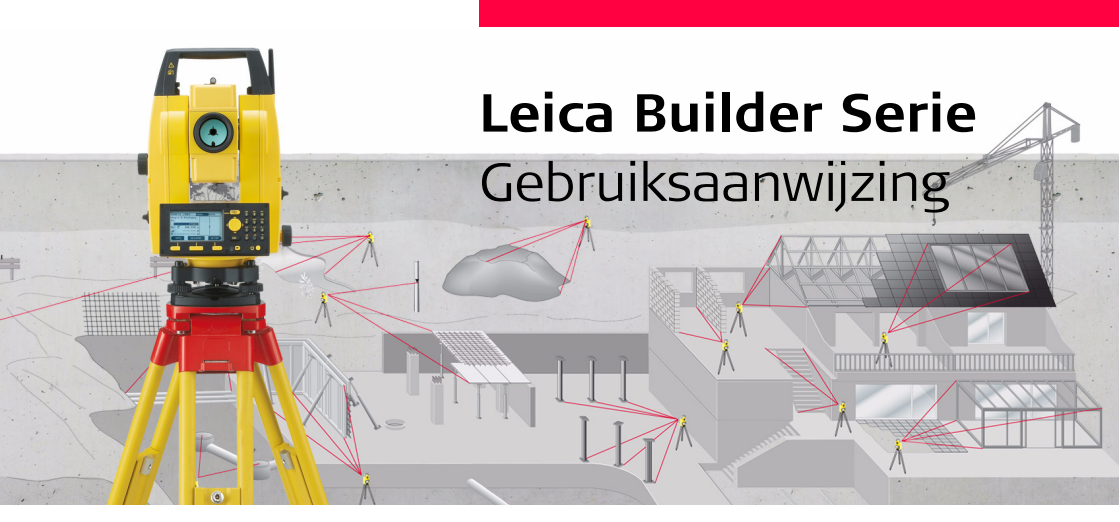

Versie 1.0 Nederlands

- when it has to be **right** 

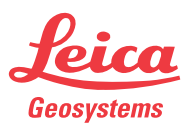

#### Builder, Introductie

# Introductie

| Aanschaf                  | Van harte geluk gewenst met de aanschaf van uw Builder instrument.                                                                                                    |  |  |
|---------------------------|----------------------------------------------------------------------------------------------------|--|--|
|                           | Deze gebruiksaanwijzing bevat belangrijke veiligheidsaanwijzingen, evenals richtlijnen<br>voor het opstellen en het gebruik van het instrument. Zie hoofdstuk "17 Veiligheids-<br>voorschriften" voor verdere informatie.<br>Lees de gebruiksaanwijzing zorgvuldig door, voor u het instrument in gebruik neemt. |  |  |
| Productidentifi-<br>catie | Het type en serienummer staan vermeld op het typeplaatje.<br>Vul deze gegevens in op deze bladzijde van uw gebruiksaanwijzing en verwijs naar<br>deze informatie als u contact opneemt met uw vertegenwoordiging of een door Leica<br>Geosystems geautoriseerde werkplaats.                                      |  |  |
|                           | Туре:                                                                                                    |  |  |
|                           | Serienr.:                                                                                                    |  |  |

#### Pictogrammen

De symbolen, die in dit handboek worden gebruikt, hebben de volgende betekenis:

| Туре                                                                                                    | Beschrijving                                                                                                    |
|----------------------------------------------------------------------------------------------------|----------------------------------------------------------------------------------------------------|
| Gevaar                                                                                                    | Direct gevaar bij gebruik, dat beslist leidt tot ernstig licha-<br>melijk letsel of de dood.                                                            |
| Waarschuwing                                                                                                    | Gevaar bij gebruik of onjuist gebruik, dat kan leiden tot<br>ernstig lichamelijk letsel of de dood.                                                     |
| <b>M</b> Voorzichtig                                                                                                    | Gevaar bij gebruik of onjuist gebruik, dat kan leiden tot<br>gering lichamelijk letsel en/of aanzienlijke materiële-, finan-<br>ciële- of milieuschade. |
| (the second second seco | Belangrijke informatie, die de gebruiker helpt om het instru-<br>ment technisch juist en efficiënt te gebruiken.                                        |

#### Handelsmerken

• Windows is een geregistreerd handelsmerk van Microsoft Corporation;

• Bluetooth is een geregistreerd handelsmerk van Bluetooth SIG, Inc. Alle andere handelsmerken zijn het eigendom van hun respectievelijke eigenaren.

# Inhoudsopgave

| In deze handleiding | Но | oofdst | uk                            | Pagina |
|---------------------|----|--------|-------------------------------|--------|
|                     | 1  | Gebr   | ruik van deze handleiding     | 12     |
|                     | 2  | Tech   | nnische termen en afkortingen | 14     |
|                     | 3  | Besc   | hrijving van het systeem      | 20     |
|                     |    | 3.1    | Instrumentmodellen            | 20     |
|                     |    | 3.2    | Inhoud transportkoffer        | 21     |
|                     |    | 3.3    | Instrument componenten        | 23     |
|                     |    | 3.4    | Stroomvoorziening             | 26     |
|                     |    | 3.5    | Software concept              | 27     |
|                     | 4  | Gebr   | ruikersinterface              | 30     |
|                     |    | 4.1    | Toetsenbord                   | 30     |
|                     |    | 4.2    | Scherm                        | 34     |
|                     |    | 4.3    | Tab Balk                      | 36     |
|                     |    | 4.4    | Pictogrammen                  | 37     |
|                     |    | 4.5    | Pictogrammen                  | 38     |

| 5 | Bedie | 40                                         |    |
|---|-------|--------------------------------------------|----|
|   | 5.1   | Selectie van de Taal                       | 40 |
|   | 5.2   | Instrument opstellen                       | 42 |
|   | 5.3   | Instrument Batterij                        | 49 |
|   | 5.4   | USB stick                                  | 52 |
|   | 5.5   | Afstandmeting                              | 54 |
|   |       | 5.5.1 Algemeen                             | 54 |
|   |       | 5.5.2 Metingen met Rode Spot               | 55 |
|   |       | 5.5.3 Metingen met prisma's                | 57 |
|   | 5.6   | CPR105 Plat Prisma                         | 58 |
|   | 5.7   | CPR111 Builder prisma, echte-nul constante | 59 |
| 6 | Confi | guratie Modus                              | 60 |
|   | 6.1   | Overzicht                                  | 60 |
|   | 6.2   | Oproepen                                   | 61 |
|   | 6.3   | Communicatieparameters                     | 73 |
|   | 6.4   | Hoe Instellingen te Maken                  | 78 |
|   | 6.5   | Pin Bezetting                              | 79 |
|   |       | -                                          |    |

| Theo         | doliet modus                                                                 | 80                                                                                                    |
|--------------|------------------------------------------------------------------------------|----------------------------------------------------------------------------------------------------|
| 7.1          | Overzicht                                                                    | 80                                                                                                    |
| 7.2          | Oproepen                                                                     | 81                                                                                                    |
| 7.3          | Hoe de Horizontale Rand op 0,000 Zetten                                      | 83                                                                                                    |
| 7.4          | Hoe een Willekeurige Horizontale Rand Instellen                              | 84                                                                                                    |
| 7.5          | Snel Instellen van de Meetrichting voor Horizontale hoek                     |                                                                                                    |
|              | en Verticale hoek                                                            | 85                                                                                                    |
| Progr        | ammamodus, voor Builder 200 of hoger                                         | 86                                                                                                    |
| 8.1          | Overzicht                                                                    | 86                                                                                                    |
| 8.2 Oproepen | Oproepen                                                                     | 87                                                                                                    |
| 8.3          | Puntzoeken                                                                   | 88                                                                                                    |
| 0 /          | Moton on Opsiaan                                                             | 01                                                                                                    |
|              | Theo<br>7.1<br>7.2<br>7.3<br>7.4<br>7.5<br>Progr<br>8.1<br>8.2<br>8.3<br>8 4 | Theodoliet modus         7.1       Overzicht         7.2       Oproepen         7.3       Hoe de Horizontale Rand op 0,000 Zetten         7.4       Hoe een Willekeurige Horizontale Rand Instellen         7.5       Snel Instellen van de Meetrichting voor Horizontale hoek<br>en Verticale hoek         Programmamodus, voor Builder 200 of hoger         8.1       Overzicht         8.2       Oproepen         8.3       Puntzoeken |

| Standplaats Setup, voor Builder 200 of hoger 94 |                                      |                                              |     |  |  |
|-------------------------------------------------|--------------------------------------|----------------------------------------------|-----|--|--|
| 9.1                                             | Overzicht                            |                                              |     |  |  |
| 9.2                                             | Setup Optie 1: Bepaal Basislijn      |                                              |     |  |  |
|                                                 | 9.2.1                                | Algemeen                                     | 96  |  |  |
|                                                 | 9.2.2                                | Bepaal Basislijn - Boven 1 <sup>e</sup> Punt | 97  |  |  |
|                                                 | 9.2.3                                | Bepaal Basislijn - Vrije positie             | 98  |  |  |
| 9.3                                             | .3 Setup Optie 2: Bepaal Coördinaten |                                              | 101 |  |  |
|                                                 | 9.3.1                                | Algemeen                                     | 101 |  |  |
|                                                 | 9.3.2                                | Bepaal Coördinaten - Boven Bekend Punt       | 102 |  |  |
|                                                 | 9.3.3                                | Bepaal Coördinaten - Vrije Positie           | 104 |  |  |
| 9.4                                             | Setup (                              | Optie 3: Bepaal Hoogte                       | 106 |  |  |
|                                                 | 9.4.1                                | Algemeen                                     | 106 |  |  |
|                                                 | 9.4.2                                | Overbrengen hoogte                           | 107 |  |  |

9 **C**+

| 10 Appli | catieprogramma's, voor Builder 200 of hoger | 110 |
|----------|---------------------------------------------|-----|
| 10.1     | Overzicht                                   | 110 |
| 10.2     | Uitzetten                                   | 112 |
| 10.3     | Meten                                       | 115 |
| 10.4     | Richting & Afstand                          | 118 |
| 10.5     | Spanmaat                                    | 120 |
| 10.6     | Oppervlakte en volumes                      | 123 |
|          | 10.6.1 Oppervlakteprogramma                 | 124 |
|          | 10.6.2 Volumes programma                    | 127 |
| 10.7     | Verborgen Punt (optioneel)                  | 128 |
| 10.8     | COGO (optioneel)                            | 132 |
| 10.9     | Uitzetten Lijn/Boog/Spiraal (optioneel)     | 141 |
| 10.10    | Meten & Omschrijvng                         | 147 |
| 11 Gegev | vensbeheer modus, voor Builder 300 of hoger | 150 |
| 11.1     | Overzicht                                   | 150 |
| 11.2     | Oproepen                                    | 151 |
| 11.3     | Projecten (Jobs)                            | 153 |
| 11.4     | Bekende punten                              | 155 |
| 11.5     | Metingen                                    | 157 |
| 11.6     | Resultaat                                   | 159 |
| 11.7     | Gegevensuitwisseling                        | 160 |
|          | 11.7.1 USB stick - Importeren / Exporteren  | 160 |
|          |                                             |     |

| EDM Instellingen |                                                                                                    | 164                                                                                                    |
|------------------|----------------------------------------------------------------------------------------------------|----------------------------------------------------------------------------------------------------|
| 12.1             | EDM                                                                                                    | 164                                                                                                    |
| 12.2             | PPM                                                                                                    | 167                                                                                                    |
| Systee           | eminfo en Instrumentbeveiliging                                                                                                    | 172                                                                                                    |
| 13.1             | Systeeminformatie                                                                                                    | 172                                                                                                    |
| 13.2             | Instrument Beveiliging (PIN)                                                                                                    | 175                                                                                                    |
| 13.3             | Software laden                                                                                                    | 178                                                                                                    |
| 13.4             | Onderhoudscontracten laden                                                                                                    | 180                                                                                                    |
| Contro           | bleren & Justeren                                                                                                    | 182                                                                                                    |
| 14.1             | Overzicht                                                                                                    | 182                                                                                                    |
| 14.2             | Voorbereidingen                                                                                                    | 184                                                                                                    |
| 14.3             | Gecombineerde Justering van Hz Collimatie (c),                                                                                             |                                                                                                    |
|                  | Verticale Index (i) en Compensator Index (l, t) Fouten                                                                                     | 185                                                                                                    |
| 14.4             | Justeren van het Doosniveau                                                                                                    | 190                                                                                                    |
| 14.5             | Justeren van het laserlood                                                                                                    | 192                                                                                                    |
| 14.6             | Controle van het statief                                                                                                    | 195                                                                                                    |
| 14.7             | Inspectie van de rode laserstraal, voor Builder 200 of hoger                                                                               | 196                                                                                                    |
| 14.8             | Justeren van de verticale lijn van de kruisdraad, voor Builder 100                                                                         | 198                                                                                                    |
|                  | EDM II<br>12.1<br>12.2<br>Systee<br>13.1<br>13.2<br>13.3<br>13.4<br>Contro<br>14.1<br>14.2<br>14.3<br>14.4<br>14.5<br>14.6<br>14.7<br>14.8 | EDM Instellingen         12.1       EDM         12.2       PPM         Systeeminfo en Instrumentbeveiliging         13.1       Systeeminformatie         13.2       Instrument Beveiliging (PIN)         13.3       Software laden         13.4       Onderhoudscontracten laden         Controleren & Justeren         14.1       Overzicht         14.2       Voorbereidingen         14.3       Gecombineerde Justering van Hz Collimatie (c),<br>Verticale Index (i) en Compensator Index (I, t) Fouten         14.4       Justeren van het Doosniveau         14.5       Justeren van het laserlood         14.6       Controle van het statief         14.7       Inspectie van de rode laserstraal, voor Builder 200 of hoger         14.8       Justeren van de verticale lijn van de kruisdraad, voor Builder 100 |

| 15 | Verzorging en vervoer 2    |                            |                                                    | 200 |
|----|----------------------------|----------------------------|----------------------------------------------------|-----|
|    | 15.1                       | Vervoer                    |                                                    | 200 |
|    | 15.2                       | Opslag                     |                                                    | 202 |
|    | 15.3                       | Reiniger                   | n en Drogen                                        | 204 |
| 16 | Const                      | uction D                   | ata Manager                                        | 206 |
|    | 16.1                       | Overzich                   | nt                                                 | 206 |
|    | 16.2                       | Installat                  | ie                                                 | 206 |
|    | 16.3                       | Verbindi                   | ng                                                 | 207 |
|    | 16.4                       | Online h                   | elp                                                | 209 |
| 17 | 7 Veiligheidsvoorschriften |                            |                                                    | 210 |
|    | 17.1                       | Algemee                    | en                                                 | 210 |
|    | 17.2                       | Gebruiksdoel               |                                                    |     |
|    | 17.3                       | Beperkingen in het gebruik |                                                    |     |
|    | 17.4                       | Verantwoordelijkheden      |                                                    |     |
|    | 17.5                       | Gebruiksrisico's           |                                                    |     |
|    | 17.6                       | Laserclassificatie         |                                                    | 222 |
|    |                            | 17.6.1                     | Geïntegreerde afstandmeter, metingen met Rode Spot |     |
|    |                            |                            | (voor Builder 200 of hoger)                        | 223 |
|    |                            | 17.6.2                     | Geïntegreerde Afstandmeter, Metingen met prisma    |     |
|    |                            |                            | (alleen Builder 400 en 500)                        | 227 |
|    |                            | 17.6.3                     | Laserlood                                          | 229 |

10

| Ind | Index 25 |                                                           |     |  |  |
|-----|----------|-----------------------------------------------------------|-----|--|--|
| 19  | Intern   | ationale Beperkte Garantie, Software Licentieovereenkomst | 256 |  |  |
|     |          | 18.4.2 Instrumenten met Communication side cover          | 254 |  |  |
|     |          | 18.4.1 Instrumenten zonder Communication side cover       | 253 |  |  |
|     | 18.4     | Conformiteit met nationale regelgeving                    | 253 |  |  |
|     | 18.3     | Algemene technische gegevens van het instrument           | 246 |  |  |
|     | 18.2     | Afstandmeting                                             | 241 |  |  |
|     | 18.1     | Hoekmeting                                                | 240 |  |  |
| 18  | Techni   | sche gegevens                                             | 240 |  |  |
|     | 17.8     | FCC Verklaring, geldig in de V.S.                         | 236 |  |  |
|     | 17.7     | Elektromagnetische Compatibiliteit EMC                    | 233 |  |  |

| 1                                  | Gebruik van deze handleiding                                                                                                    |                                                                                                    |  |
|------------------------------------|----------------------------------------------------------------------------------------------------|----------------------------------------------------------------------------------------------------|--|
| (J)                                | Het wordt aanbevolen uw instrument op te stellen, terwijl u de handleiding door-<br>neemt.                                               |                                                                                                    |  |
| Index                              | De index staat achteraan in de handleiding.                                                                                              |                                                                                                    |  |
| (B                                 | Toetsen, velden en opties op het scherm, die voor zichzelf spreken, worden niet verder verklaard.                                        |                                                                                                    |  |
| Geldigheid van<br>deze handleiding | Deze handleiding is van toepassing op alle Builder instrumenten. Verschillen tussen de diverse modellen worden aangegeven en beschreven. |                                                                                                    |  |
| Beschikbare docu-<br>mentatie      | Naam van de documen-<br>tatie                                                                                                    |                                                                                                    |  |
|                                    | Builder Gebruiksaanwijzing                                                                                                    | Alle instructies, die nodig zijn om het instrument op<br>basis niveau te bedienen staan in deze handleiding.<br>Het geeft tevens een overzicht van het systeem<br>samen met technische specificaties en veiligheids-<br>voorschriften. |  |

| Naam van de documen-<br>tatie | Beschrijving                                                                                                    |
|-------------------------------|----------------------------------------------------------------------------------------------------|
| Builder Handleiding           | beschrijft hoe stap voor stap diverse taken in de bouw<br>kunnen worden uitgevoerd met behulp van de<br>beschikbare functies en programma's. Het is bedoeld<br>als een veldhandleiding. |
| De Builder CD bevat alle docu | als een veldhandleiding.<br>Imentatie in elektronische vorm. Deze is ook beschikba                                                                                                    |

#### Vorm van de docu mentatie

2

# Technische termen en afkortingen

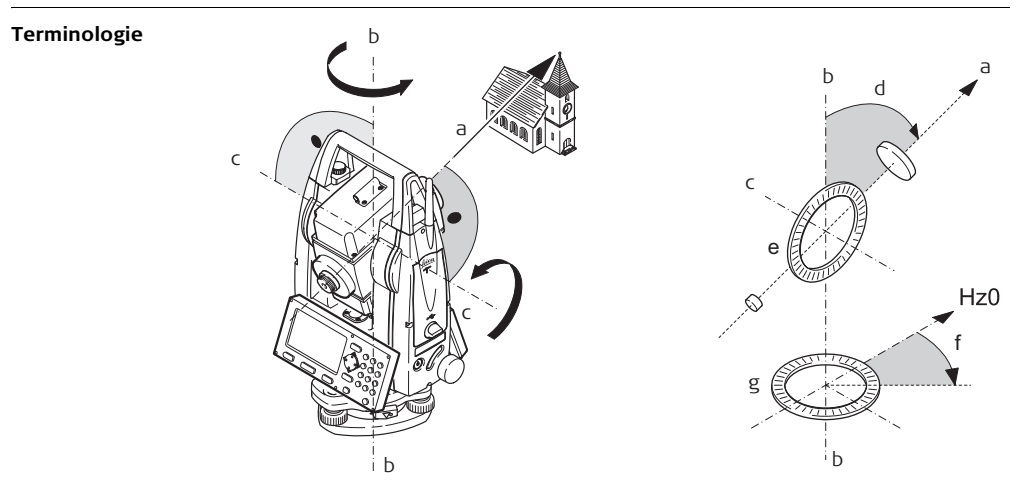

|    | Term                       | Beschrijving                                                                 |
|----|----------------------------|------------------------------------------------------------------------------|
| a) | Vizierlijn / collimatie-as | Telescopische as = lijn van de kruisdraad tot<br>het midden van het oculair. |
| b) | Staande as                 | Verticale rotatie-as van de kijker.                                          |
| c) | Kiep-as                    | Horizontale rotatie-as van de kijker.                                        |
| d) | Verticale hoek/ zenit hoek |                                                                              |
| e) | Verticale rand             | Met een gecodeerde cirkelverdeling voor<br>aflezen van de verticale hoek.    |
| f) | Horizontale hoek           |                                                                              |
| g) | Horizontale rand           | Met een gecodeerde cirkelverdeling voor<br>aflezen van de horizontale hoek.  |

Loodlijn / Compensator

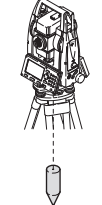

Richting van de zwaartekracht. De compensator bepaalt de loodlijn in het instrument.

Scheefstand staande as

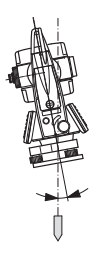

Hoek tussen de loodlijn en de staande as. De scheefstand van de staande as is geen instrumentfout en wordt niet geëlimineerd door het meten in beide kijkerstanden. Iedere mogelijke invloed die dit kan hebben op de horizontale en verticale hoek wordt geëlimineerd door de twee-assige compensator.

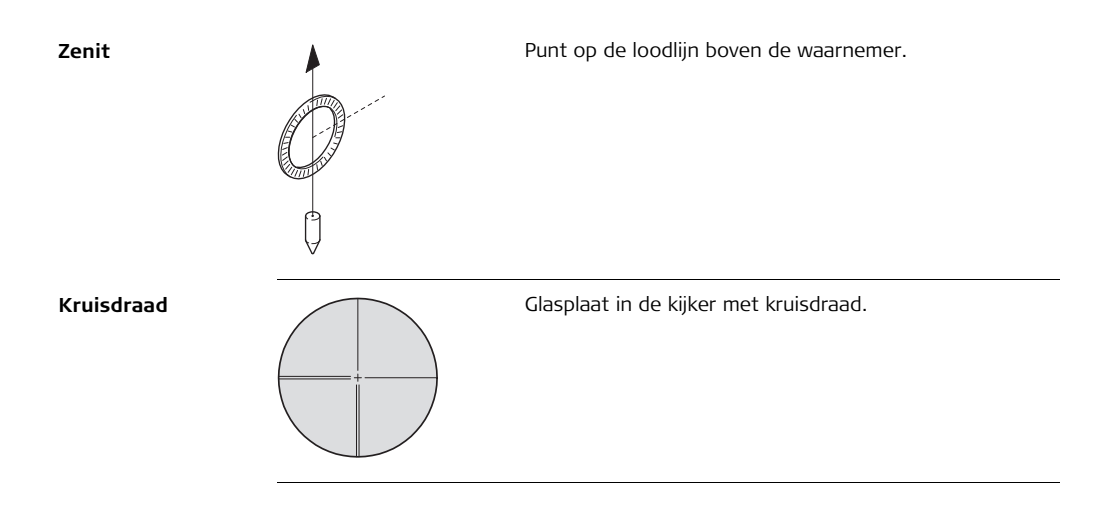

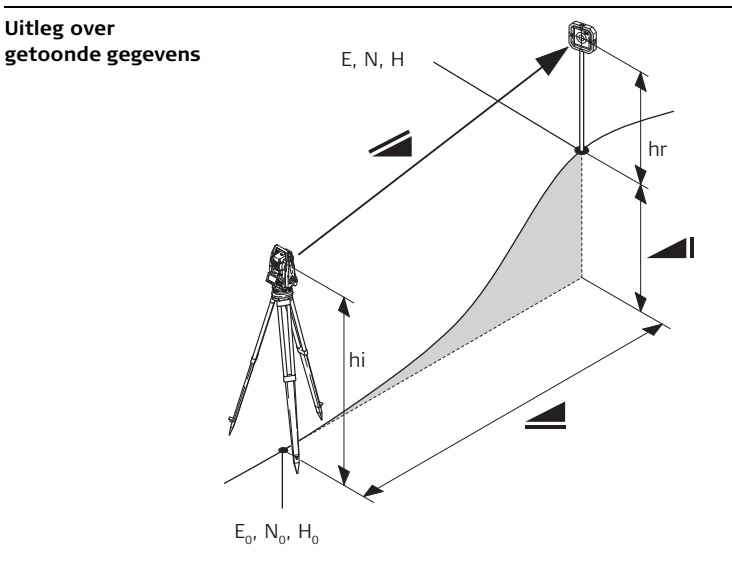

| Afkortingen    | Beschrijving                                                                                                    |
|----------------|----------------------------------------------------------------------------------------------------|
|                | Weerkundig gecorrigeerde schuine afstand tussen de kiep-as van het instrument en het midden van het prisma/laserspot . |
|                | Weerkundig gecorrigeerde horizontale afstand.                                                                          |
|                | Hoogteverschil tussen standplaats en richtpunt.                                                                        |
| hr             | Reflectorhoogte boven het terrein.                                                                                     |
| hi             | Instrumenthoogte boven terrein.                                                                                        |
| X <sub>0</sub> | X coördinaat van de standplaats                                                                                        |
| Y <sub>0</sub> | Y coördinaat van de standplaats                                                                                        |
| Z <sub>0</sub> | Hoogte/ Z coördinaat van de standplaats                                                                                |
| х              | X coördinaat van het richtpunt.                                                                                        |
| Y              | Y coördinaat van het richtpunt.                                                                                        |
| Z              | Hoogte/ Z coördinaat van het richtpunt.                                                                                |

# 3 Beschrijving van het systeem

## 3.1 Instrumentmodellen

#### Instrumentmodellen

(P

| Model                                                                                                    | Beschrijving                                                                                                    |
|----------------------------------------------------------------------------------------------------|----------------------------------------------------------------------------------------------------|
| Builder 100                                                                                                    | Elektronische theodoliet.                                                                                                    |
| Builder 200                                                                                                    | Elektronische theodoliet met afstandmeter, RS232 interface en constructiesoftware.                                                                             |
| Builder 300                                                                                                    | Hetzelfde als de Builder 200, met extra intern geheugen voor de<br>opslag en beheer van gegevens, een USB mini aansluiting en een<br>uitgebreid programmamenu. |
| Builder 400                                                                                                    | Hetzelfde als de Builder 300, met extra 10-cijferig toetsenbord, LED die de ingestelde EDM modus aangeeft en een uitgebreid programmamenu.                     |
| Builder 500                                                                                                    | Hetzelfde als de Builder 400, met extra Bluetooth en volledige EDM bereiken.                                                                                   |
| Builder 100, 200 en 300 zijn beschikbaar als 6" of 9".<br>Builder 400 is beschikbaar als 5" en 9".<br>Builder 500 is beschikbaar als 3", 5", 9" en 5" Arctic.<br>De hoeknauwkeurigheid wordt aangeduid door het laatste cijfer van de instrument-<br>naam. Bijvoorbeeld, Builder 505 is de 5" variant van de 500 serie. |                                                                                                    |

## Inhoud transportkoffer

Inhoud transportkoffer, deel 1 van 2

3.2

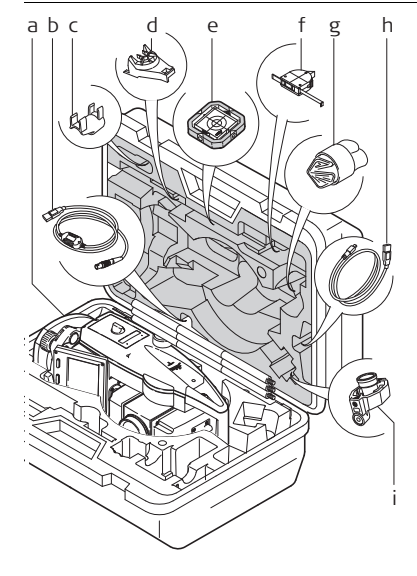

- a) Builder instrument met stelschroevenblok
- b) GEV189 USB dataoverdrachtkabel\*
- c) GLI115 opklik doosniveau (voor Builder 200 en 300)
- d) GHT196 houder voor hoogtemeetlint\*
- e) CPR105 plat prisma (voor Builder 200 en 300)
- f) GHM007 hoogtemeetlint\*
- g) Beschermhoes / zonnekap
- h) GEV223 datakabel USB naar mini USB (voor Builder 300 of hoger)
- i) CPR111 Builder prisma, echte-nul constante (voor Builder 400 en 500)
- \* Optioneel

Inhoud transportkoffer, deel 2 van 2

S

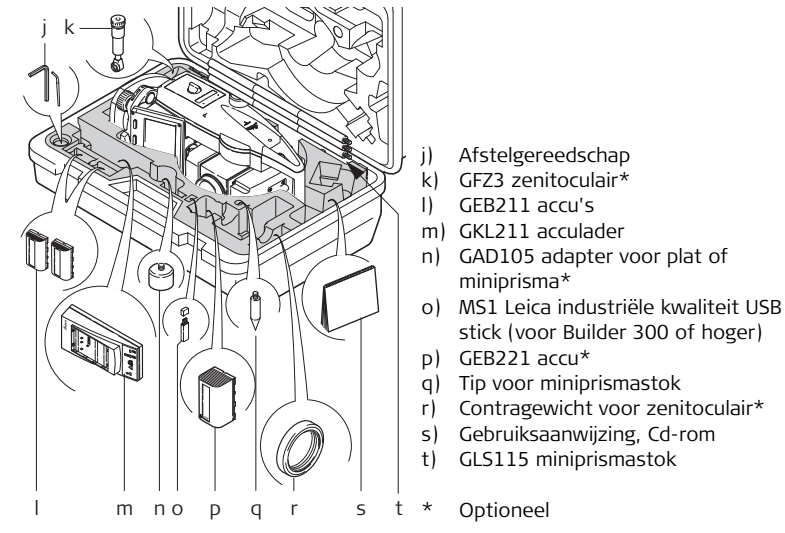

De inhoud is afhankelijk van het gekozen Builder model.

## Instrument componenten

Instrument componenten deel 1 van 2

3.3

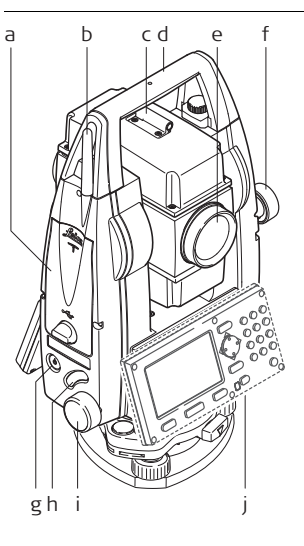

- a) Compartiment voor USB stick en USB kabelaansluiting (voor Builder 300 of hoger)
- b) Bluetooth antenne (alleen Builder 500)
- c) Optisch vizier
- d) Afneembare draagbeugel met bevestigingschroef
- e) Telescoop (met ge
  üntegreerde afstandmeter voor Builder 200 of hoger)
- f) Aandrijving verticale rand
- g) AAN/UIT toets
- h) Trekkertoets
- i) Aandrijving horizontale rand
- j) Tweede toetsenbord\* (toetsenbord is afhankelijk van het model. Zie hoofdstuk "4.1 Toetsenbord".)
- \* Optioneel

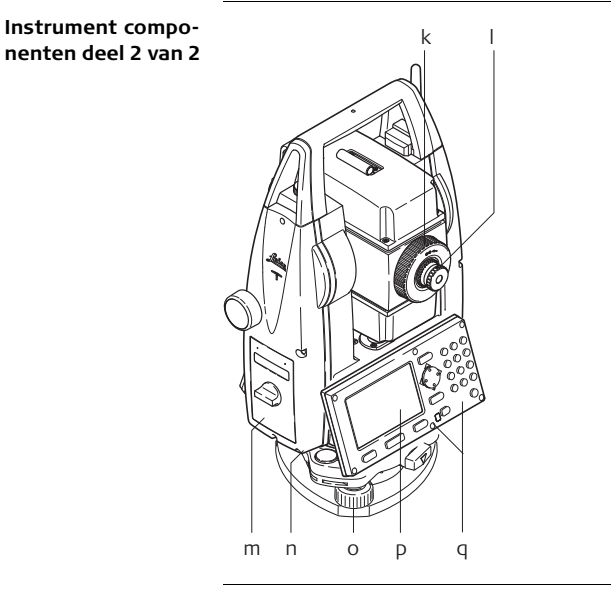

- k) Telescoop scherpstelring
- I) Oculair; scherpstelknop
- m) Compartiment voor GEB211/GEB221
- n) Seriële interface RS232 (voor Builder 200 of hoger)
- o) Stelschroeven
- p) Display
- q) Toetsenbord (toetsenbord is afhankelijk van het model. Zie hoofdstuk "4.1 Toetsenbord".)

# Communication side cover

Het Communication side cover met USB is standaard voor Builder 300 of hoger en in het geval van de Builder 500 serie bovendien met Bluetooth.

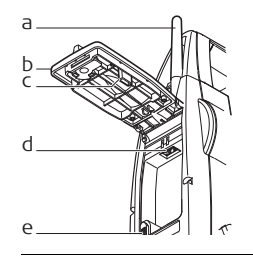

- a) Bluetooth antenne (alleen Builder 500)
- b) Compartimentdeksel
- c) Bewaarplek voor kapje van USB stick
- d) USB stick aansluiting
- e) USB kabelaansluiting

| 3.4               | Stroomvoorziening                                                                                        |
|-------------------|----------------------------------------------------------------------------------------------------|
| Instrument        | Voeding voor het instrument kan zowel intern als extern worden verzorgd.                                 |
| Interne Batterij: | <ul> <li>Een GEB211 accu,</li> <li>of een GEB221 accu<br/>passen in het batterijcompartiment.</li> </ul> |
| Externe accu      | • Een GEB171 accu<br>aangesloten via een kabel.                                                          |
| Accu's            | a) GEB221<br>b) GEB211                                                                                   |

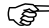

Gebruik de Leica Geosystems accu's, acculaders en accessoires of accessoires aanbevolen door Leica Geosystems om zekerheid te hebben over het correct functioneren van het instrument.

# 3.5 Software concept

Beschrijving

Alle instrument types gebruiken hetzelfde software concept. De software kent verschillen afhankelijk van het instrument type.

#### Software concept

| Model       | Scherm                                                                                                    | Beschikbare modi                                                                       |
|-------------|----------------------------------------------------------------------------------------------------|----------------------------------------------------------------------------------------|
| Builder 100 | CONFIG THEO<br>04:07<br>Hz                                                                                                    | <ul><li>Configuratiemodus</li><li>Theodolietmodus</li></ul>                            |
| Builder 200 | CONFIG     THEO     PROG     04:07       Hz     21.0000 g     □       V     ↑:     98.3000 g     □       Hz     BLOC     Hz = 0     LIVELLA | <ul> <li>Configuratiemodus</li> <li>Theodolietmodus</li> <li>Programmamodus</li> </ul> |

| Model                      | Scherm                                                                             | Beschikbare modi                                                                                                    |
|----------------------------|------------------------------------------------------------------------------------|----------------------------------------------------------------------------------------------------|
| Builder 300, 400 en<br>500 | CONFIG         THEO         PROG         DATA         O4:07           Hz         < | <ul> <li>Configuratiemodus</li> <li>Theodolietmodus</li> <li>Programmamodus</li> <li>Gegevensbeheermodus</li> </ul> |

# 4 Gebruikersinterface

## 4.1 Toetsenbord

Toetsenbord

#### Builder 100, 200 en 300

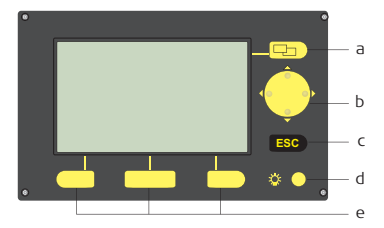

- a) Bladertoets
- b) Navigatietoetsen
- c) ESC
- d) Verlichting
- e) Functietoetsen

#### Builder 400 en 500

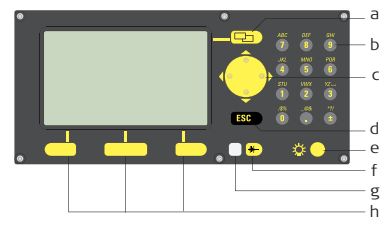

- a) Bladertoets
- b) 10-cijferig toetsenbord
- c) Navigatietoetsen
- d) ESC
- e) Verlichting
- f) EDM toets
- g) LED
- h) Functietoetsen

#### Toetsen

#### Alle Builder modellen:

| Toets | Beschrijving                                                                                                    |
|-------|----------------------------------------------------------------------------------------------------|
| P     | Wisselt tussen tabbladen in de tab balk.                                                                                                    |
|       | <ul><li>Navigeer door het scherm</li><li>Start het bewerken van invulvelden</li><li>Bestuur de invoerpositie tijdens bewerken en invoeren</li></ul>                                                            |
| ESC   | <ul> <li>Verlaat het huidige menu of dialoog zonder opslaan van de wijzigingen.</li> <li>Als de <b>THEO</b> modus actief is: circa 5 seconden ingedrukt houden om <b>Systeem Info</b> op te roepen.</li> </ul> |
| 🌣 🔴   | Schakelt de displayverlichting en kruisdraadverlichting aan en uit.                                                                                                    |
|       | Komen overeen met de drie softkeys, die onderaan het scherm worden afgebeeld bij geactiveerd scherm.                                                                                                    |

Alleen Builder 400 en 500:

| Toets/LED                                                             | Beschrijving                                                                                                    |  |
|-----------------------------------------------------------------------|----------------------------------------------------------------------------------------------------|--|
| *                                                                     | <ul> <li>Toets kort indrukken: om de EDM instellingen op te roepen</li> <li>Toets lang indrukken: om te wisselen tussen Rode Spot en<br/>Prisma</li> </ul>                                                                                                    |  |
| 0       0       0         0       0       0         0       0       0 | Alfanumerieke toetsen                                                                                                    |  |
|                                                                       | <ul> <li>LED wit: EDM type is Prisma</li> <li>LED rood: EDM type is Rode Spot</li> <li>LED knippert eenmaal als de EDM instelling is veranderd door omschakelen of als een meting wordt uitgevoerd</li> <li>LED knippert tijdens EDM metingen in volgmodus</li> </ul> |  |

#### Zijpaneel toetsen

| Toets      | Beschrijving                                                                                           |
|------------|----------------------------------------------------------------------------------------------------|
| ٢          | Aan/Uit toets. Schakelt het instrument aan of uit.                                                     |
| $\bigcirc$ | Wisseltoets.Wisseltoets 1 is het bovenste deel, Wisseltoets 2 is het onderste deel van de wisseltoets. |

#### Wisseltoets functionaliteit

| Builder model | Wisseltoets 1       | Wisseltoets 2                                                             |
|---------------|---------------------|---------------------------------------------------------------------------|
| 100 serie     | Sector piep aan/uit | -                                                                         |
| 200 serie     | Laserspot aan/uit   | -                                                                         |
| 300 serie     | Laserspot aan/uit   | -                                                                         |
| 400 serie     | EDM volgen aan/uit  | Schakelt tussen <b>Meten/Opslaan</b> ,<br><b>All in 1</b> en <b>Meten</b> |
| 500 serie     | Laserspot aan/uit   | Schakelt tussen <b>Meten/Opslaan</b> ,<br><b>All in 1</b> en <b>Meten</b> |

## 4.2 Scherm

Alle getoonde schermen zijn voorbeelden. Het kan voorkomen, dat lokale softwareversies verschillen vertonen.

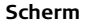

(B)

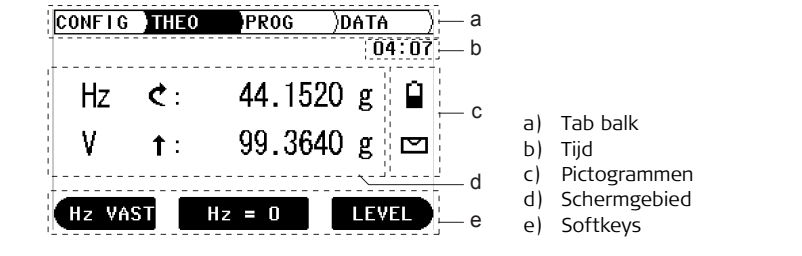

#### Beschrijving

| Element      | Beschrijving                                                                                                    |
|--------------|----------------------------------------------------------------------------------------------------|
| Tab balk     | Het huidige actieve tabblad wordt zwart weergegeven.                                                                                        |
| Tijd         | Toont de huidige tijd als deze instelling is gemaakt in de confi-<br>guratie.                                                               |
| Pictogrammen | Toont de huidige statusinformatie van het instrument. Zie<br>hoofdstuk "4.4 Pictogrammen"                                                   |
| Schermgebied | Het werkgedeelte van het scherm.                                                                                                    |
| Softkeys     | Commando's kunnen met behulp van de functietoetsen<br>worden uitgevoerd. De aan de softkeys toegewezen functies<br>zijn scherm afhankelijk. |

## 4.3 Tab Balk

Tab balk

In de tab balk wordt de huidige actieve software modus zwart weergegeven.

| CONFIG | THEO       | PROG  | )DATA |      | <- Tab balk |
|--------|------------|-------|-------|------|-------------|
|        |            |       | 04    | 1:07 |             |
| Hz     | <b>č</b> : | 44.15 | 20 g  |      |             |

| Tabblad | Modus                                            |
|---------|--------------------------------------------------|
| CONFIG  | Configuratie Modus                               |
| THEO    | Theodoliet modus                                 |
| PROG    | Programmamodus (voor Builder 200 of hoger)       |
| DATA    | Gegevensbeheer modus (voor Builder 300 of hoger) |

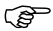

De beschikbare tabbladen zijn afhankelijk van het model instrument.
### 4.4 Pictogrammen

**Beschrijving** De pictogrammen geven informatie over de basis instrument functies.

Accu

De status en bron voor de accu wordt weergegeven.

| Pictogram | Beschrijving                                                                                                    |
|-----------|----------------------------------------------------------------------------------------------------|
| {         | Accu capaciteit<br>Het accu pictogram geeft de huidige capaciteit van de accu aan, in het<br>voorbeeld 75% vol. |

#### Compensator

De status van de compensator aan of uit wordt weergegeven.

| Pictogram | Beschrijving                  |
|-----------|-------------------------------|
|           | Compensator is ingeschakeld.  |
| $\bowtie$ | Compensator is uitgeschakeld. |

### 4.5 Pictogrammen

Horizontale hoek

De meetrichting voor de horizontale hoek wordt weergegeven.

| Pictogram | Beschrijving                                                                           |  |
|-----------|----------------------------------------------------------------------------------------|--|
| Ç         | Geeft aan, dat de Hz instelling is ingesteld op hoekmeting rechtsom (met de klok mee). |  |
| 5         | Geeft aan, dat de Hz is ingesteld op hoekmeting linksom (tegen de klok in).            |  |

### Verticale hoek

De "0"-oriëntering van de verticale hoek wordt weergegeven.

| Pictogram | Beschrijving                                                                            |  |
|-----------|-----------------------------------------------------------------------------------------|--|
| ↑         | Geeft aan, dat de "0"-oriëntering van de verticale hoek staat<br>ingesteld op zenit.    |  |
| <b>→</b>  | Geeft aan, dat de "0"-oriëntering van de verticale hoek staat ingesteld op horizontaal. |  |
| %         | Geeft aan, dat de verticale hoek wordt uitgedrukt in procenten.                         |  |

### Afstand

| Pictogram | Beschrijving                                           |  |
|-----------|--------------------------------------------------------|--|
|           | Dit pictogram geeft de <b>horizontale afstand</b> aan. |  |
|           | Dit pictogram geeft het <b>hoogteverschil</b> aan.     |  |
|           | Dit pictogram geeft de <b>schuine afstand</b> aan.     |  |

#### Driehoeken

| Pictogram | Beschrijving                                                                 |  |
|-----------|------------------------------------------------------------------------------|--|
|           | Dubbele driehoeken aan de rechterkant duiden op een <b>keuze-<br/>veld</b> . |  |
|           | Een enkele driehoek aan de rechter kant duidt op een <b>keuze-</b><br>lijst. |  |

| 5              | Bediening                                                                                                    |                                                                                                    |
|----------------|----------------------------------------------------------------------------------------------------|----------------------------------------------------------------------------------------------------|
| 5.1            | Selectie van de Taal                                                                                                    |                                                                                                    |
| Beschrijving   | Na inschakelen van het instrument kan de voorkeur taal worden gekozen.                                                                                                    |                                                                                                    |
| (B)            | De dialoog om een taal te kiezen wordt alleen getoond als er twee of meer talen op het instrument zijn geladen en <b><taal aan="" dlg.:=""></taal></b> staat ingesteld in de Configuratie-<br>modus of in de Systeem Info dialoog. |                                                                                                    |
| Laden/Wijzigen | Instrumentmodel                                                                                                    | Om een extra taal te laden of om bestaande talen te                                                                                                    |
| Laien          |                                                                                                    | wijzigen,                                                                                                    |
|                | Builder 300 of<br>hoger                                                                                                    | verbindt het instrument met Construction Data Manager versie<br>6.0 of hoger via de seriële interface of USB kabel en laadt de<br>taal via <b>Tools - Software Upload</b> .<br>Als alternatief kunnen Builder Firmware taalbestanden worden<br>opgeslagen in de <b>System</b> map op de USB stick, zet vervolgens<br>de USB stick in het instrument en laadt de taal via het Laden<br>hulpprogramma in <b>Systeem Info</b> (zie hoofdstuk "13.3 Soft-<br>ware laden"). |

| Instrumentmodel | Om een extra taal te laden of om bestaande talen te<br>wijzigen,                                                                                                    |
|-----------------|----------------------------------------------------------------------------------------------------|
| Builder 200     | verbindt het instrument met Construction Data Manager versie<br>6.0 of hoger via de seriële interface en laadt de taal via <b>Tools</b><br>- <b>Software Upload</b> . |
| Builder 100     | neem contact op met uw Leica Geosystems geautoriseerde servicewerkplaats.                                                                                             |

### 5.2 Instrument opstellen

Beschrijving

Dit hoofdstuk beschrijft, hoe het instrument wordt opgesteld boven een op de grond gemarkeerd punt met behulp van het laserlood. Het is altijd mogelijk om het instrument op te stellen zonder een markeerpunt.

### Ś

#### Belangrijke kenmerken:

- Het wordt ten sterkste aanbevolen om het instrument te beschermen tegen direct zonlicht en ongelijke opwarming rond het instrument te vermijden.
- Het laserlood, zoals beschreven in dit hoofdstuk, is ingebouwd in de verticale as van het instrument. Het projecteert een rode stip op de grond, die het aanzienlijk eenvoudiger maakt om het instrument te centreren.
- Het laserlood kan niet worden gebruikt in combinatie met een stelschroevenblok uitgerust met een optisch lood.

Statief

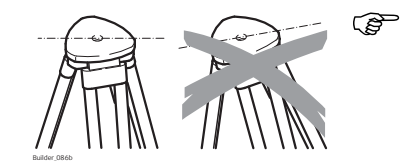

Bij opstellen van het statief goed opletten, dat de statiefplaat horizontaal staat. Kleine correcties kunnen worden uitgevoerd met de stelschroeven van het stelschroevenblok. Grotere correcties moeten worden uitgevoerd d.m.v. het stellen van de statiefbenen.

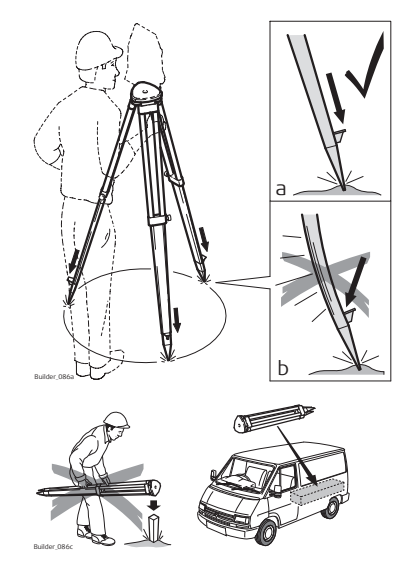

Schroeven van de statiefbenen losmaken, deze uittrekken tot de gewenste lengte en de schroeven weer vastmaken.

- Om het statief stabiel op te stellen, de statiefbenen voldoende stevig in de grond duwen.
- b Let op, dat bij het in de grond duwen van de statiefbenen, de kracht in de lengte van het statiefbeen wordt uitgeoefend.

behandel het statief zorgvuldig.

- Controleer of alle schroeven en bouten vastzitten.
- Gebruik altijd de meegeleverde verpakking bij transport.
- Gebruik het statief alleen voor meettaken.

### **Builder**, Bediening

Instrument opstellen, stap voor stap

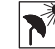

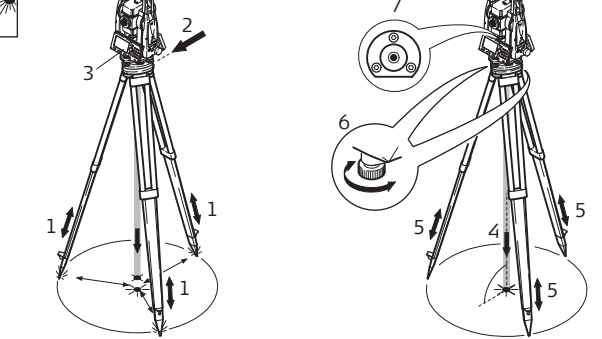

- 1. Trek de statiefpoten uit tot een comfortabele werkhouding. Positioneer het statief boven het op de grond gemarkeerde punt en centreer zo goed mogelijk.
- 2. Zet het stelschroevenblok en het instrument vast op het statief.
- 3. Schakel het instrument in door indrukken van de  $(\bullet)$  toets.

Het elektronische doosniveau en het laserlood worden automatisch geactiveerd bij inschakelen van het instrument, als de compensator is ingeschakeld.

4. Gebruik de benen van het statief (1) en de voetschroeven (6) van het stelschroevenblok om het laserlood (4) te centreren boven het opstelpunt.

|                                                       | <ol><li>Pas de lengte van de statiefbenen (5) aan om het doosniveau (7) grof in te<br/>spelen.</li></ol>                                                                                                    |  |  |  |
|-------------------------------------------------------|----------------------------------------------------------------------------------------------------|--|--|--|
|                                                       | 6. Draai de voetschroeven (6) van het stelschroevenblok om het instrument precies<br>waterpas te zetten met behulp van het elektronische doosniveau .<br>Zie hoofdstuk "Inspelen met het elektronische doosniveau, stap voor stap" voor<br>verdere informatie.                         |  |  |  |
|                                                       | <ol> <li>Centreer het instrument nauwkeurig boven het opstelpunt (4) door het stel-<br/>schroevenblok op de statiefplaat (2) te verschuiven.</li> </ol>                                                                                                    |  |  |  |
|                                                       | 8. Herhaal stappen 6en 7 tot de vereiste nauwkeurigheid is bereikt.                                                                                                    |  |  |  |
| Inspelen met het<br>elektronische<br>doosniveau, stap | Het elektronische doosniveau kan met de voetschroeven van het stelschroevenblok<br>worden gebruikt om het instrument nauwkeurig in te spelen.<br>1. Schakel het instrument in door indrukken van de () toets.                                                                          |  |  |  |
| voor stap                                             | <ul> <li>Het elektronische doosniveau en het laserlood worden automatisch geactiveerd bij inschakelen van het instrument, als de compensator is ingeschakeld.</li> <li>2. Centreer de bel in het doosniveau door te draaien aan de voetschroeven van het stelschroevenblok.</li> </ul> |  |  |  |
|                                                       | De bel van het elektronische doosniveau and de pijlen die aangeven in<br>welke richting de voetschroeven moeten worden gedraaid verschijnen<br>pas als het instrument binnen een bepaald bereik is ingespeeld.                                                                         |  |  |  |

3. Draai het instrument tot het parallel staat aan twee voetschroeven.

- Centreer het elektronische doosniveau in deze as door aan de voetschroeven te draaien. De pijlen geven hierbij de richting aan. Als het elektronische doosniveau is gecentreerd, dan worden de pijlen vervangen door vinkjes.
- Centreer het elektronische doosniveau voor de tweede as door aan de derde voetschroef te draaien. Een pijl geeft ook hier weer de richting aan. Als het elektronische doosniveau is gecentreerd, dan wordt de pijl vervangen door een vinkje.
  - ()
- Als het elektronische doosniveau is gecentreerd en er worden drie vinkjes weergegeven, dan is het instrument perfect ingespeeld.

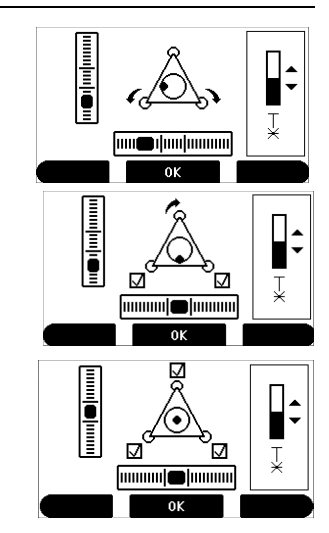

6. Accepteer met OK.

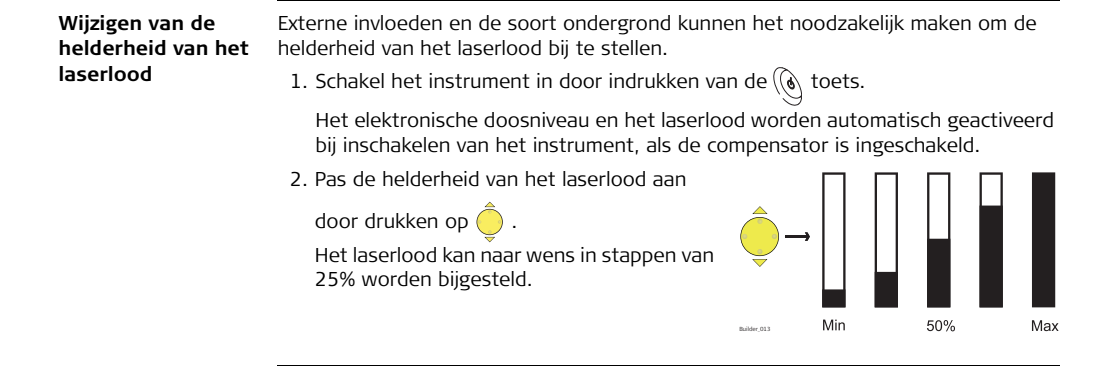

### **Builder**, Bediening

#### Positioneren boven buizen of putten

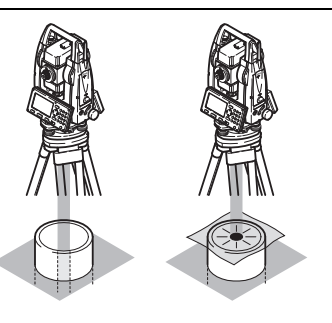

Onder bepaalde omstandigheden is de laserspot niet zichtbaar bijvoorbeeld boven buizen. In zo'n geval plaatst u een transparante plaat over de buis, zodat de laserspot eenvoudig op het hart van de buis kan worden gecentreerd.

Centreren met het optionele schuif stelschroevenblok, stap voor stap

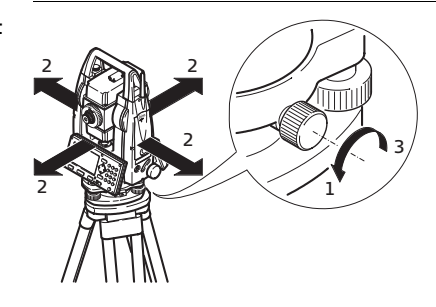

Als het instrument is uitgerust met het optionele schuif stelschroevenblok, dan kan het op de grond worden uitgelijnd door licht te schuiven.

- 1. Schroef losdraaien.
- 2. Instrument verschuiven.
- 3. Instrument vastzetten door de schroef aan te draaien.

# 5.3 Instrument Batterij

Batterijen wisselen, stap voor stap

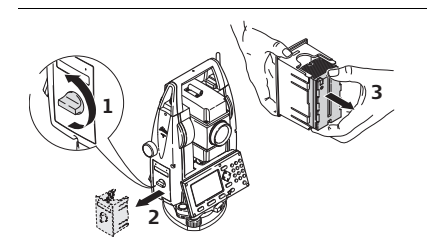

- 1. Open het accucompartiment.
- 2. Neem de accuhouder uit.
- 3. Neem de accu uit de accuhouder.

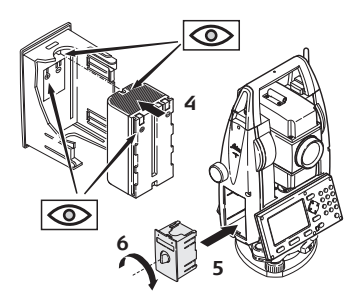

4. Zet de nieuwe accu in de accuhouder, lep op, dat de contacten naar buiten wijzen.

De accu klikt vast in positie.

- 5. Zet de accuhouder terug in het accucompartiment.
- 6. Draai de knop om de accuhouder op zijn plaats te vergrendelen.

(F

B

De polariteit van de batterijen wordt in de batterijbehuizing aangegeven.

### Opladen/eerste keer gebruiken

- Voor alle accu's
  - De accu moet voor de eerste keer te worden gebruikt worden opgeladen, omdat deze met een minimale lading wordt afgeleverd;
  - Het toegestane temperatuurbereik voor opladen is 0°C tot +40°C/ +32°F tot +104°F. Voor een optimale lading adviseren wij, waar mogelijk, de accu's bij een lage omgevingstemperatuur (+10°C tot +20°C/+50°F tot +68°F) op te laden;.
  - Het is normaal dat de accu warm wordt tijdens het laden. Als de door Leica Geosystems aanbevolen laders worden gebruikt, is het niet mogelijk de accu's te laden als de temperatuur te hoog is.

### Voor Li-lon accu's

- Voor nieuwe accu's of accu's, die lange tijd lagen opgeslagen (> drie maanden) is het aan te bevelen om een laad/ontlaad cyclus uit te voeren.
- Voor Li-lon accu's volstaat een enkele ontlaad en laadcyclus. Wij adviseren dit proces uit te voeren als de accucapaciteit zoals aangegeven op de acculader of op een Leica Geosystems instrument significant afwijkt van de werkelijk beschikbare accucapaciteit.

### Voor NiMH accu's

• Voor nieuwe accu's of accu's, die lange tijd lagen opgeslagen (> drie maanden) is het aan te bevelen om 3 tot 5 laad/ontlaad cycli uit te voeren.

#### Gebruik / ontladen

- De accu's kunnen worden gebruikt bij temperaturen van -20°C tot +50°C/-4°F tot +122°F.
- Lage werktemperaturen verminderen de af te nemen capaciteit; zeer hoge werktemperaturen verminderen de levensduur van de accu's.

#### Inzetten en uitnemen van de accu's

Waarschuwing Accu's, die niet door Leica Geosystemsworden aangeraden, kunnen beschadigd raken door het laden of ontladen. Zij kunnen ontbranden en exploderen.

### Voorzorgsmaatregel

Laadt en ontlaadt uitsluitend accu's aangeraden door Leica Geosystems.

### Builder, Bediening

### 5.4

## USB stick

Inzetten van een USB stick stap voor stap

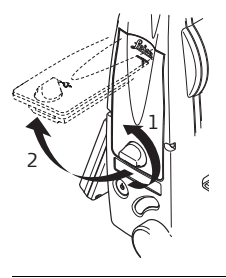

- 1. Open het deksel van de Communication side cover.
- 2. De USB stick aansluiting bevindt zich onder de bovenrand in het compartiment.

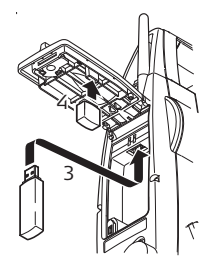

- 3. Zet de USB stick in de USB stick aansluiting.
- 4. Het kapje van een Leica industriële USB stick kan worden opgeborgen in de onderzijde van het deksel.
- 5. Sluit het deksel en draai de knop om het compartiment te vergrendelen.

Ga altijd naar het HOOFDMENU voordat de USB stick wordt uitgenomen.

Hoewel andere USB sticks kunnen worden gebruikt, adviseert Leica Geosystems om altijd de Leica industriële USB sticks te gebruiken en kan niet verantwoordelijk voor worden gehouden voor verlies van gegevens of enige andere fout, die kan optreden bij het gebruik van niet-Leica USB sticks.

- Houdt de USB stick droog.
- Gebruik het alleen binnen het gespecificeerde temperatuurbereik, -40°C tot +85°C (-40°F tot +185°F).
- Bescherm de USB stick tegen stoten.

Indien deze instructies niet worden opgevolgd kan dit resulteren in verlies van gegevens en/of permanente schade aan de USB stick.

()

P

P

### 5.5 Afstandmeting

### 5.5.1 Algemeen

#### Beschrijving

Een laserafstandmeter (EDM) is geïntegreerd in de instrumenten (Builder 200 of hoger) van de Builder serie. In alle versies kan de afstand worden vastgesteld door middel van een zichtbare rode laser, die coaxiaal uit het telescoopobjectief uittreedt.

Er zijn twee EDM types:

- Metingen met Rode Spot (iedere willekeurige oppervlakte of CPR105 plat prisma)
- Metingen met prisma (CPR111 Builder prisma, echte-nul constante)

Beschikbare EDM types zijn afhankelijk van het model.

In de standaard versie van de Builder 400 en 500 is het maximale afstandmeetbereik 500 m. Zie hoofdstuk "12.1 EDM" hoe het meetbereik kan worden opgewaardeerd.

## 5.5.2 Metingen met Rode Spot

Beschrijving

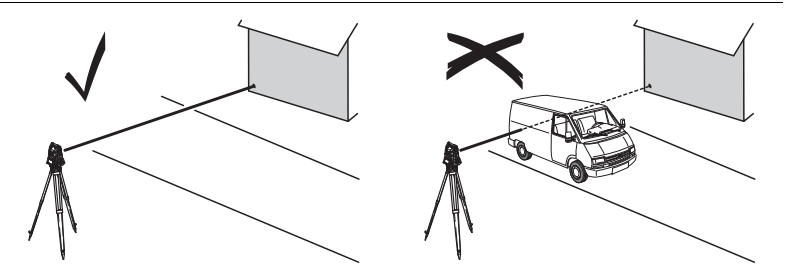

• Als metingen worden verricht met de rode laser afstandmeter, dan kunnen de resultaten worden beïnvloed door objecten, die tussen de afstandmeter en het bedoelde richtpunt passeren.

Dit komt omdat Rode Spot metingen op het eerste vlak worden uitgevoerd, dat voldoende energie reflecteert om een meting uit te kunnen voeren. Bijvoorbeeld, als het bedoelde richtpunt op het oppervlak van een weg ligt en een voertuig passeert tussen afstandmeter en wegoppervlak op het moment, dat METEN of M&O wordt ingedrukt, dan kan de meting mogelijk worden gedaan op de zijkant van het voertuig. Het resultaat is dan de afstand naar het voertuig en niet de afstand naar het wegoppervlak.

### **Builder**, Bediening

- Als een afstandmeting wordt opgeroepen, zal de afstandmeter het voorwerp meten, dat op dat moment in de baan van de laserbundel is. Als zich tussen instrument en richtpunt een tijdelijke obstructie voordoet, bijvoorbeeld een passerend voertuig, hevige regen, mist of sneeuw, dan kan de afstandmeter mogelijk de obstructie meten.
- Zorg ervoor, dat de laserstraal door niets gereflecteerd wordt in de nabijheid van de vizierlijn bijv. sterk reflecterende objecten.
- Bij het meten van langere afstanden zal elke afwijking van de rode laserstraal van de vizierlijn mogelijk leiden tot minder nauwkeurige metingen. Dit komt doordat de laserstraal mogelijk niet wordt gereflecteerd op het punt waarop de kruisdraad is gericht. Daarom wordt aangeraden om de zichtbare laserstraal uit te lijnen op het midden van het richtpunt. Zie hoofdstuk "14 Controleren & Justeren" voor verdere informatie hoe de uitlijning kan worden gecontroleerd.
- Meet niet met twee instrumenten tegelijkertijd naar een richtpunt.

#### Richtlijnen voor correcte resultaten / Afstandmetingen:

als gevolg van laser veiligheidsvoorschriften en meetnauwkeurigheid, is het gebruik van de Lange afstand Reflectorloze EDM uitsluitend toegestaan naar prisma's, die zich op meer dan 1000 m (3300 ft) afstand bevinden.

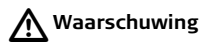

# 5.5.3 Metingen met prisma's

Beschrijving

- Nauwkeurige metingen naar prisma's moeten worden uitgevoerd met het standaard meetprogramma (EDM type: prisma)
- Metingen op sterk reflecterende richtmerken zoals op verkeerslichten in prisma EDM modus zonder prisma moeten worden vermeden. De gemeten afstanden kunnen foutief zijn of onnauwkeurig.
- Zeer korte afstanden kunnen reflectorloos worden gemeten in EDM type prisma naar goed reflecterende richtmerken.

### 5.6 CPR105 Plat Prisma

### Beschrijving

Het standaard geleverde platte prisma (geleverd met Builder 200 en 300) heeft twee verschillend reflecterende oppervlakken. Het sterk reflecterende kattenoog oppervlak kan worden gebruikt bij afstanden tot 250 m. De reflecterende tape heeft een opgedrukte kruisdraad voor nauwkeurig richten op korte afstanden. Hoe dichter het platte prisma bij de grond wordt gehouden, hoe nauwkeuriger het boven het meetpunt kan worden gepositioneerd. Voor precies positioneren op hogere prismaposities, wordt gebruik van de GLS111 prismastok met GAD105 adapter aanbevolen.

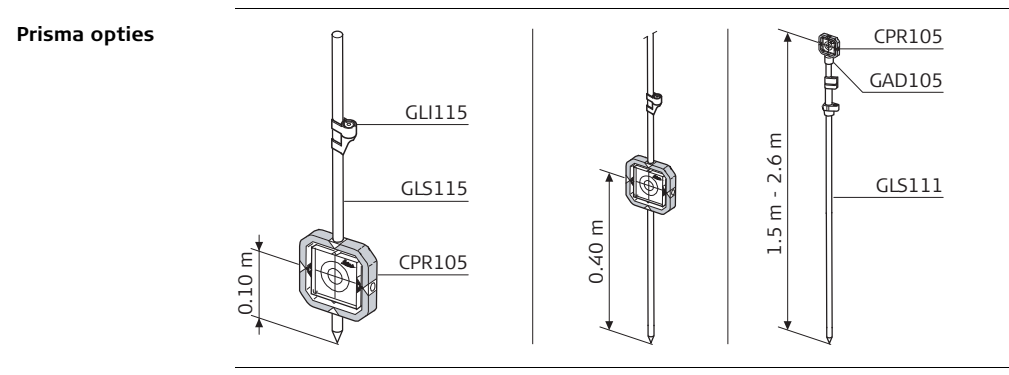

# 5.7 CPR111 Builder prisma, echte-nul constante

Beschrijving

Prisma opties

a

Dit prisma met een echte-nul constante wordt alleen geleverd bij de Builder 400 en 500. Hoe dichter het bij de grond wordt gehouden, hoe nauwkeuriger het boven het meetpunt kan worden gepositioneerd. Voor precies positioneren op hogere prismaposities, wordt gebruik van de GLS111 prismastok met GAD105 adapter aanbevolen.

Om de nauwkeurigheid te garanderen moet het prisma goed worden uitgelijnd. Zo niet, of als de zichtlijn erg steil is, dan wordt aangeraden om midden tussen de gele pijlen op de prismahouder te richten.

GLS115 GLS115 CPR111 E 07 CPR111 E 07 CPR111 E 07 E 07 E

# Configuratie Modus

### 6.1 Overzicht

### Omschrijving

6

De **CONFIG** modus wordt gebruikt voor:

- het maken van specifieke instellingen om het instrument aan uw wensen aan te passen
- instellen datum en tijd
- instellen eenheden
- Instellen communicatieparameters

Beschrijvingen zijn over het algemeen van toepassing op de Builder 200 of hoger. Beschikbare opties zijn afhankelijk van het model.

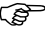

## 6.2 Oproepen

Oproepen, stap voor stap

| Stap | Omschrijving                                                                               |
|------|--------------------------------------------------------------------------------------------|
| 1.   | Schakel het instrument in door indrukken van de 🛞 toets.                                   |
| 2.   | Speel het instrument in. Zie hoofdstuk "5.2 Instrument opstellen" voor verdere informatie. |
| 3.   | Druk op 🔄 totdat de <b>CONFIG</b> modus wordt geactiveerd.                                 |

### Voorbeeld van een configuratie scherm

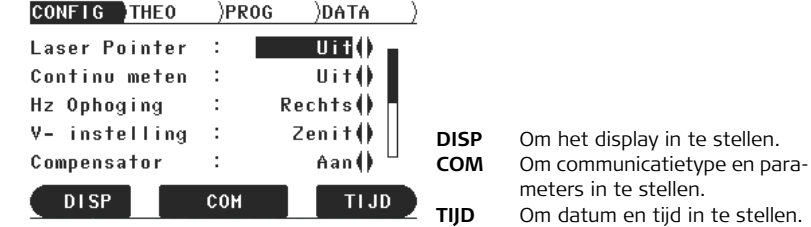

| Veld                                                                    | Optie           | Omschrijving                                                                                                    |
|-------------------------------------------------------------------------|-----------------|----------------------------------------------------------------------------------------------------|
| <pre><laser pointer:=""> (alleen Builder 200, 300 en 500)</laser></pre> | Uit<br>Aan      | Schakelt de zichtbare laserstraal uit.<br>Schakelt de zichtbare laserstraal in.                                               |
| <continu<br>meten:&gt;<br/>(Builder 200<br/>of hoger)</continu<br>      | Uit<br>Aan      | Schakelt de continu afstandmeetmodus uit.<br>Schakelt de continu afstand meetmodus in.                                        |
| <hz<br>Ophoging:&gt;</hz<br>                                            | Rechts<br>Links | Stelt de horizontale hoek in om met de klok mee te<br>meten.<br>Stelt de horizontale hoek in om tegen de klok in te<br>meten. |

Beschrijving van de velden voor het hoofd configuratie scherm

| Veld                           | Optie | Omschrijving                |
|--------------------------------|-------|-----------------------------|
| <v instel-<br="">ling:&gt;</v> |       | Stelt de verticale hoek in. |
|                                | Zenit | Zenit=0°; Horizon=90°       |

| Veld | Optie   | Omschrijving                                                                                          |
|------|---------|----------------------------------------------------------------------------------------------------|
|      | Horizon | Zenit=90°; Horizon=0°<br>Verticale hoeken zijn posi-<br>tief boven de horizon en<br>negatief eronder. |

| Veld                                | Optie | Omschrijving                                                                                                    |  |
|-------------------------------------|-------|----------------------------------------------------------------------------------------------------|--|
|                                     | V(%)  | Verticale hoek worden uitge-<br>drukt in % met positieve<br>waardes boven de horizon<br>en negatieve er onder.<br>100% correspondeert met<br>een verticale hoek van 45°<br>(50 gon, 800 mil).<br>De waarde in %<br>loopt snel op.<br>% verschijnt in het display boven de<br>300%. |  |
| <compen-<br>sator:&gt;</compen-<br> | Aan   | Schakelt de compensator in. Verticale hoeken zijn ten<br>opzichte van de loodlijn. De horizontale hoek wordt<br>gecorrigeerd voor schuinstand, als < Hz Correctie:<br>Aan >. Zie hoofdstuk "14 Controleren & Justeren" voor<br>verdere informatie.                                 |  |

| Veld            | Optie    | Omschrijving                                                                                                    |  |
|-----------------|----------|----------------------------------------------------------------------------------------------------|--|
|                 | Uit      | Schakelt de compensator uit. Verticale hoeken zijn ten<br>opzichte van de verticale/staande as.<br>Als het instrument wordt gebruikt op een onstabiele<br>ondergrond, bijvoorbeeld een bewegend platform,<br>schip, etc. dan moet de compensator worden uitge-<br>schakeld. Dit voorkomt, dat de compensator uit het<br>meetbereik komt en een meetfout veroorzaakt.<br>De compensatorinstelling blijft actief, ook als<br>het instrument is uitgeschakeld. |  |
|                 |          |                                                                                                    |  |
| <piep:></piep:> | Uit      | Schakelt de piep voor toetsen en sector uit.                                                                                                    |  |
|                 | Key      | Schakelt de piep alleen in voor toetsen.                                                                                                    |  |
|                 | Key&Sctr | Schakelt de piep in voor toetsen en sector. Schakelt de uitzetpiep in tijdens de Uitzetten applicatie.                                                                                                    |  |
|                 | Sector   | Schakelt de sector piep in. Schakelt de uitzetpiep in tijdens de Uitzetten applicatie.                                                                                                    |  |

| Veld | Optie | Omschrijving                                                                                                    |  |
|------|-------|----------------------------------------------------------------------------------------------------|--|
|      |       | De toetspiep is een akoestisch signaal bij indrukken van<br>iedere toets.<br>De sector piep is een akoestisch signaal dat klinkt al de<br>horizontale hoek gelijk is aan 0°, 90°, 180°, 270° of 0,<br>100, 200, 300 gon.<br>Composition De sector piep is handig bij het uitzetten van<br>rechte hoeken. |  |
|      |       | Voorbeeld voor sector piep:<br>$90^{\circ}$<br>1<br>1<br>1<br>1<br>1<br>1<br>1<br>1                                                                                                    |  |

| Veld                                  | Optie     | Omschrijving                                                                                                    |  |
|---------------------------------------|-----------|----------------------------------------------------------------------------------------------------|--|
|                                       |           | <ol> <li>Geen piep</li> <li>Snelle piep, onderbroken; tussen 95,0 tot 99,5<br/>gon en 105,0 tot 100,5 gon</li> <li>Permanente piep; tussen 99,5 tot 99,995 gon en<br/>100,5 tot 100,005 gon</li> </ol>   |  |
| <auto uit:=""></auto>                 |           | Bepaalt het gedrag van het instrument bij uitschakelen.                                                                                                    |  |
|                                       | Zet aan   | Het instrument wordt na 20 minuten uitgeschakeld bij<br>inactiviteit, bijvoorbeeld als er geen toetsen worden<br>ingedrukt;<br>De afwijking van de verticale en horizontale hoek zijn<br>$\leq \pm 3'$ . |  |
|                                       | Zet uit   | Het instrument is continue ingeschakeld.<br>( De accu zal sneller ontladen.                                                                                                    |  |
| <meten&op<br>slaan:&gt;</meten&op<br> |           | Wijst individuele of gecombineerde meetfunctionaliteit toe aan de middelste softkey in alle meetschermen.                                                                                                |  |
|                                       | MEET/OPSL | Start de afstand- en hoekmeting zonder opslag van de<br>meetwaardes. Na de meting kunnen de weergegeven<br>waardes worden opgeslagen met OPSLAAN.                                                        |  |
|                                       | ALL-in-1  | Start de afstand- en hoekmeting en slaat tevens de gemeten waardes op.                                                                                                    |  |

| Veld | Optie | Omschrijving                                                                                                    |  |
|------|-------|----------------------------------------------------------------------------------------------------|--|
|      | METEN | Start afstand en hoekmetingen zonder de meet-<br>waarden op te slaan in bepaalde programma's. Meet-<br>waarden kunnen niet worden opgeslagen. |  |

### Beschrijving van de velden voor het display configuratie scherm

| Veld                                 | Optie               | Omschrijving                                                                                                    |  |
|--------------------------------------|---------------------|----------------------------------------------------------------------------------------------------|--|
| <contrast:></contrast:>              | Van 10% tot<br>100% | Stelt het contrastniveau voor het display meteen in.                                                                                                    |  |
| <scherm<br>verwarm:&gt;</scherm<br>  | Aan of Uit          | Schakelt de display verwarming meteen in of uit.<br>De display verwarming wordt automa-<br>tisch geactiveerd als de displayverlichting<br>aan staat en de temperatuur van het<br>instrument $\leq 5^{\circ}$ C is. |  |
| <hoekeen-<br>heid:&gt;</hoekeen-<br> |                     | De eenheden waarin alle hoeken en coördinaten worden weergegeven.                                                                                                    |  |
|                                      | 01"                 | Sexagesimale graden:<br>mogelijke hoekwaardes: 0° tot 359°59'59''                                                                                                    |  |

| Veld                                     | Optie                                      | Omschrijving                                                                                                    |  |
|------------------------------------------|--------------------------------------------|----------------------------------------------------------------------------------------------------|--|
|                                          | Dec.deg                                    | Decimale graden:<br>mogelijke hoekwaardes: 0° tot 359.999°'''                                                                                                    |  |
|                                          | Gon                                        | Gon:<br>mogelijke hoekwaardes: 0 gon tot 399,999 gon                                                                                                    |  |
|                                          | Mil                                        | Mil:<br>mogelijke hoekwaardes: 0 tot 6399,99mil                                                                                                    |  |
|                                          |                                            | De instelling van de hoekeenheid kan op<br>elk moment worden gewijzigd. De actuele<br>waardes worden geconverteerd, in over-<br>eenstemming met de ingestelde eenheid. |  |
| <minimale<br>Aflezing:&gt;</minimale<br> |                                            | Het aantal decimalen bij de weergave van alle<br>hoeken. Dit geldt alleen voor de weergave op het<br>scherm en niet voor opslag of gegevensuitwisse-<br>ling.          |  |
|                                          | <b>Precies</b><br>(behalve 9"<br>modellen) | 0° 00' 01" voor < Hoekeenheid: ° ' '' >.<br>0,0001 voor < Hoekeenheid: Gon > en < Hoekeen-<br>heid: Dec.deg >.<br>0,01 voor < Hoekeenheid: Mil >.                      |  |

| Veld                                                   | Optie                                                         | Omschrijving                                                                                                    |
|--------------------------------------------------------|---------------------------------------------------------------|----------------------------------------------------------------------------------------------------|
|                                                        | <b>Standaard</b> of<br><b>Precies</b> (alleen<br>9" modellen) | 0° 00' 05" voor < Hoekeenheid: ° ' '' >.<br>0,001 voor < Hoekeenheid: Gon > en < Hoekeenheid:<br>Dec.deg >.<br>0,05 voor < Hoekeenheid: Mil >. |
| Simpel of Stan- (<br>daard (alleen 9" (<br>modellen) ( |                                                               | 0° 00' 10" voor < Hoekeenheid: ° ' '' >.<br>0,005 voor < Hoekeenheid: Gon > en < Hoekeenheid:<br>Dec.deg >.<br>0,1 voor < Hoekeenheid: Mil >.  |
|                                                        | Simpel (alleen<br>9" modellen)                                | 0° 00' 30" voor < Hoekeenheid: ° ' '' >.<br>0,010 voor < Hoekeenheid: Gon > en < Hoekeenheid:<br>Dec.deg >.<br>0,5 voor < Hoekeenheid: Mil >.  |
| <afstand<br>eenheid:&gt;</afstand<br>                  |                                                               | De eenheden waarin alle afstanden en coördinaten worden weergegeven.                                                                           |
|                                                        | Meter                                                         | Meter [m]                                                                                                    |
|                                                        | vt-in1/16                                                     | US voet, inches en 1/16 inches (0' 00 0/16 fi) [ft]                                                                                            |
|                                                        | Us-vt                                                         | US voet [ft]                                                                                                    |
|                                                        | INT-vt                                                        | Internationale voet [fi]                                                                                                    |
| <taal:></taal:>                                        |                                                               | De momenteel geladen talen worden getoond.                                                                                                    |

| Veld                            | Optie | Omschrijving                                                                                                    |
|---------------------------------|-------|----------------------------------------------------------------------------------------------------|
| <taal-<br>keuze:&gt;</taal-<br> |       | Als er twee of meer talen op het instrument<br>worden geladen, dan kan direct na inschakelen van<br>het instrument een dialoogscherm worden<br>getoond om een taal te kiezen. |
|                                 | Aan   | De taal dialoog wordt als opstartscherm gebruikt.                                                                                                    |
|                                 | Uit   | De taal dialoog wordt niet als opstartscherm gebruikt.                                                                                                    |

### Beschrijving van de velden voor het tijd configuratie scherm

| Veld                                   | Optie                                   | Omschrijving                                |
|----------------------------------------|-----------------------------------------|---------------------------------------------|
| <tijdfor-<br>maat:&gt;</tijdfor-<br>   | 24 uurs of 12 uurs (am/pm)              | Weergaveformaat voor alle tijd-<br>velden.  |
| <datumfor-<br>maat:&gt;</datumfor-<br> | dd.mm.jjjj,mm.dd.jjjj, of<br>jjjj.mm.dd | Weergaveformaat voor alle datum-<br>velden. |
# 6.3 Communicatieparameters

**Omschrijving** Gegevens kunnen worden opgeslagen in het interne geheugen of op een extern apparaat, zoals een PDA, veldboek of PC via de RS232 interface, de mini USB poort of via Bluetooth. De beschikbare opties zijn afhankelijk van het model Builder.

Voor de gegevensuitwisseling tussen instrument en een extern apparaat moeten de communicatieparameters van het gewenste communicatietype worden ingesteld.

| Voorbeeld van een | CONFIG T   | 1E0 | )PR0G | )DATA )    |
|-------------------|------------|-----|-------|------------|
| communicatie      | Data Outpu | ut: |       | nt. Mem. 🌔 |
| parameter scherm  | Baudrate   | :   |       | 115200()   |
|                   | Databits   | :   |       | 8()        |
|                   | Parity     | :   |       | Geen ()    |
|                   | Endmark    | :   |       | CR ()      |
|                   | Stopbits   | :   |       | 1          |
|                   |            |     | 0K    |            |

| Veld        | Optie     | Omschrijving                                                                                                    |
|-------------|-----------|----------------------------------------------------------------------------------------------------|
| Data Output | R5232     | De data wordt opgeslagen via de seriële inter-<br>face. Hiervoor moet een opslagapparaat zijn<br>aangesloten aan de seriële interface.                                       |
|             | Int. Mem. | Alle data wordt opgeslagen in het interne<br>geheugen.                                                                                                    |
|             | USB       | De data wordt opgeslagen via de mini USB<br>interface. Hiervoor moet een opslagapparaat<br>zijn aangesloten aan de mini USB poort (voor<br>Builder 300 of hoger).            |
|             | Bluetooth | Gegevens worden opgeslagen via Bluetooth.<br>Hiervoor moet een opslagapparaat er in zijn<br>geslaagd een verbinding op te bouwen via<br>Bluetooth (alleen voor Builder 500). |

| Veld     | Optie                                                                                                    | Omschrijving                                                                                           |
|----------|----------------------------------------------------------------------------------------------------|----------------------------------------------------------------------------------------------------|
| Baudrate | 2400, 4800,<br>9600, of 19200,<br>38400 (Builder<br>200 of hoger),<br>57600 (Builder<br>300 of hoger) en<br>115200 (alleen<br>Builder 400 en<br>500) | De snelheid van de gegevens overdracht<br>tussen instrument en extern apparaat in bits<br>per seconde. |
| Databits |                                                                                                    | Aantal bits in een blok digitale gegevens.                                                             |
|          | 7                                                                                                    | Wordt automatisch ingesteld bij <b><pari-< b=""><br/>teit:&gt;Even of Oneven.</pari-<></b>             |
|          | 8                                                                                                    | Wordt automatisch ingesteld bij <b><pari-< b=""><br/>teit:&gt;Geen.</pari-<></b>                       |
| Parity   | Geen, Even of<br>Oneven                                                                                                    | Foutcontrole aan het einde van elk blok digi-<br>tale gegevens.                                        |
| Endmark  | CR/LF                                                                                                    | Het eindteken bestaat uit een "carriage return" gevolgd door een "linefeed".                           |
|          | CR                                                                                                    | Het eindteken bestaat uit een "carriage return".                                                       |

| Veld             | Optie | Omschrijving                                                                    |
|------------------|-------|---------------------------------------------------------------------------------|
| Stopbits         | 1     | Aantal bits aan het einde van elk blok digitale gegevens.                       |
| Bluetooth<br>PIN |       | Stel de Bluetooth PIN-code in met 4 cijfers.<br>0000 is de standaardinstelling. |

#### Standaard RS232

Standaard RS232 wordt standaard ondersteund.

| Veld     | Optie                                                                                                    |
|----------|----------------------------------------------------------------------------------------------------|
| Baudrate | <ul> <li>38400 voor Builder 200</li> <li>57600 voor Builder 300</li> <li>115200 voor Builder 400 en 500</li> </ul> |
| Databits | 8                                                                                                    |
| Parity   | Geen                                                                                                    |
| Endmark  | CR/LF                                                                                                    |
| Stopbits | 1                                                                                                    |

Communicatie parameters instellen, stap voor stap

- 1. Controleer of de **CONFIG** modus actief is.
- 2. Druk op **COM** om de communicatieparameterinstellingen op te roepen.
- 3. Druk op  $\bigcirc$  om het gewenste veld te selecteren.
- 4. Druk op () om door de mogelijkheden te bladeren en de gewenste keuze te selecteren.
- 5. Accepteer met **OK**.

De instelling is geaccepteerd.

| 6.4                                              | Hoe Instellingen te Maken                                                                                         |  |  |  |  |
|--------------------------------------------------|----------------------------------------------------------------------------------------------------|--|--|--|--|
| Hoe een instelling                               | 1. Controleer of de <b>CONFIG</b> modus actief is.                                                                |  |  |  |  |
| maken vanuit een<br>keuzelijst, stap             | 2. Druk op $\hat{\bigcirc}$ om het gewenste veld te selecteren.                                                   |  |  |  |  |
| voor stap                                        | 3. Druk op 🄶 om de keuzelijst op te roepen.                                                                       |  |  |  |  |
|                                                  | 4. Druk op 🤶 om door de lijst te bladeren en de gewenste keuze aan te wijzen.                                     |  |  |  |  |
|                                                  | 5. Accepteer met <b>OK</b> .                                                                                      |  |  |  |  |
| Hoe een instelling                               | 1. Controleer of de <b>CONFIG</b> modus actief is.                                                                |  |  |  |  |
| maken vanuit een<br>keuzeveld, stap<br>voor stap | 2. Druk op 🧅 om het gewenste veld te selecteren.                                                                  |  |  |  |  |
|                                                  | <ol> <li>Druk op          om door de mogelijkheden te bladeren en de gewenste keuze te<br/>selecteren.</li> </ol> |  |  |  |  |
|                                                  | 4. Accepteer met <b>OK</b> .                                                                                      |  |  |  |  |

# 6.5 Pin Bezetting

Poort op het instrument

| Illustratie | Pin | Naam   | Omschrijving                                      | Richting |
|-------------|-----|--------|---------------------------------------------------|----------|
|             | а   | PWR_IN | Voeding ingang:<br>+ 12 V nominaal<br>(11 - 16 V) | In       |
|             | Ь   | -      | Niet gebruikt                                     | -        |
|             | c   | GND    | Signaal aarde                                     | -        |
| OT FG       | d   | Rx     | RS232,<br>ontvangen                               | In       |
| a e         | e   | Тх     | RS232,<br>verzenden                               | Uit      |

# Theodoliet modus

# 7.1 Overzicht

#### Beschrijving

7

De **THEO** modus wordt gebruikt voor:

- het inspelen van het instrument met het elektronische doosniveau en het instellen van de intensiteit van het laserlood
- het aflezen van de huidige horizontale en verticale hoek
- het op nul stellen van de horizontale hoek
- het instellen van een willekeurige horizontale hoek
- snel instellen (quick set) van de draairichting van de horizontale en verticale hoek

# 7.2 Oproepen

Oproepen, stap voor stap

- 1. Schakel het instrument in door indrukken van de  $\widehat{(\bullet)}$  toets.
- 2. Speel het instrument in. Zie hoofdstuk "5.2 Instrument opstellen" voor verdere informatie.
- 3. Druk op 🔁 totdat de **THEO** modus wordt geactiveerd.

| Voorbeeld van een<br>theodoliet scherm | CONFIG  | THEO       | PROG             | )DATA<br>04 | )<br>4:07 |                            |                                                                                                    |
|----------------------------------------|---------|------------|------------------|-------------|-----------|----------------------------|----------------------------------------------------------------------------------------------------|
|                                        | Hz<br>V | ⊄ :<br>† : | 44.152<br>99.364 | 0 g<br>0 g  | í<br>e    | Hz VAST<br>Hz = 0<br>LEVEL | Om een willekeurige hori-<br>zontale hoek in te stellen.<br>Om de horizontale hoek op<br>0,000 te zetten.<br>Om het elektronische doos- |
|                                        | Hz VA   | ST Hz      | : = 0            | LEV         | EL        |                            | niveau en het laserlood in te<br>schakelen.                                                                                             |

| Veld | Beschrijving                                                    |
|------|-----------------------------------------------------------------|
| Hz 🔿 | De huidige horizontale hoek in "meetrichting met de klok mee".  |
| Hz 5 | De huidige horizontale hoek in "meetrichting tegen de klok in". |

| Veld | Beschrijving                                                                                                    |  |  |  |  |
|------|----------------------------------------------------------------------------------------------------|--|--|--|--|
|      | Dankzij de dubbelassige compensator kan de Builder de<br>horizontale hoekaflezing corrigeren. Hierdoor kan bij<br>verdraaien van alleen de verticale hoek ook de horizontale<br>hoek veranderen. De verandering in <hz:> is het gevolg<br/>van de compensatie voor de schuinstand van de verticale<br/>as. Hoe nauwkeuriger het instrument is ingespeeld, des te<br/>minder hoeft de horizontale hoek te worden gecompen-<br/>seerd.</hz:> |  |  |  |  |
| v↑   | De huidige verticale hoek met Zenit=0° en Horizon=90°.                                                                                                    |  |  |  |  |
| v →  | De huidige verticale hoek met Zenit=90° en Horizon=0°.                                                                                                    |  |  |  |  |
| V%   | De huidige verticale hoek in procenten.                                                                                                    |  |  |  |  |

# 7.3 Hoe de Horizontale Rand op 0,000 Zetten

De Horizontale Rand op 0,000 Zetten, stap voor stap

- 1. Controleer of de **THEO** modus actief is.
- 2. Draai de telescoop en richt op het gewenste richtpunt.
- 3. Druk op **Hz = 0**.
- 4. Accepteer met **OK**.

De horizontale rand is ingesteld op 0,000.

#### Hoe een Willekeurige Horizontale Rand Instellen

Een Willekeurige Horizontale Rand Instellen, stap voor stap

7.4

- 1. Controleer of de **THEO** modus actief is.
- 2. Draai de telescoop naar de gewenste horizontale hoek.
- 3. Druk op Hz Vast.
- 4. Draai de telescoop en richt op een richtpunt.
- 5. Accepteer met OK.

De aangegeven horizontale hoek staat nu ingesteld.

#### 7.5

#### Snel Instellen van de Meetrichting voor Horizontale hoek en Verticale hoek

Snel Instellen van de meetrichting voor horizontale hoek, stap voor stap

Snel Instellen van de meetrichting voor verticale hoek, stap voor stap

- 1. Controleer of de THEO modus actief is.
- Druk op 
  om de horizontale hoek in te stellen op "meetrichting rechtsom" of druk op 
  om de horizontale hoek in te stellen op "meetrichting linksom".

De meetrichting voor de horizontale hoek wordt ingesteld met de klok mee of tegen de klok in.

1. Controleer of de THEO modus actief is.

8 Programmamodus, voor Builder 200 of hoger8.1 Overzicht

Beschrijving

(F

- De PROG modus wordt gebruikt voor:
- afstandsmetingen
- standplaats setup
- werken met applicatieprogramma's

Beschrijvingen zijn van toepassing op Builder 200 of hoger. Beschikbare opties zijn afhankelijk van het model.

# 8.2 Oproepen

#### Oproepen, stap voor stap

- 1. Schakel het instrument in door indrukken van de  $(\mathbf{k})$  toets.
- 2. Speel het instrument in. Zie hoofdstuk "5.2 Instrument opstellen" voor verdere informatie.
- 3. Druk op 🕒 totdat de **PROG** modus wordt geactiveerd.

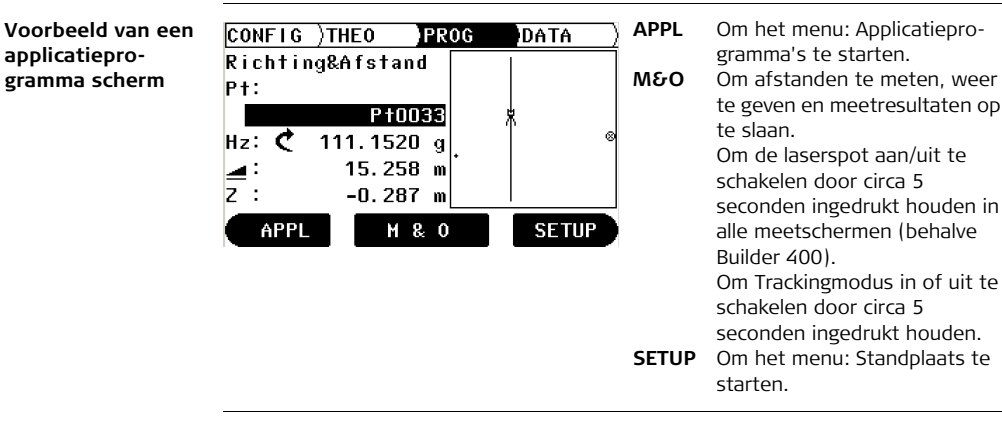

| 8.3                           | Puntzoeken                                                                                                    |  |  |  |
|-------------------------------|----------------------------------------------------------------------------------------------------|--|--|--|
| Beschrijving                  | Puntzoeken is een algemene functie, die wordt gebruikt door toepassingen en setup,<br>bijvoorbeeld om intern opgeslagen gemeten of bekende punten te vinden.                                                                                                    |  |  |  |
| (F                            | Beschrijvingen zijn van toepassing op Builder 300 of hoger. Beschikbare opties zijn afhankelijk van het model.                                                                                                    |  |  |  |
| Puntzoeken, stap<br>voor stap | <ol> <li>Schakel het instrument in door indrukken van de toets.</li> <li>Controleer of de PROG modus actief is.</li> <li>Selecteer een toepassing, bijvoorbeeld Uitzetten.</li> <li>Druk op APPL om terug te keren naar het programmamenu. (Alleen in toepassing Uitzetten)</li> <li>Druk op P-Lijst.</li> <li>Voer bij <zoek id:=""> het puntnummer in, dat moet worden opgezocht.</zoek></li> <li>Druk op OK.</li> <li>Druk op OK.</li> </ol> |  |  |  |
|                               | 9. Druk op <b>KIES</b> .                                                                                                    |  |  |  |
|                               | Nu verschijnt het punt in het programma, dat hiervoor actief was.                                                                                                    |  |  |  |

| Voorbeeld van een<br>Puntzoeken<br>scherm | CONFIG )TH<br>Pun<br>Zoek ID: | EO <mark>PROG</mark><br>tenlijst Zoe | IDATA)<br>ken<br>231 |              |                                                                          |
|-------------------------------------------|-------------------------------|--------------------------------------|----------------------|--------------|--------------------------------------------------------------------------|
|                                           | 230<br>231<br>232             |                                      |                      | WISSEN<br>OK | Om het laatste teken te<br>wissen.<br>Om de puntenlijst op te<br>roepen. |
|                                           | HISSEN                        | 0K                                   | ABC1                 | ABC1         | Om te wisselen tussen nume-<br>rieke en alfanumerieke invoer.            |

| Veld                 | Beschrijving                                                                 |
|----------------------|------------------------------------------------------------------------------|
| <zoek id:=""></zoek> | Voer het punt, dat moet worden opgezocht.                                    |
| 231                  | Het middelste data punt komt het beste overeen met de ingevoerde informatie. |

Zoeken met Wild-<br/>cardIn plaats van een bepaald puntnummer kan ook een wildcard voorgesteld door een \*<br/>worden gebruikt als Zoeknummer. De onderstaande opties zijn beschikbaar:

- \*5 selecteert een lijst met puntnummers, die eindigen op 5, bijvoorbeeld 15, 25, 1375 ...
- 5\* selecteert een lijst met puntnummers, die beginnen met 5, bijvoorbeeld 51, 58, 512 ...
- \*5\* selecteert een lijst met puntnummers, die een 5 bevatten, bijvoorbeeld 153, 3856, 15627 ...

# 8.4 Meten en Opslaan

#### Mogelijkheden

De Meet en Opslaan functie kan op drie verschillende manieren worden gebruikt:

- Meten en opslaan in een stap (ALL-in-1)
- Combinatie van de functies METEN en OPSLAAN
- Gebruik alleen METEN

Meten en opslaan in een handeling (ALL-in-1), stap voor stap

- 1. Controleer of de **PROG** modus actief is.
- Controleer of <Meten&Opslaan: ALL-in-1> staat ingesteld. Zie hoofdstuk "6 Configuratie Modus" voor verdere informatie hoe deze instelling te maken.
- 3. Plaats het prisma op het meetpunt.
- 4. Druk op **M&O** om de hoek en afstand naar dit punt te meten en op te slaan.

Combineren METENDe toetscombinatie METEN en OPSLAAN kan worden gebruikt om punten te meten,en OPSLAAN, stapdie niet met het prisma kunnen worden bereikt, bijvoorbeeld hoeken van gebouwen.voor stap

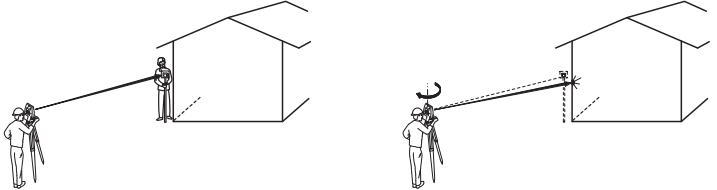

- 1. Controleer of de **PROG** modus actief is.
- Controleer of <Meten&Opslaan: MEET/OPSL> staat ingesteld. Zie hoofdstuk "6 Configuratie Modus" voor verdere informatie hoe deze instelling te maken.
- 3. Plaats het prisma op dezelfde afstand van het instrument als de hoek van het gebouw, die moet worden gemeten.
- 4. Druk op METEN om de afstand te meten.
- 5. Richt op de hoek van het gebouw.
- 6. Druk op **OPSLAAN** om de gemeten afstand naar het prisma op te slaan samen met de richting naar de hoek van het gebouw.

#### Alleen METEN stap voor stap

- 1. Controleer of de **PROG** modus actief is.
- Let op, dat 
   Meten& Opslaan: METEN> staat ingesteld.
   Zie hoofdstuk "6 Configuratie Modus" voor verdere informatie hoe deze instelling te maken.
- 3. Plaats het prisma op het meetpunt.
- 4. Druk op **METEN** om de afstand te meten.
- 5. Er worden geen punten of resultaten opgeslagen en de volgende meting kan meteen worden gestart door nogmaals indrukken van **METEN**.

Gebruik de Wisseltoets 2 om te schakelen tussen alleen **METEN** en **All-in-1** c.q. **MEET/OPSL** afhankelijk van de vorige geselecteerde meetmodus (alleen voor Builder 400 en 500).

# 9 Standplaats Setup, voor Builder 200 of hoger9.1 Overzicht

#### 9.1 Overzicht

# **Beschrijving** Het programma: Setup kan worden gebruikt om het instrument op te stellen en te oriënteren.

Er zijn drie setup opties met verschillende setup methodes beschikbaar:

- Basislijn
- Coördinaten
- Hoogte

#### Beschrijving van de Setup menu opties

| Setup Optie | Setup Methode        | Beschrijving                                                                                                    |
|-------------|----------------------|----------------------------------------------------------------------------------------------------|
| Basislijn   | Boven 1e punt        | Om het instrument op te stellen op het<br>beginpunt van een basislijn.                                                         |
|             | Vrije postitie       | Om het instrument op te stellen langs een<br>basislijn.                                                                        |
| Coördinaten | Boven Bekend<br>Punt | Om het instrument op te stellen op een<br>bekend punt en te oriënteren op een bekend<br>argument of op maximaal 5 richtpunten. |

| Setup Optie | Setup Methode         | Beschrijving                                                                                                    |
|-------------|-----------------------|----------------------------------------------------------------------------------------------------|
|             | Vrije positie         | Om het instrument op te stellen op een<br>onbekend punt en te oriënteren door hoek<br>en afstand te meten naar maximaal vijf<br>bekende richtpunten. |
| Hoogte      | Overbrengen<br>hoogte | Om de hoogte van de positie van het instru-<br>ment te bepalen door middel van metingen<br>naar maximaal vijf punten met bekende<br>hoogte.          |

Voor de verschillende setup methodes moeten verschillende soorten gegevens en een verschillend aantal richtpunten beschikbaar zijn.

Beschrijvingen zijn over het algemeen van toepassing op de Builder 200 of hoger. Beschikbare opties zijn afhankelijk van het model.

8

## 9.2 Setup Optie 1: Bepaal Basislijn

#### 9.2.1 Algemeen

#### Beschrijving

De Setup Optie **Basislijn** wordt gebruikt om het instrument ten opzichte van een basislijn op te stellen. Alle verdere meetpunten en uitzetpunten zijn ten opzichte van de basislijn.

## 9.2.2 Bepaal Basislijn - Boven 1<sup>e</sup> Punt

Beschrijving

De Setup Methode **Basislijn - Boven 1**<sup>e</sup> **Punt** wordt gebruikt om de standplaats coördinaten in te stellen op  $X_0$ = 0,000,  $Y_0$ =0,000,  $Z_0$ =0,000 en de oriëntering op 0,000.

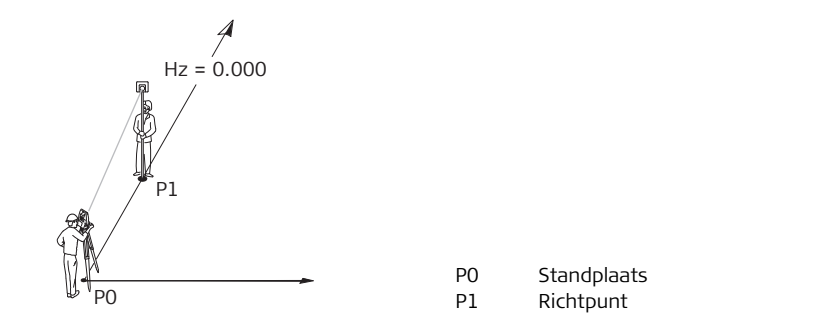

## 9.2.3 Bepaal Basislijn - Vrije positie

# **Beschrijving** De Setup Methode **Bepaal Basislijn - Vrije positie** wordt gebruikt om het instrument langs een basislijn op te stellen. De coördinaten van het beginpunt worden ingesteld op $X_0$ = 0,000, $Y_0$ =0,000 en $Z_0$ =0,000. De oriëntering wordt op 0,000 gezet in de richting van het tweede punt op de basislijn. Tevens kan het beginpunt van de basislijn worden verschoven door het invoeren of meten van voetmaat en loodlijn waardes.

De hoogte van het beginpunt wordt gebruikt als referentiehoogte voor alle overige metingen.

#### Illustratie

Ì

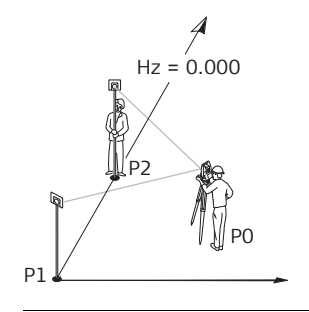

- PO Standplaats
- P1 Meetlijn beginpunt
- P2 Tweede punt op basislijn

#### Lijn Verplaatsten Beginpunt

In de Setup Methode **Bepalen Basislijn - Overal** kan het beginpunt van de lijn worden verplaatst om een ander nulpunt voor het lokale stelsel te gebruiken. Als de ingevoerde voetmaat een positieve waarde heeft, dan verplaatst het startpunt zich vooruit, anders verplaatst het zich achteruit. Het startpunt verplaatst zich naar rechts als de ingevoerde loodlijn een positieve waarde heeft, anders verplaatst het zich naar links.

P3

Ь

Ь

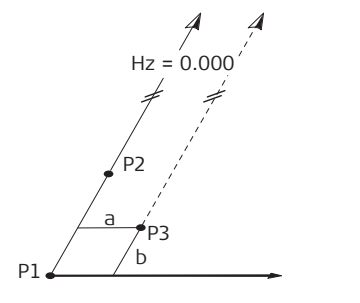

- P1 Basislijn beginpunt
- P2 Tweede punt op basislijn
  - Verplaatste lijn beginpunt, nieuw nulpunt van het lokale stelsel
  - Loodlijn waarde voor de verschuiving
  - Voetmaat waarde voor de
    - verschuiving

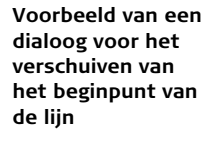

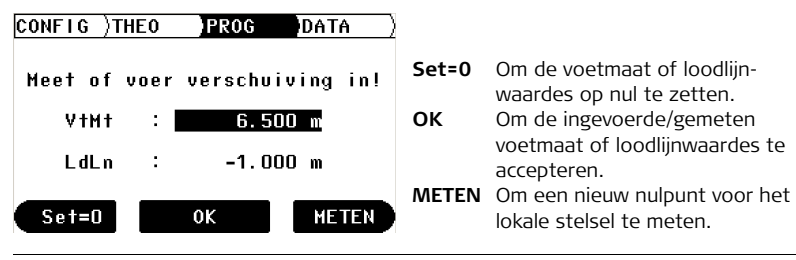

| 9.3          | Setup Optie 2: Bepaal Coördinaten                                                                                                    |  |  |
|--------------|----------------------------------------------------------------------------------------------------|--|--|
| 9.3.1        | Algemeen                                                                                                    |  |  |
| Beschrijving | De Setup Optie <b>Coördinaten</b> wordt gebruikt om het instrument op te stellen ten opzichte van een lokaal of landelijk coördinatensysteem. Alle verdere meetpunten en uitzetpunten zijn ten opzichte van dit coördinatensysteem. |  |  |

#### 9.3.2 Bepaal Coördinaten - Boven Bekend Punt

**Beschrijving** De Setup Methode **Bepaal Coördinaten - Boven Bekend Punt** wordt gebruikt om het instrument op te stellen op een bekend punt en te oriënteren naar een bekend argument of naar maximaal vijf bekende richtpunten. Als er meer dan een oriënteringspunt wordt gebruikt, dan wordt de kwaliteit van de oriëntering getoond in het resultaten scherm.

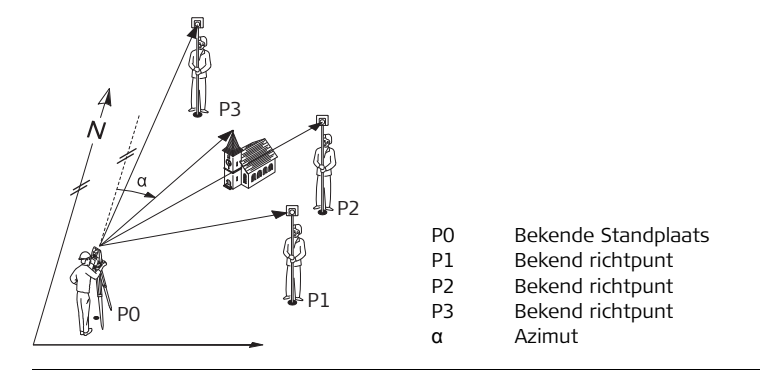

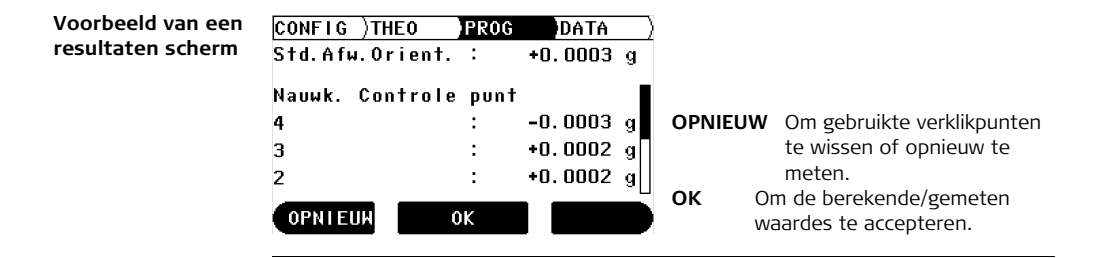

#### 9.3.3 Bepaal Coördinaten - Vrije Positie

#### Beschrijving

De Setup methode **Bepaal Coördinaten - Vrije Positie** wordt gebruikt om het instrument op te stellen op een onbekend punt en de oriëntering te bepalen door het meten van hoeken en afstanden naar minimaal twee bekende richtpunten en maximaal vijf richtpunten. Behalve de berekening van de positie, wordt ook de hoogte bepaald als het gemeten richtpunt een bekende hoogte heeft. Als meer dan twee bekende richtpunten worden gebruikt, dan wordt de kwaliteit van de nieuwe standplaats weergegeven in het resultaten scherm.

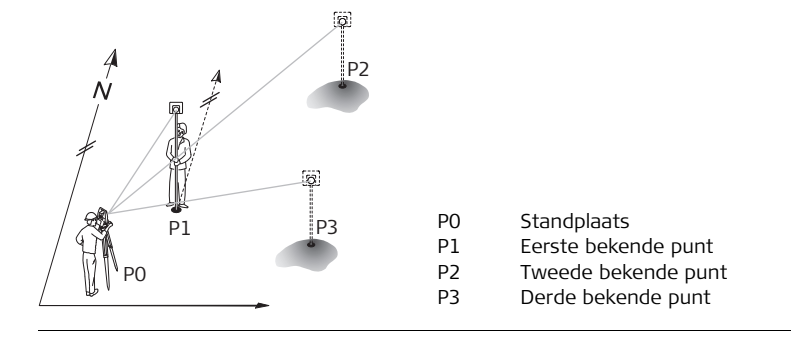

| Voorbeeld van een | CONFIG )THE                                         | EO <mark>)PROG</mark>           | DATA                                 | 2                                                                                                    |
|-------------------|-----------------------------------------------------|---------------------------------|--------------------------------------|----------------------------------------------------------------------------------------------------|
| resultaten scherm | Pos. Std. (                                         | Afw. :                          | 0.008 m                              |                                                                                                    |
|                   | Pos contro<br>Pt0004<br>Pt0003<br>Pt0002<br>OPNIEUM | lepnt.Afw.<br>:<br>:<br>:<br>OK | 0.004 m<br>0.018 m<br>0.012 m<br>HGT | <ul> <li>OPNIEUW Om gebruikte richtpunten te wissen of opnieuw te meten.</li> <li>OK Om de berekende/gemeten waardes te accepteren.</li> <li>HGT Om te wisselen naar het hoogte resultaten scherm</li> </ul> |

# 9.4 Setup Optie 3: Bepaal Hoogte

#### 9.4.1 Algemeen

| Beschrijving                                                                                 | De Setup Optie <b>Bepaal Hoogte</b> wordt gebruikt om de standplaatshoogte, instru-<br>menthoogte en prismahoogte in te voeren. Alle verdere meetpunten en uitzetpunten<br>zijn ten opzichte van de ingevoerde gegevens.                                                                                                    |  |  |  |
|----------------------------------------------------------------------------------------------|----------------------------------------------------------------------------------------------------|--|--|--|
| Invoer standplaats-<br>hoogte, instrumen-<br>thoogte en prisma-<br>hoogte, stap voor<br>stap | <ol> <li>Controleer of de PROG modus actief is.</li> <li>Druk op SETUP.</li> <li>Druk op          om de Setup Optie Hoogte te selecteren.</li> <li>Als er een waarde voor standplaatshoogte wordt getoond, dan is deze waarde gerelateerd aan de gekozen Setup methode voor Basislijn of Coördinaten.<br/>Deze waarde kan worden gewijzigd of in geval van &lt;&gt;, kan een hoogte worden ingevoerd.</li> <li>Invoer standplaatshoogte, instrumenthoogte en prismahoogte.</li> <li>Accepteer met OK.</li> </ol> |  |  |  |

# 9.4.2 Overbrengen hoogte

Beschrijving

De Setup Methode **Hoogte Overbrengen** wordt gebruikt om de hoogte van de positie van het instrument te bepalen vanuit een meting naar maximaal vijf richtpunten met een bekende hoogte.

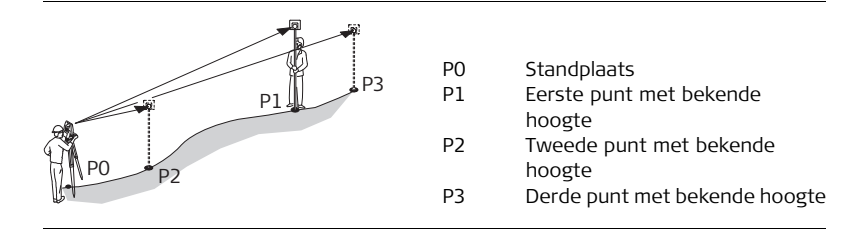

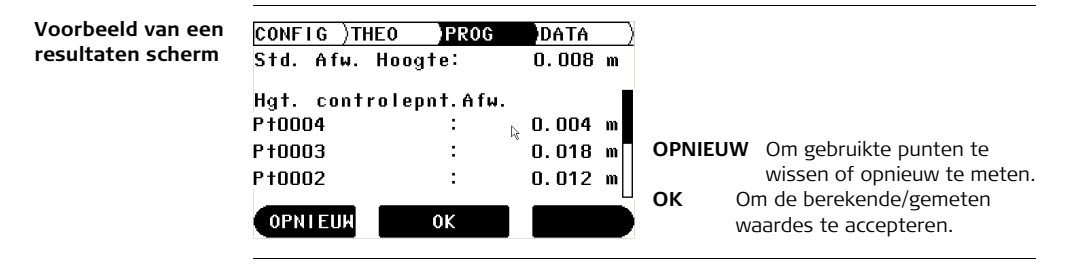
| 10                         | Applicatieprogramma's, voor Builder 200 of hoger                                                                                                    |                                                                                             |  |
|----------------------------|----------------------------------------------------------------------------------------------------|---------------------------------------------------------------------------------------------|--|
| 10.1                       | Overzicht                                                                                                    |                                                                                             |  |
| Beschrijving               | Applicatieprogramma's zijn voorgedefinieerde programma's, die een breed spectrum<br>van landmeetkundige taken beslaan en het dagelijkse werk in het veld ondersteunen.<br>Er zijn tot negen verschillende applicatieprogramma's beschikbaar. |                                                                                             |  |
| Beschrijving van de        | Applicatieprogramma                                                                                                    | Beschrijving                                                                                |  |
| applicatiepro-<br>gramma's | Uitzetten                                                                                                    | Om punten uit te zetten.                                                                    |  |
|                            | Meten                                                                                                    | Om punten te meten met voetmaat, loodlijn en hoogte-<br>verschil of met X, Y en Z.          |  |
|                            | Richting & Afstand                                                                                                    | Om punten te meten met horizontale hoek, horizontale afstand en hoogteverschil.             |  |
|                            | Spanmaat                                                                                                    | Om de horizontale afstand, hoogteverschil en helling te bepalen tussen twee gemeten punten. |  |

| Applicatieprogramma            | Beschrijving                                                                                                    |
|--------------------------------|----------------------------------------------------------------------------------------------------|
| Oppervlakte & Volume           | Om de oppervlakte en omtrek van een horizontaal of<br>hellend vlak te bepalen eventueel in combinatie met de<br>inhoud op basis van een constante hoogte.<br>Tevens om het volume te berekenen van een onregelma-<br>tige oppervlakte zoals een heuvel, gronddepot of afgra-<br>ving. |
| Verborgen Punt                 | Om punten te meten, die niet direct zichtbaar zijn. Twee<br>methodes: met behulp van een meetstok met twee<br>prisma's, of als alternatief: voer handmatig het afstand-<br>verschil en/of het zijwaartse verschil in.                                                                 |
| cogo                           | Voert coördinaten geometrie berekeningen uit zoals snij-<br>dingen, etc                                                                                                    |
| Uitzetten<br>Lijn/Boog/Spiraal | Uitzetten en as-built controle van lijnen, bogen of spiralen of clothoïdes. Omvat het uitzetten van wegele-<br>menten en bouwramen.                                                                                                    |
| Meten & Omschrijving           | Om punten in te meten en te omschrijven.                                                                                                    |

Ē

Beschrijvingen op deze pagina zijn van toepassing op de Builder 300 of hoger. Beschikbare opties zijn afhankelijk van het model.

# 10.2 Uitzetten

#### Beschrijving

Het applicatieprogramma **Uitzetten** wordt gebruikt om piketten in het veld te plaatsen op vooraf vastgestelde punten. Deze vooraf vastgestelde punten zijn de uitzetpunten. De uitzetpunten worden bepaald door voetmaten en loodlijnmaten of X, Y en Z in te voeren, afhankelijk van de opstelmethode. Voor Builder 300 of hoger kunnen de punten ook worden geselecteerd uit het geheugen, zelfs via een wildcard zoekopdracht. Het programma berekent en toont het verschil tussen het gemeten punt en het uitzetpunt.

#### Illustratie

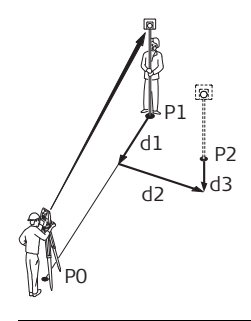

- PO Standplaats
- P1 Huidige positie
- P2 Uitzetpunt
- d1 <↑:> ga naar voren of <↓:> naar achteren
- d2 <→:> ga naar rechts of <←:> naar links
- d3 < $\uparrow$ :> ga omhoog of < $\downarrow$ :> omlaag

Voorbeeld van een Uitzet programmascherm

| CONFIG   | )THEO PRO | 0 G | DATA  |   | APPL  |
|----------|-----------|-----|-------|---|-------|
| Uitzette | en        |     |       |   |       |
| Pt:      |           |     | ×     |   | METEN |
|          | P†0011()  |     | 8     |   |       |
| VtMt:    | 25.000 m  | t   | 0.534 | m |       |
| LdLn:    | -4.700 m  | +   | 0.068 | m |       |
| н :      | -0.500 m  | t   | 0.300 | m |       |
| APPL     | METEN     |     | SETU  | P | SETUP |

Om het menu: Applicatieprogramma's te starten. Om uitzetverschillen te meten en weer te geven. Om Trackingmodus in of uit te schakelen door circa 5 seconden ingedrukt houden.

Om het menu: Standplaats te starten.

| Veld            | Beschrijving                                                                                                    |
|-----------------|----------------------------------------------------------------------------------------------------|
| <pt:></pt:>     | Het puntnummer van het uitzetpunt.<br>Beschikbaar voor Builder 300 of hoger.                                                                                                    |
| <vtmt:></vtmt:> | Beschikbaar voor opstelmethodes op basis van een <b>Basislijn</b> .<br>Voetmaat vanaf het beginpunt van de basislijn en in de richting van<br>het tweede punt op de basislijn.<br>De voetmaat is positief in de richting van beginpunt naar eindpunt<br>van de basislijn. |
| <ldln:></ldln:> | Beschikbaar voor opstelmethodes op basis van een <b>Basislijn</b> .<br>Dwarsmaat ten opzichte van de basislijn.<br>De loodlijnmaat is positief aan de rechterkant van de basislijn.                                                                                       |

| Veld      | Beschrijving                                                                                          |
|-----------|----------------------------------------------------------------------------------------------------|
| <x:></x:> | Beschikbaar voor opstelmethodes op basis van <b>Coördinaten</b> .<br>X coördinaat van het uitzetpunt. |
| <y:></y:> | Beschikbaar voor opstelmethodes op basis van <b>Coördinaten</b> .<br>Y coördinaat van het uitzetpunt. |
| <z:></z:> | Hoogte (Z coördinaat) van het uitzetpunt.                                                             |

# Elementen van de<br/>grafische weergaveIn applicatieprogramma Uitzetten geeft een grafisch scherm aanwijzingen om het<br/>uitzetpunt te vinden.

| Element                             | Beschrijving          |
|-------------------------------------|-----------------------|
| $\otimes$                           | Prisma                |
| х                                   | Uitzetpunt            |
| < <b>†:</b> >/<↓:>                  | naar voren / achteren |
| < <del>~</del> :>/< <del>→</del> :> | naar links / rechts   |
| < <b>†:</b> >/< <b>↓</b> :>         | omhoog / omlaag       |

| 10.3                                            | Meten                                                                                                    |  |  |  |
|-------------------------------------------------|----------------------------------------------------------------------------------------------------|--|--|--|
| Beschrijving                                    | Het applicatieprogramma <b>Meten</b> wordt gebruikt om een ongelimiteerde hoeveelheid<br>punten te meten. Het programma toont voetmaat en loodlijn waardes of X, Y en Z<br>coördinaten afhankelijk van de gebruikte opstelmethode. |  |  |  |
| Voorbeeld van een<br>Meten applicatie<br>scherm | De getoonde grafische en beschikbare numerieke waardes zijn afhankelijk van de gebruikte opstelmethode.                                                                                                    |  |  |  |
|                                                 | CONFIG       THEO       PROG       DATA       APPL       Om het menu: Applicatieprogramma's te starten.         Controle Meting       • •       •       •       Om afstanden te meten, weer te geven en meetresultaten op          |  |  |  |

巣

SETUP

VtMt:

LdLn:

:

APPL

н

18.481 m

27.642 m

0.157

m

M & O

te slaan.

starten.

SETUP

Om de laserspot in of uit te

seconden ingedrukt houden

schakelen door circa 5

(behalve Builder 400). Om het menu: Standplaats te

| Veld            | Beschrijving                                                                                                    |
|-----------------|----------------------------------------------------------------------------------------------------|
| <pt:></pt:>     | Het puntnummer voor het gemeten punt.<br>Beschikbaar voor Builder 300 of hoger.                                                                                                    |
| <vtmt:></vtmt:> | Beschikbaar voor opstelmethodes op basis van een <b>Basislijn</b> .<br>Voetmaat vanaf het beginpunt van de basislijn en in de richting van<br>het tweede punt op de basislijn.<br>De voetmaat is positief in de richting van beginpunt naar eindpunt<br>van de basislijn. |
| <ldln:></ldln:> | Beschikbaar voor opstelmethodes op basis van een <b>Meetlijn</b> .<br>Dwarsmaat ten opzichte van de basislijn.<br>De loodlijnmaat is positief aan de rechterkant van de basislijn.                                                                                        |
| <x:></x:>       | Beschikbaar voor opstelmethodes op basis van <b>Coördinaten</b> .<br>X coördinaat van het gemeten punt.                                                                                                    |
| <y:></y:>       | Beschikbaar voor opstelmethodes op basis van <b>Coördinaten</b> .<br>Y coördinaat van het gemeten punt.                                                                                                    |
| <z:></z:>       | Hoogte (Z coördinaat) van het gemeten punt.                                                                                                    |

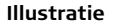

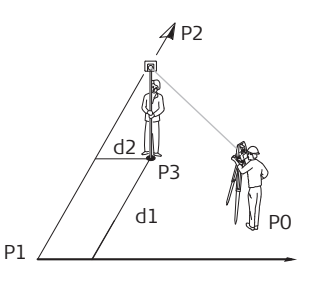

- PO Standplaats
- P1 Basislijn beginpunt
- P2 Tweede punt op basislijn
- P3 Gemeten punt
- d1 Voetmaat
- d2 Loodlijn

### Elementen van de grafische weergave

In applicatieprogramma Controlemeting toont een grafische weergave de positie
 van de standplaats, de gebruikte controlepunten, het prisma en de laatste 50 gemeten punten.

| Element   | Beschrijving | Element | Beschrijving |
|-----------|--------------|---------|--------------|
| 兇         | Standplaats  | +       | Gemeten punt |
| Δ         | Controlepunt | Ŕ       | Noord        |
| $\otimes$ | Prisma       |         | Basislijn    |

# 10.4 Richting & Afstand

Beschrijving

Het applicatieprogramma **Richting & Afstand** wordt gebruikt om een ongelimiteerde hoeveelheid punten te meten. Het programma toont de horizontale hoek, horizontale afstand en hoogte.

#### Voorbeeld van een Richting & Afstand applicatie scherm

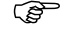

De getoonde grafische en beschikbare numerieke waardes zijn afhankelijk van de gebruikte opstelmethode.

| CONFIG )THEO   | PROG     | DATA  | APPL |
|----------------|----------|-------|------|
| Richting&Afsta | nd 🛛     |       | ]    |
| Pt:            |          | • •   | M&O  |
| Pti            | 024      | -     |      |
| Hz: 🦿 122.37   | 50 g   ' | ••*   |      |
| 📕 : 10.00      | )3 m 🛔   |       |      |
| Z : 0.19       | 57 m     |       |      |
| APPL M         | 8.0      | SETUP |      |
|                |          |       | SETU |

- Om het menu: Applicatieprogramma's te starten.
- Om afstanden te meten, weer te geven en meetresultaten op te slaan.

Om de laserspot in of uit te schakelen door circa 5 seconden ingedrukt houden (behalve Builder 400).

**TUP** Om het menu: Standplaats te starten.

| Veld        | Beschrijving                                                                    |
|-------------|---------------------------------------------------------------------------------|
| <pt:></pt:> | Het puntnummer voor het gemeten punt.<br>Beschikbaar voor Builder 300 of hoger. |
| <hz:></hz:> | De huidige horizontale hoek.                                                    |
|             | De gemeten horizontale afstand naar het richtpunt.                              |
| <z:></z:>   | Hoogte (Z coördinaat) van het gemeten punt.                                     |

Elementen van de Zie hoofdstuk "10.3 Meten" voor verdere informatie. grafische weergave

# 10.5 Spanmaat

**Beschrijving** Het applicatieprogramma **Spanmaat** wordt gebruikt om horizontale afstand, hoogteverschil en helling tussen twee richtpunten te bepalen. De richtpunten moeten worden gemeten.

De gebruiker kan uit twee verschillende methoden kiezen:

• Veelhoek (P1-P2, P2-P3);

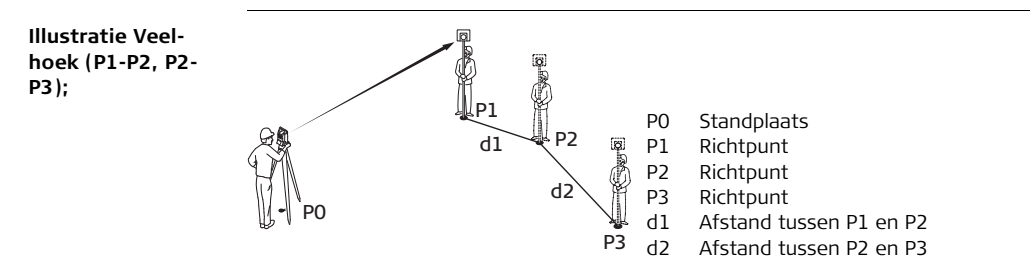

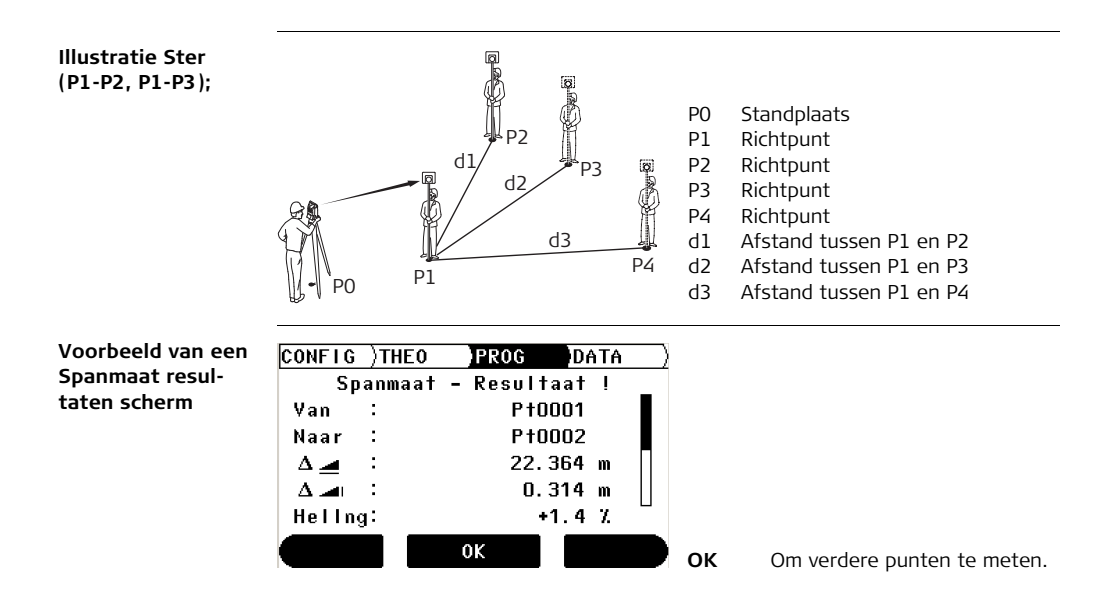

| Veld                    | Beschrijving                                                                           |
|-------------------------|----------------------------------------------------------------------------------------|
| <van:></van:>           | Het puntnummer voor het eerste gemeten punt.<br>Beschikbaar voor Builder 300 of hoger. |
| <naar:></naar:>         | Het puntnummer voor het tweede gemeten punt. Beschikbaar voor<br>Builder 300 of hoger. |
| $\Delta$                | Berekende horizontale afstand tussen de gemeten punten.                                |
| $\Delta$ $\blacksquare$ | Berekende hoogteverschil tussen de gemeten punten.                                     |
| <hellng:></hellng:>     | Berekende helling [%] tussen de gemeten punten.                                        |
| $\Delta$                | Berekende schuine afstand tussen de gemeten punten.                                    |

# 10.6 Oppervlakte en volumes

Beschrijving

Het applicatieprogramma **Oppervlakte** met methodes 'vlak' en 'helling' wordt gebruikt om de oppervlakte te bepalen van terreinen met max. 50 omtrekpunten met elkaar verbonden door rechte lijnen. Voorts kan een inhoud met een constante hoogte worden berekend.

De berekende oppervlakte wordt geprojecteerd op het horizontale vlak of geprojecteerd op een hellend referentievlak afhankelijk van de gekozen methode. Het hellende referentievlak wordt na iedere meting berekend en automatisch bijgewerkt. Het wordt bepaald vanuit alle beschikbare omtrekpunten op basis van de drie met de grootste onderlinge afstanden.

**Volumes** is een programma voor de berekening van volumes zonder een horizontaal of hellend vlak. Voor de berekening moeten twee grenslijnen worden gemeten. De eerste is de buitenste begrenzing, de tweede is de binnenste begrenzing. Voor een correcte berekening mogen deze grenslijnen elkaar niet kruisen.

# 10.6.1 Oppervlakteprogramma

Beschrijving

(B

De omtrekpunten moeten op volgorde worden gemeten, linksom of rechtsom.

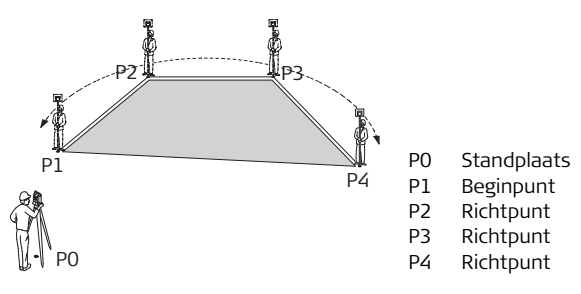

De oppervlakte wordt berekend en getoond, zodra drie punten zijn gemeten.

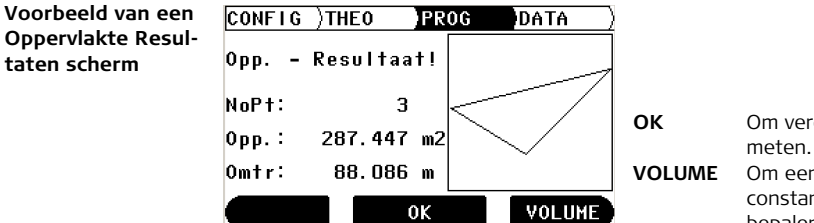

Om verdere punten te meten. ME Om een inhoud met constante hoogte te bepalen.

| Veld             | Beschrijving           |
|------------------|------------------------|
| <nopt:></nopt:>  | Aantal gemeten punten. |
| < <b>Opp.:</b> > | Berekende oppervlakte. |
| <omtr:></omtr:>  | Berekende omtrek.      |

## Builder, Applicatieprogramma's, voor Builder 200 of hoger

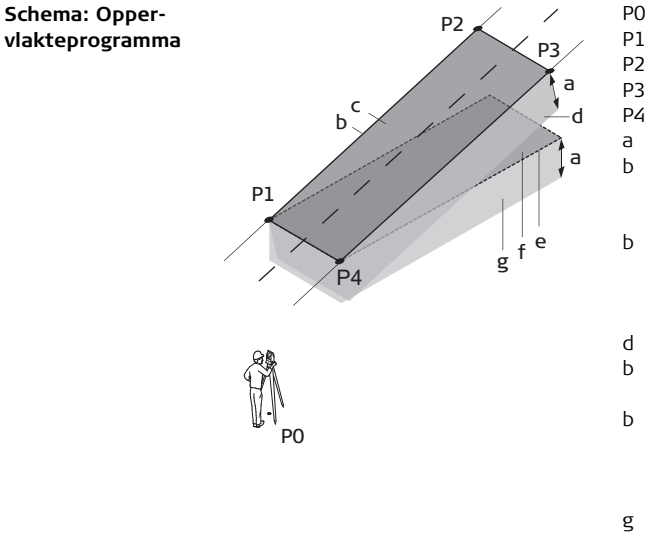

- 0 Standplaats
- 91 Beginpunt
- 2 Richtpunt
- 3 Richtpunt
- P4 Richtpunt
- a Constante hoogte
- Omtrek (helling) van het hellende vlak over alle huidige gemeten punten
- Oppervlakte (helling) is altijd gesloten naar het beginpunt P1 en geprojecteerd op het hellende referentievlak.
- Inhoud (helling) = c x a
- Omtrek (vlak) van het vlak over alle huidige gemeten punten
- b Oppervlakte (helling) is altijd gesloten naar het beginpunt P1 en geprojecteerd op het horizontale vlak.
- g Inhoud (vlak) = f x a

# 10.6.2 Volumes programma

Beschrijving

De omtrekpunten op de buitenste begrenzing moeten op volgorde worden gemeten, linksom of rechtsom. Hetzelfde geldt voor de binnenste begrenzing.

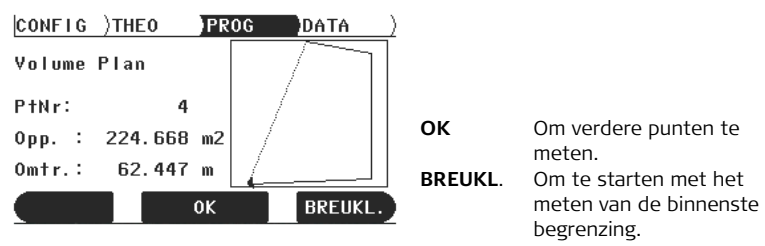

| Veld            | Beschrijving           |
|-----------------|------------------------|
| <nopt:></nopt:> | Aantal gemeten punten. |
| <opp.:></opp.:> | Berekende oppervlakte. |
| <omtr:></omtr:> | Berekende omtrek.      |

# 10.7 Verborgen Punt (optioneel)

Beschrijving Het applicatieprogramma Verborgen Punt maakt metingen mogelijk naar punten, die niet direct zichtbaar zijn. De punten kunnen worden bepaald via een prismastok of door het ingeven van de excentriciteit in de afstand en een dwarsmaat.

De gebruiker kan uit twee verschillende methoden kiezen:

- Prismastok 🖉
- Excentriciteit 🔖

Het applicatieprogramma Verborgen Punt is alleen beschikbaar voor de Builder 300 of hoger. Het programma kan in totaal 40 maal worden gestart om uit te proberen. Daarna moet een licentiecode worden ingevoerd.

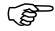

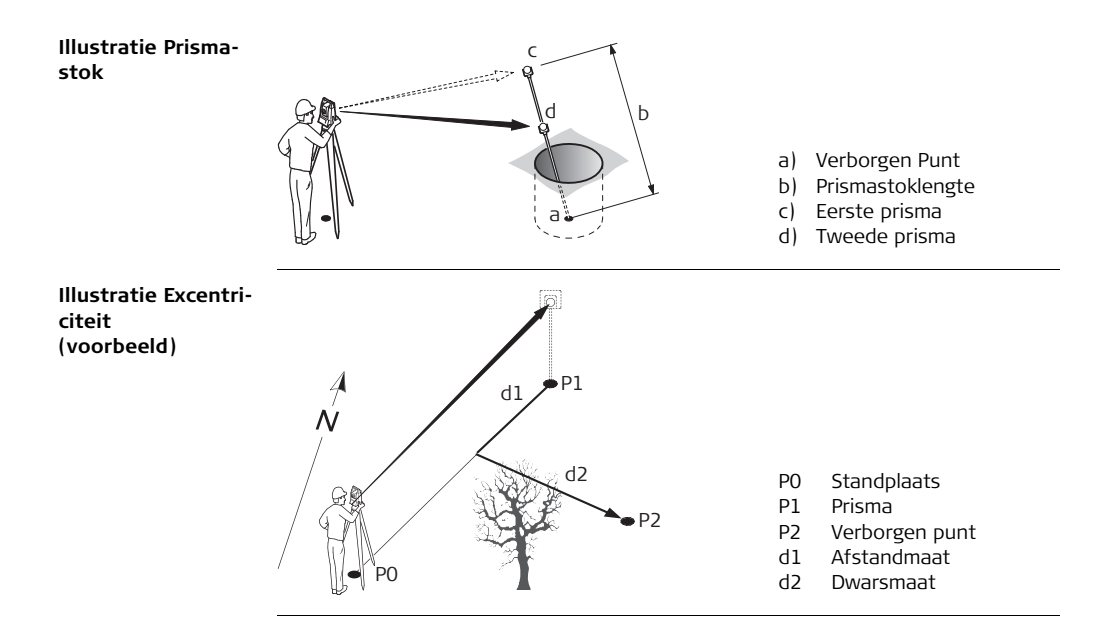

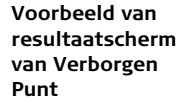

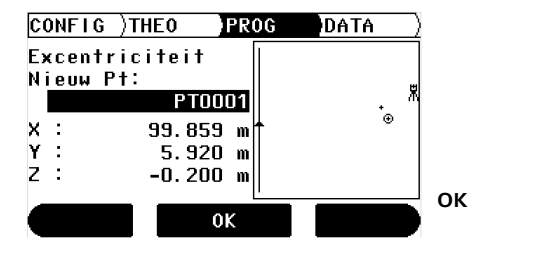

Om het volgende verborgen punt te meten.

| Veld                                                                              | Beschrijving                                                                                                    |
|-----------------------------------------------------------------------------------|----------------------------------------------------------------------------------------------------|
| <rl=stoklengte:></rl=stoklengte:>                                                 | Lengte van de gebruikte prismastok.                                                                                                    |
| <langsmaat:></langsmaat:>                                                         | Afstandcorrectie vanaf het prisma in de richting naar het instrument.                                                                                                    |
| <dwarsmaat:></dwarsmaat:>                                                         | Dwarscorrectie vanaf het verborgen punt naar de lijn van<br>instrument naar prisma.                                                                                                    |
| <x:></x:>                                                                         | X coördinaat van het verborgen punt.                                                                                                    |
| <y:></y:>                                                                         | Y coördinaat van het verborgen punt.                                                                                                    |
| <z:></z:>                                                                         | Hoogte (Z coördinaat) van het verborgen punt.                                                                                                    |
| <langsmaat:> <dwarsmaat:> <x:> <y:> <z:></z:></y:></x:></dwarsmaat:></langsmaat:> | Afstandcorrectie vanaf het prisma in de richting naar het<br>instrument.<br>Dwarscorrectie vanaf het verborgen punt naar de lijn van<br>instrument naar prisma.<br>X coördinaat van het verborgen punt.<br>Y coördinaat van het verborgen punt.<br>Hoogte (Z coördinaat) van het verborgen punt. |

# Elementen van de<br/>grafische weergaveIn applicatieprogramma Verborgen Punt toont een grafische weergave de positie van<br/>de standplaats, het prisma en het verborgen punt.

| Element   | Beschrijving                                   |
|-----------|------------------------------------------------|
| 渃         | Standplaats                                    |
| ₩         | Lijn instrument-prisma                         |
| $\otimes$ | Prisma/eerste gemeten richtmerk op de meetstok |
| +         | Verborgen Punt                                 |
| ŵ         | Noord                                          |
| ·         | Basislijn                                      |

# 10.8 COGO (optioneel)

#### Beschrijving

Het applicatieprogramma **COGO** is een applicatieprogramma om **co**ördinaten **geo**metrie berekeningen uit te voeren, zoals:

- Coördinaten van punten
- Richtingen tussen punten
- Afstanden tussen punten

De COGO rekenmethodes zijn:

- Snijpuntbepalingen
- Lijn verlengen/verkorten
- Loodlijn neerlaten Lijn&Vlak
- Hoeken en afstanden naar coördinaten en omgekeerd

Het applicatieprogramma COGO is alleen beschikbaar voor de Builder 300 of hoger. Het programma kan in totaal 40 maal worden gestart om uit te proberen. Daarna moet een licentiecode worden ingevoerd.

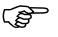

#### Illustratie Snijpunten

#### Twee cirkels/stralen (2 afstanden)

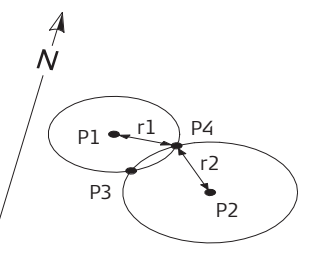

#### Richting & Afstand (Argum.&Afstand)

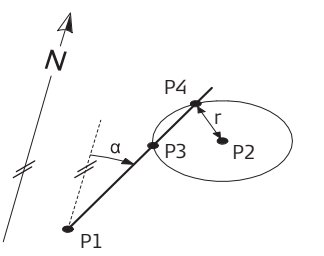

#### Bekend

- P1 Eerste bekende punt
- P2 Tweede bekende punt
- r1 Straal, als bepaald door de afstand van P1 naar P3 of P4
- r2 Straal, als bepaald door de afstand van P2 naar P3 of P4

# Onbekend

- P3 Eerste COGO punt
- P4 Tweede COGO punt

## Bekend

- P1 Eerste bekende punt
- P2 Tweede bekende punt
- α Richting van P1 naar P3 en P4 (Argument 1)
- r1 Straal, als bepaald door de afstand van P2 naar P3 en P4 (Afst.2)

# Onbekend

- P3 Eerste COGO punt
- P4 Tweede COGO punt

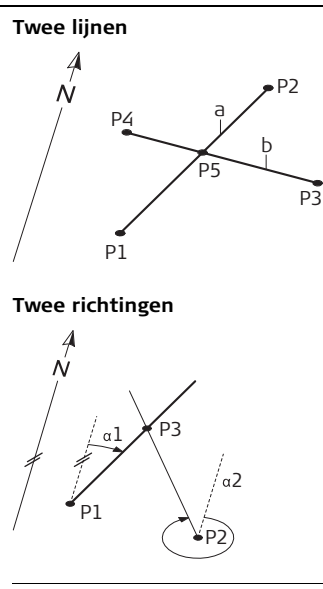

#### Bekend

- P1 Eerste bekende punt op lijn 1
- P2 Tweede bekende punt op lijn 1
- P3 Eerste bekende punt op lijn 2
- P4 Tweede bekende punt op lijn 2
- a Lijn 1
- b Lijn 2

### Onbekend

P5 COGO punt

### Bekend

- P1 Eerste bekende punt
- P2 Tweede bekende punt
- α1 Richting van P1 naar P3 (Argument 1)
- α2 Richting van P2 naar P3 (Argument 2)

# Onbekend

P3 COGO punt

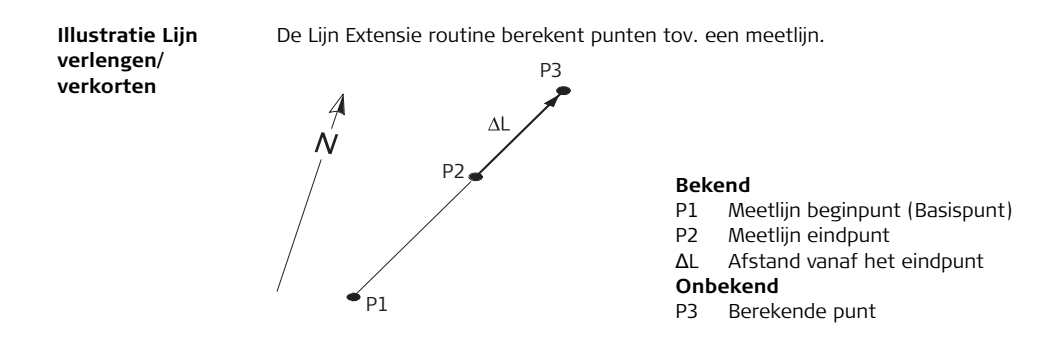

Illustratie Loodlijn Loodlijn neerlaten Lijn (Afstand Dwarsmaat) neerlaten Liin&Vlak

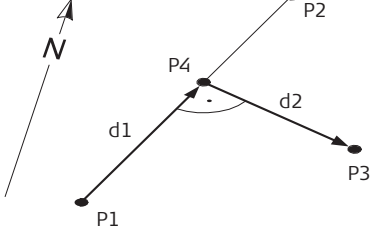

### Bekend

- P1 Meetlijn beginpunt
- P2 Meetlijn eindpunt
- P3 Excentrische punt (Lood Pt.)

#### Onbekend

- P4 Voetpunt
  - d1 Voetmaat
  - d2 Loodlijn

Loodlijn neerlaten Vlak (Vlak Dwarsmaat)

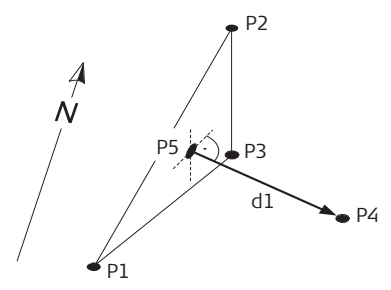

#### Bekend

- P1 Punt 1 dat het vlak bepaalt
- P2 Punt 2 dat het vlak bepaalt
- P3 Punt 3 dat het vlak bepaalt
- P4 Excentrische punt (Lood Pt.)

### Onbekend

- P5 COGO punt
- d1 Loodlijn

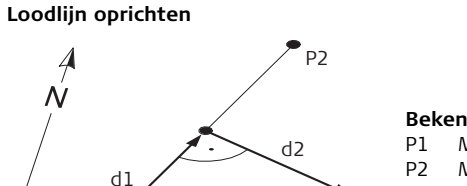

#### Rekend

P3

- Meetlijn beginpunt
- Meetlijn eindpunt
- d1 Voetmaat
- d2 Loodlijn

## Onbekend

P3 Excentrische punt

Illustratie Hoeken. afstanden & coördinaten

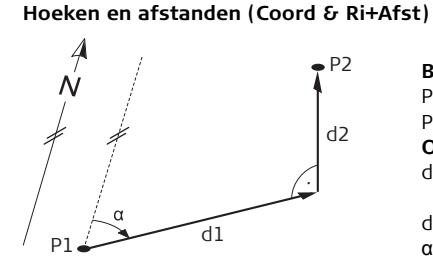

# Bekend

- Ρ1 Eerste bekende punt
- P2 Tweede bekende punt

# Onbekend

- d1 Horizontale afstand tussen P1 en P2
- d2 Hoogteverschil tussen P1 en P2
- Richting van P1 naar P2 α

P1

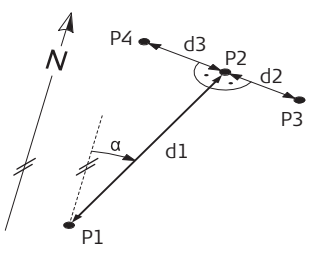

## Coördinaten (Richt.+Astd.--XY)

#### Bekend

- P1 Bekende punt
- α Richting van P1 naar P2
- d1 Horizontale afstand tussen P1 en P2
- d2 Positieve dwarsmaat is naar rechts
- d3 Negatieve dwarsmaat is naar links

### Onbekend

- P2 COGO punt zonder excentriciteit
- P3 COGO punt met positieve excentriciteit
- P4 COGO punt met negatieve excentriciteit

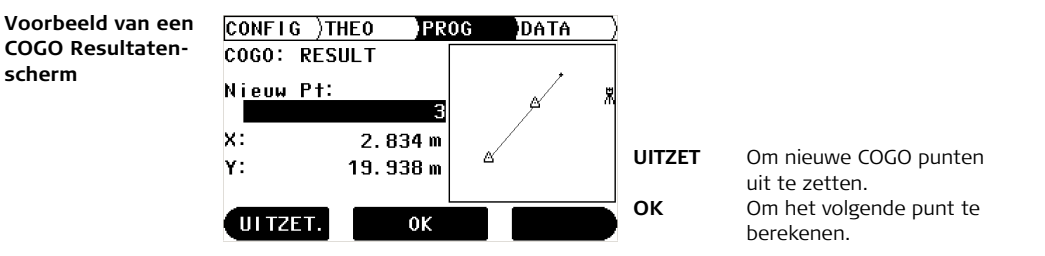

Zie ook de toepassingen hiervoor.

| Veld                    | Beschrijving                                      |
|-------------------------|---------------------------------------------------|
| <richting:></richting:> | Richting tussen twee punten.                      |
| <afst.:></afst.:>       | Afstand tussen twee punten.                       |
| <vtmt:></vtmt:>         | Afstand langs de meetlijn vanaf het startpunt.    |
| <ldin:></ldin:>         | Dwarsmaat ten opzichte van de meetlijn.           |
| $\Delta$                | Berekende horizontale afstand tussen twee punten. |
| $\Delta$                | Berekende hoogteverschil tussen twee punten.      |
| <nieuw pt:=""></nieuw>  | Het puntnummer voor het nieuwe COGO punt.         |

| Veld      | Beschrijving                           |
|-----------|----------------------------------------|
| <x:></x:> | X-coördinaat van het nieuwe COGO punt. |
| <y:></y:> | Y-coördinaat van het nieuwe COGO punt. |
| <z:></z:> | Hoogte van het nieuwe COGO punt.       |

### Elementen van de grafische weergave

In applicatieprogramma COGO toont een grafische weergave de positie van de standplaats, de gebruikte bekende punten, richtingen, afstanden en het nieuwe berekende punt.

| Element | Beschrijving                           |
|---------|----------------------------------------|
| 光       | Standplaats                            |
|         | Richting tussen twee punten.           |
|         | Afstand tussen twee punten.            |
|         | Afstand en richting tussen twee punten |
|         | Bekende punt                           |
| +       | Nieuwe berekende COGO punt             |

Zie hoofdstuk "10.2 Uitzetten" voor verdere informatie.

# 10.9 Uitzetten Lijn/Boog/Spiraal (optioneel)

 
 Beschrijving
 Het applicatieprogramma Uitzetten Lijn/Boog/Spiraal maakt het eenvoudig om lijnen, bouwramen, bogen, segmenten and spiralen uit te zetten of te controleren. Buiten het gebruikelijke uitzetten van deze elementen, kan met deze toepassing ook worden uitgezet en gecontroleerd ten opzichte van een wegalignement.

> Het applicatieprogramma Uitzetten Lijn/Boog/Spiraal is alleen beschikbaar voor de Builder 300 of hoger. Het programma kan in totaal 40 maal worden gestart om uit te proberen. Daarna moet een licentiecode worden ingevoerd.

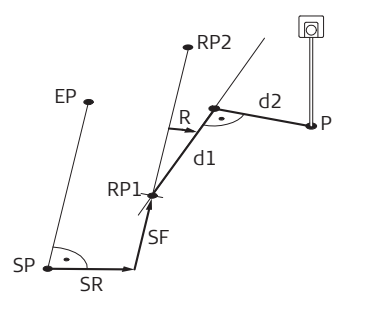

- SP Startpunt
- EP Eindpunt
- RP1 Referentielijn startpunt
- RP2 Referentielijn eindpunt
- SF Verplaatsing naar voren
- SR Verplaatsing naar rechts
- R Roteren
- d1 Voetmaat
- d2 Loodlijn
- P Punt om uit te zetten of te controleren

8

Illustratie Liin

### Builder, Applicatieprogramma's, voor Builder 200 of hoger

#### Illustratie Boog

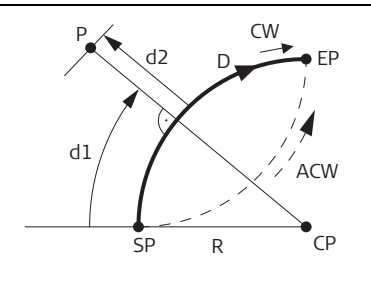

- SP Startpunt van de boog
- EP Eindpunt van de boog
- CP Middelpunt van de cirkel
- R Straal van de boog
- D Richting
- d1 Voetmaat
- d2 Loodlijn
- P Punt om uit te zetten of te controleren
- CW Boog draait rechtsom
- ACW Boog draait linksom

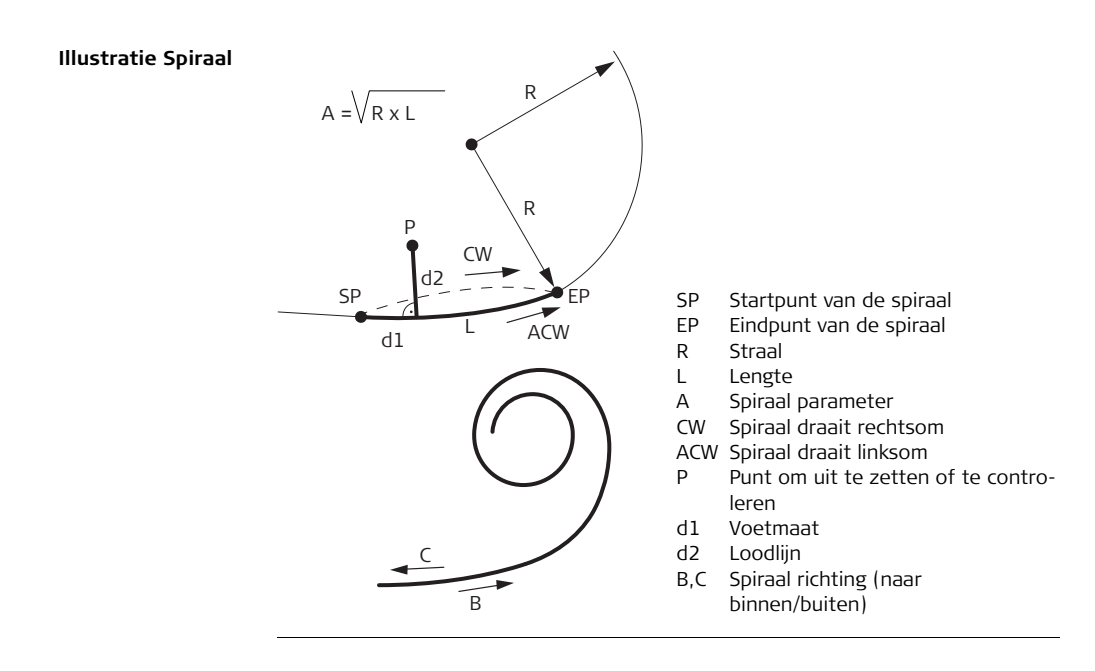

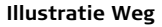

Ē

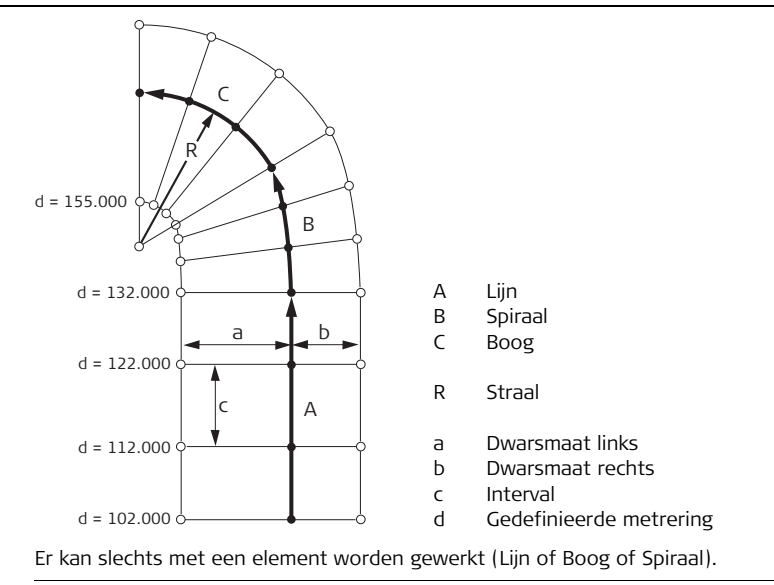
Voorbeeld van resultaatscherm van Uitzetten Lijn/Boog/Spiraal

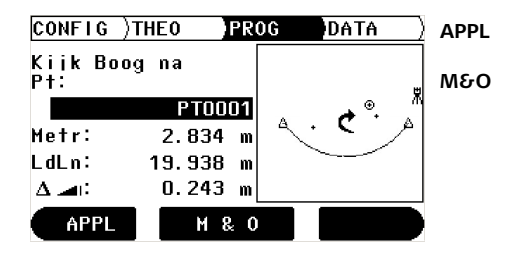

Om het menu: Applicatieprogramma's te starten. Om afstanden te meten, weer te geven en meetresultaten op te slaan. Om de laserspot in of uit te schakelen door circa 5 seconden ingedrukt houden (behalve Builder 400).

| Veld            | Beschrijving                                                                    |
|-----------------|---------------------------------------------------------------------------------|
| <metr:></metr:> | Metrering.                                                                      |
| <vtmt:></vtmt:> | Afstandverschil van het gemeten Punt vanaf het startpunt van de referentielijn. |
| <boog:></boog:> | Afstandverschil van het gemeten Punt vanaf het startpunt van de<br>boog.        |
| <spir:></spir:> | Afstandverschil van het gemeten Punt vanaf het startpunt van de spiraal.        |
| <ldln:></ldln:> | Dwarsmaat van het gemeten punt naar het referentie-element.                     |

| Veld     | Beschrijving                                                                   |
|----------|--------------------------------------------------------------------------------|
| $\Delta$ | Berekende hoogteverschil tussen startpunt van het element en het gemeten punt. |

# Elementen van de grafische weergave

In applicatieprogramma Uitzetten Lijn/Boog/Spiraal toont het grafische scherm de positie van de standplaats, het referentie-element met de definities, het prisma en de laatste 50 gemeten punten.

| Element   | Beschrijving |
|-----------|--------------|
| 丧         | Standplaats  |
| ۵         | Controlepunt |
| $\otimes$ | Prisma       |

| Element | Beschrijving        |
|---------|---------------------|
| +       | Gemeten punt        |
| Ç       | Rotatie van element |

Zie hoofdstuk "10.2 Uitzetten" voor verdere informatie.

## 10.10 Meten & Omschrijvng

#### Beschrijving

In het programma **Meten & Omschrijvng** is het mogelijk om aan elk gemeten punt een code toe te kennen. Tevens worden schuine en horizontale afstand en hoogteverschillen weergegeven.

(P

Het applicatieprogramma Meten & Omschrijvng is alleen beschikbaar voor de Builder 400 en 500.

Voorbeeld van de schermweergave in het Meten & Omschrijving programma

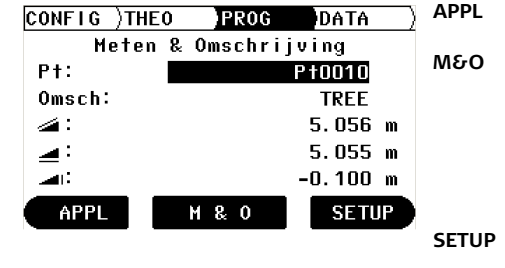

Om het menu: Applicatieprogramma's te starten. Om afstanden te meten, weer te geven en meetresultaten op te slaan. Om de laserspot in of uit te schakelen door circa 5 seconden ingedrukt houden (behalve Builder 400). Om het menu: Standelaate

Om het menu: Standplaats te starten.

| Veld                | Beschrijving                                   |
|---------------------|------------------------------------------------|
| <pt:></pt:>         | Het puntnummer voor het gemeten punt.          |
| <omsch.:></omsch.:> | Invoer van de code.                            |
|                     | De gemeten schuine afstand naar het richtpunt. |
|                     | De horizontale afstand naar het richtpunt.     |
|                     | Het hoogteverschil naar het richtpunt.         |

| 11           | Gegevensbeheer modus, voor Builder 300 of<br>hoger                                                                                                    |  |
|--------------|----------------------------------------------------------------------------------------------------|--|
| 11.1         | Overzicht                                                                                                    |  |
| Beschrijving | <ul> <li>De DATA modus wordt gebruikt voor:</li> <li>in het veld aanmaken, bekijken en wijzigen van gegevens</li> <li>gegevensuitwisseling via de USB stick</li> </ul> |  |
| ()<br>B      | Beschrijvingen zijn van toepassing op Builder 300 of hoger.                                                                                                    |  |

## 11.2 Oproepen

Oproepen, stap voor stap

- 1. Schakel het instrument in door indrukken van de  $\widehat{(\bullet)}$  toets.
- 2. Speel het instrument in. Zie hoofdstuk "5.2 Instrument opstellen" voor verdere informatie.
- 3. Druk op 🔁 totdat de **DATA** modus is geactiveerd.

| /oorbeeld van een<br>gegevensbeheer<br>scherm | CONFIG)THEO<br>Job:<br>Type:           | )PROG DATA<br>PIPES<br>Bekend Punt()               | IMP/EXP       | Om gegevens te importeren                                                                                                    |
|-----------------------------------------------|----------------------------------------|----------------------------------------------------|---------------|----------------------------------------------------------------------------------------------------|
|                                               | P† :<br>X :<br>Y :<br>Z :<br>IMP/EXP P | 4()<br>7.550 m<br>4.649 m<br>0.803 m<br>PUNTEN JOB | PUNTEN<br>JOB | van of te exporteren naar<br>een USB stick.<br>Om het puntenbeheer op te<br>roepen.<br>Om het projectbeheer op te<br>roepen. |

| Veld          | Beschrijving                           |
|---------------|----------------------------------------|
| <job:></job:> | De naam van het actieve project.       |
| <Туре:>       | Bekende punten, metingen en resultaten |

| Veld        | Beschrijving            |
|-------------|-------------------------|
| <pt:></pt:> | Het actieve puntnummer. |
| <x:></x:>   | X coördinaat            |
| <y:></y:>   | Y coördinaat            |
| <z:></z:>   | Hoogte                  |

| 11.3                | Projecten (Jobs)                                                                                                    |
|---------------------|----------------------------------------------------------------------------------------------------|
| Beschrijving        | Projecten zijn een samenvatting van verschillende soorten gegevens, bijvoorbeeld<br>bekende punten, metingen, resultaten, etc. De projectdefinitie bestaat uit het<br>invoeren van de projectnaam, meetploeg en beschrijving. Het systeem noteert tevens<br>de datum en tijd van aanmaak. |
| Actieve project     | Het actieve project wordt gebruikt om gegevens in op te slaan. Er is altijd een actief project.                                                                                                    |
| Standaard project   | Er bestaat altijd een project met de naam <b>Default</b> op het instrument. Het project <b>Default</b> is actief als er geen ander project is gedefinieerd en geselecteerd.                                                                                                    |
| Aanmaken van een    | 1. Controleer of de <b>DATA</b> modus actief is.                                                                                                    |
| nieuw project, stap | 2. Druk op <b>JOB</b> om het projectbeheer op te roepen.                                                                                                    |
| voor stap           | 3. Druk op <b>NIEUW</b> om een nieuw project aan te maken.                                                                                                    |
|                     | 4. Voer een nieuwe projectnaam in.                                                                                                    |
|                     | 5. Accepteer met <b>OK</b> .                                                                                                    |
|                     | Het nieuwe project wordt ingesteld als het actieve project.                                                                                                    |

| sancer, eegenense                                     |                                                                                                    |  |
|-------------------------------------------------------|----------------------------------------------------------------------------------------------------|--|
| Bekijk en selecteer<br>een project, stap<br>voor stap | <ol> <li>Controleer of de DATA modus actief is.</li> <li>Druk op JOB om het projectbeheer op te roepen.</li> </ol>                    |  |
|                                                       | <ol> <li>3. Druk op () om door de projecten te bladeren en een project te selecteren.</li> <li>4. Accepteer met <b>OK</b>.</li> </ol> |  |
|                                                       | Het geselecteerde project wordt ingesteld als het actieve project.                                                                    |  |
| Een project wissen,<br>stap voor stap                 | <ol> <li>Controleer of de DATA modus actief is.</li> <li>Druk op JOB om het projectbeheer op te roepen.</li> </ol>                    |  |
|                                                       | 3. Druk op $\langle igodow$ om door de projecten te bladeren en een project te selecteren.                                            |  |
|                                                       | 4. Druk op <b>WISSEN</b> .                                                                                                    |  |
|                                                       | 5. Bevestig met <b>JA</b> .                                                                                                    |  |
|                                                       | Het geselecteerde project is gewist. Herstellen is niet mogelijk.                                                                     |  |

#### Builder, Gegevensbeheer modus, voor Builder 300 of hoger

| 11.4                                                   | Bekende punten                                                                                                    |  |  |
|--------------------------------------------------------|----------------------------------------------------------------------------------------------------|--|--|
| Beschrijving                                           | Bekende punten bevatten tenminste een puntnummer, X coördinaat en Y coördinaat of hoogte.                                                                                                    |  |  |
|                                                        | <ul> <li>Bekende punten kunnen worden</li> <li>aangemaakt, bekeken en gewist</li> <li>overgebracht naar een PC voor verdere verwerking</li> <li>geladen, bijvoorbeeld voor uitzetten</li> </ul>                                                                                                    |  |  |
| Aanmaken van een<br>nieuw vast punt,<br>stap voor stap | <ol> <li>Controleer of de DATA modus actief is.</li> <li>Druk op () om (Type:&gt; Bekend Punt in te stellen.</li> <li>Druk op PUNTEN om het puntenbeheer op te roepen.</li> <li>Druk op NW PUNT om een nieuw vast punt aan te maken.</li> <li>Voer puntnummer, X coördinaat, Y coördinaat en/of hoogte in.</li> <li>Accepteer met OK.</li> <li>Het nieuwe punt is aangemaakt.</li> </ol> |  |  |

|                                      | ,                                                                                                    |
|--------------------------------------|----------------------------------------------------------------------------------------------------|
| Bekijk een vast                      | 1. Controleer of de <b>DATA</b> modus actief is.                                                                                                    |
| punt, stap voor<br>stap              | 2. Druk op 🅪 om <b><type:> Bekend Punt</type:></b> in te stellen.                                                                                                    |
| Stap                                 | 3. Druk vervolgens op 🔵 om naar regel <b><pt:></pt:></b> te gaan.                                                                                                    |
|                                      | 4. Druk op ≪─> om door de punten te bladeren.<br>De coördinaten worden op hetzelfde scherm weergegeven.                                                                                                    |
| Wis een vast punt,<br>stap voor stap | <ol> <li>Controleer of de DATA modus actief is.</li> <li>Druk op () om (Type:&gt; Bekend Punt in te stellen.</li> </ol>                                                                                                    |
|                                      | 3. Druk vervolgens op 🔵 om naar regel <b><pt:></pt:></b> te gaan.                                                                                                    |
|                                      | <ol> <li>Druk op () om door de punten te bladeren en een punt te selecteren.</li> <li>Druk op <b>PUNTEN</b> om het puntenbeheer op te roepen.</li> <li>Druk op <b>WISSEN</b> om het punt te wissen.</li> <li>Bevestig met <b>JA</b>.</li> </ol> |
|                                      | Het geselecteerde punt is gewist. Herstellen is niet mogelijk.                                                                                                    |

#### Builder, Gegevensbeheer modus, voor Builder 300 of hoger

| 11.5                                 | Metingen<br>Meetgegevens bestaan tenminste uit horizontale hoek, verticale hoek, horizontale<br>Afstand, schuine afstand, hoogteverschil, datum, tijd en indien van toepassing, voet-<br>maat, loodlijn, X coördinaat, Y coördinaat en hoogte/ Z coördinaat. |  |  |
|--------------------------------------|----------------------------------------------------------------------------------------------------|--|--|
| Beschrijving                         |                                                                                                    |  |  |
|                                      | Meetgegevens kunnen worden:<br>• bekeken<br>• gewist<br>• overgebracht naar een PC voor verdere verwerking                                                                                                    |  |  |
| Bekijk een meting,<br>stap voor stap | <ol> <li>Controleer of de DATA modus actief is.</li> <li>Druk op () om (Type:&gt; Meting in te stellen.</li> <li>Druk vervolgens op ) om naar regel (Pt:&gt; te gaan.</li> </ol>                                                                             |  |  |
|                                      | <ul> <li>4. Druk op () om door de punten te bladeren.<br/>De coördinaten worden op hetzelfde scherm weergegeven.</li> <li>5. Druk op <b>PUNTEN</b> om het puntenbeheer op te roepen.</li> <li>Meetwaardes worden weergegeven.</li> </ul>                     |  |  |

Wis een meting, 1 Controleer of de **DATA** modus actief is

#### stap voor stap

- 2. Druk op () om **Type:** Meting in te stellen.
- 3. Druk vervolgens op 🔵 om naar regel **<Pt:>** te gaan.
- 4. Druk op () om door de punten te bladeren en een punt te selecteren.
- 5. Druk op **PUNTEN** om het puntenbeheer op te roepen.
- 6. Druk op **WISSEN** om het punt te wissen.
- 7. Bevestig met JA.

Het geselecteerde punt is gewist. Herstellen is niet mogelijk.

(P

Het wissen van metingen is niet mogelijk tijdens de applicatieprogramma's Spanmaat en Oppervlakte vanwege de berekening van de resultaten.

| sultaat gegevens bevatten een resultaat puntnummer en de verschillende waardes<br>hankelijk van de toepassing. De toepassingen van waaruit deze resultaat gegevens<br>nnen worden weergegeven zijn <b>Oppervlakte</b> en <b>Spanmaat</b> .<br>Isultaat gegevens kunnen worden:<br>bekeken<br>overgebracht naar een PC voor verdere verwerking                                                                                 |
|----------------------------------------------------------------------------------------------------|
| <ul> <li>Controleer of de DATA modus actief is.</li> <li>Druk op  om <type:> Resultaat in te stellen.</type:></li> <li>Druk vervolgens op  om naar regel <res:> te gaan.</res:></li> <li>Druk op  om door de resultaten te bladeren. De eerste drie regels van het resultaat worden weergegeven op hetzelfde scherm.</li> <li>Druk op VIEW om het resultaatbeheer op te roepen. sultaat waardes worden weergegeven</li> </ul> |
|                                                                                                    |

| 11.7         | Gegevensuitwisseling                                                                                                    |
|--------------|----------------------------------------------------------------------------------------------------|
| Beschrijving | <ul> <li>Gebruik voor gegevens uitwisseling:</li> <li>Construction Data Manager<br/>Eenvoudig te gebruiken kantoorsoftware, die de uitwisseling ondersteunt van<br/>Leica TPS gegevens met PC's via kabel, USB stick of Bluetooth, met behulp van<br/>een Windows® programma.</li> </ul>                                                                                                    |
| 11.7.1       | USB stick - Importeren / Exporteren                                                                                                    |
| Beschrijving | Gegevens kunnen worden uitgewisseld tussen het interne geheugen van het instru-<br>ment en een aangesloten USB stick. De twee beschikbare opties voor deze gegevens-<br>uitwisseling zijn Importeren en Exporteren. Bij het importeren wordt een GSI bestand<br>van de USB stick in een project geladen in het interne geheugen, Bij exporteren<br>worden gegevens van een project in een GSI bestand gezet op de USB stick. |
|              | De dialoog voor Importeren en Exporteren kan worden opgeroepen via de Softkey toets <b>IMP/EXP</b> op de <b>Data</b> pagina.                                                                                                    |

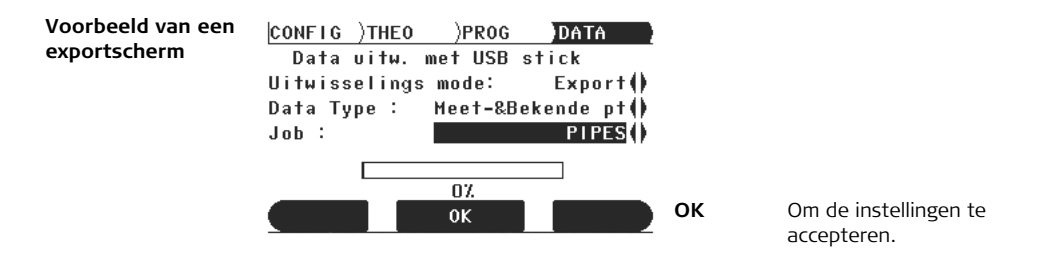

| Veld                                         | Optie            | Beschrijving                                              |
|----------------------------------------------|------------------|-----------------------------------------------------------|
| <uitwisse-<br>lings mode:&gt;</uitwisse-<br> | Exporteren       | Exportscherm staat als standaard inge-<br>steld.          |
|                                              | Importeren       | Om te wisselen naar het Importscherm.                     |
| <data<br>Type:&gt;</data<br>                 | Metingen         | Er worden alleen metingen geëxpor-<br>teerd.              |
|                                              | Meet-&Bekende pt | Metingen en bekende punten zullen<br>worden geëxporteerd. |
|                                              | Bekende punten   | Er worden alleen bekende punten geëxporteerd.             |

| Veld          | Optie | Beschrijving                                                                                       |
|---------------|-------|----------------------------------------------------------------------------------------------------|
| <job:></job:> |       | Selecteer het gewenste project, het<br>laatst gebruikte project staat stan-<br>daard geselecteerd. |

De naam van het nieuwe GSI bestand wordt automatisch aangemaakt volgens de Ì naam van het geselecteerde project! Het bestand wordt opgeslagen in map Data op de USB stick! Voorbeeld van een CONFIG )THEO )PR0G DATA exportscherm Data witw, met USB stick Uitwisselings mode: Import() network() GSI-bestand : DEFAULT() Naar Joh : ОК Om de instellingen te accepteren. 0% NEW JOB Om een nieuw project aan NEW JOB 0K te maken.

| Veld                                         | Optie      | Beschrijving                                                                                                  |
|----------------------------------------------|------------|----------------------------------------------------------------------------------------------------|
| <uitwisse-<br>lings mode:&gt;</uitwisse-<br> | Exporteren | Om te wisselen naar het Exportscherm.                                                                         |
|                                              | Importeren | Importscherm.                                                                                                 |
| <gsi<br>bestand:&gt;</gsi<br>                |            | Selecteer het bestand uit de lijst met<br>beschikbare GSI bestanden in de <b>Data</b><br>map op de USB stick. |
| <naar job:=""></naar>                        |            | Selecteer het gewenste project, het<br>laatst gebruikte project staat stan-<br>daard geselecteerd.            |

Het GSI bestand, dat moet worden geïmporteerd, moet inde **Data** map staan op de USB stick! Het wordt automatisch gedetecteerd en opgenomen in de selectielijst!

(B

| 12                          | EDM Instellingen                                                                                                    |  |
|-----------------------------|----------------------------------------------------------------------------------------------------|--|
| 12.1                        | EDM                                                                                                    |  |
| Beschrijving                | Met het instrument zijn verschillende instellingen beschikbaar voor metingen met<br>Rode Spot (zonder reflectors) en Prisma (met reflectors). De LED op het toetsenbord<br>geeft aan welk type is geselecteerd. Afhankelijk van het geselecteerde type is de<br>keuze voor prisma types verschillend. Rode Spot bevat alleen het platte prisma en<br>deze wordt niet getoond.<br>Behalve de instellingen van de EDM kan ook de prismahoogte worden ingesteld. |  |
| ()                          | Beschrijvingen zijn alleen van toepassing op de Builder 400 en 500.                                                                                                    |  |
| Oproepen, stap<br>voor stap | <ol> <li>Schakel het instrument in door indrukken van de () toets.</li> <li>Druk op de 	 toets.</li> </ol>                                                                                                    |  |
|                             | <ul> <li>EDM instellingen zijn niet toegankelijk tijdens onderstaande situaties:</li> <li>THEO modus: Procedure voor inspelen of oriënteren loopt nog.</li> <li>PROG modus: "JA of NEE" keuze, bijvoorbeeld "Standplaats en Oriëntering zullen worden gewijzigd en vastgelegd" of "Puntlijst Doorzoeken" loopt.</li> <li>DATA Modus: Een van de procedures IMP/EXP, PUNTEN of JOB loopt.</li> </ul>                                                           |  |
|                             | 3. Maak de gewenste instellingen.                                                                                                    |  |

4. Accepteer met OK.

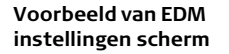

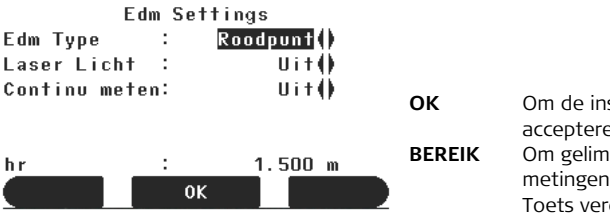

Om de instellingen te accepteren. Om gelimiteerde afstandmetingen uit te schakelen. Toets verdwijnt na gebruikt.

| Veld                                                                                      | Optie    | Beschrijving                                            |
|-------------------------------------------------------------------------------------------|----------|---------------------------------------------------------|
| <edm type:=""></edm>                                                                      | Prisma   | Fijn metingtype voor nauwkeurige metingen met prisma's. |
|                                                                                           | Roodpunt | Voor afstandmetingen zonder prisma's.                   |
| <laser licht=""></laser>                                                                  | Uit      | Schakelt de zichtbare laserstraal uit.                  |
| (alleen Builder<br>500)                                                                   | Aan      | Schakelt de zichtbare laserstraal in.                   |
| <continu< th=""><th>Uit</th><th>Schakelt de continu afstandmeetmodus uit.</th></continu<> | Uit      | Schakelt de continu afstandmeetmodus uit.               |
| meten:>                                                                                   | Aan      | Schakelt de continu afstand meetmodus in.               |

| Veld                         | Optie       | Beschrijving                                       |
|------------------------------|-------------|----------------------------------------------------|
| <prismatype:></prismatype:>  | TrueZero    | CPR111 Builder prisma, echte-nul constante         |
|                              | JpMini      | Verschuifbaar Miniprisma                           |
|                              | Mini        | Leica Miniprisma                                   |
|                              | Rond        | Standaard Leica prisma                             |
|                              | Plat prisma | CPR105 Plat Prisma                                 |
|                              | Таре        | Reflecterende tape                                 |
|                              | User        | Gebruiker kan zelf prisma's definiëren.            |
| <prisma const.:=""></prisma> |             | Invoer van een specifieke prismaconstante in [mm]. |
| <hr:></hr:>                  |             | Invoer van prismahoogte.                           |

| 12.2                        | РРМ                                                                                                    |  |  |
|-----------------------------|----------------------------------------------------------------------------------------------------|--|--|
| Beschrijving                | Met deze optie kan een schaalfactor worden ingevoerd. Gemeten waardes en coör-<br>dinaten worden gecorrigeerd met de PPM parameter.                                                      |  |  |
| ()<br>J                     | Beschrijvingen zijn alleen van toepassing op de Builder 400 en 500.                                                                                                    |  |  |
| Oproepen, stap<br>voor stap | <ol> <li>Controleer of <b>EDM instellingen</b> actief is.</li> <li>Druk gedurende circa 5 seconden op €.</li> <li>Voer de PPM parameter in.</li> <li>Accepteer met <b>OK</b>.</li> </ol> |  |  |

scherm

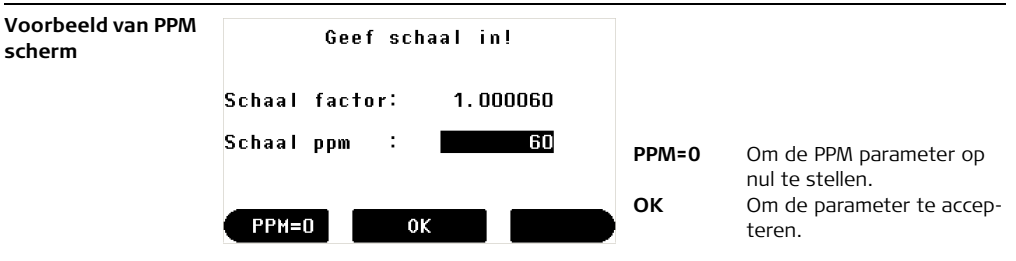

| Veld                         | Beschrijving                                              |
|------------------------------|-----------------------------------------------------------|
| <schaal factor:=""></schaal> | Berekende schaalfactor.                                   |
| <schaal ppm:=""></schaal>    | Invoer van de PPM waarde om de schaalfactor te berekenen. |

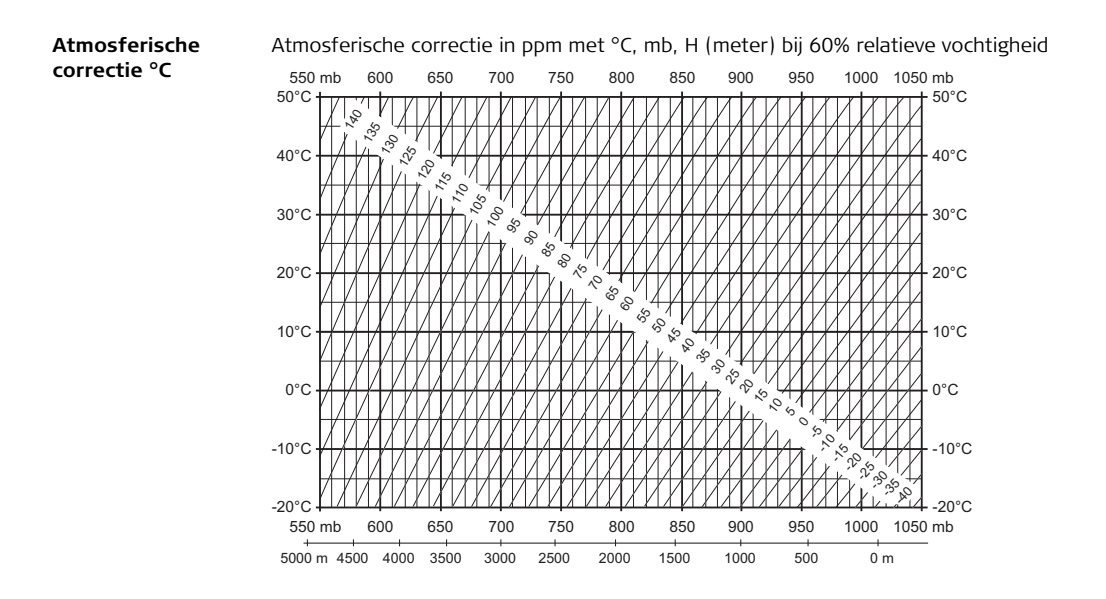

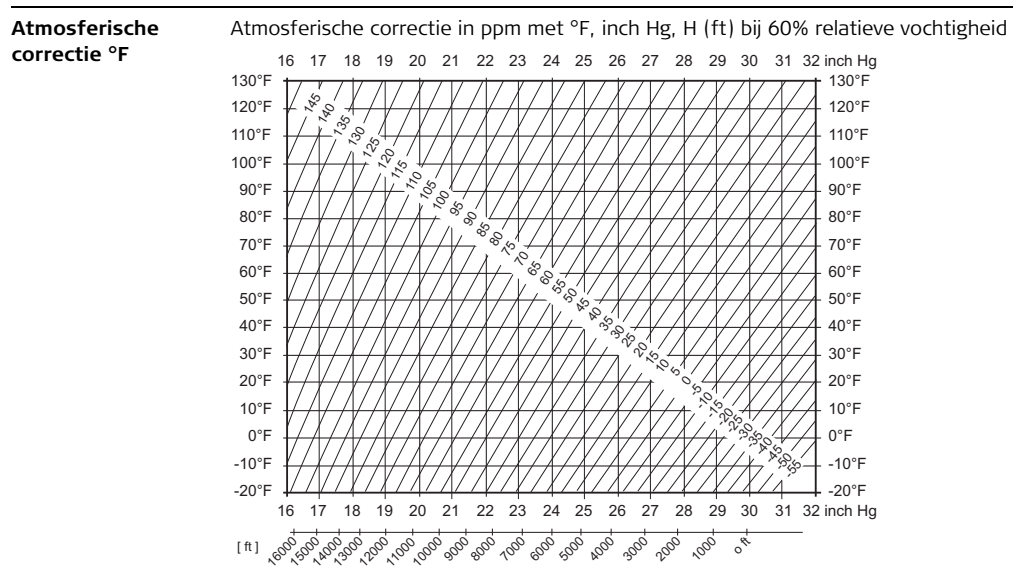

## 13 Systeeminfo en Instrumentbeveiliging

### 13.1 Systeeminformatie

#### Beschrijving

De Systeem Info wordt gebruikt voor:

- het controleren van systeem en software informatie
- uitvoeren van de kalibratie van het instrument

Ĩ

Oproepen, stap voor stap

- Beschrijving zijn algemeen van toepassing op all Builder modellen. Beschikbare opties zijn afhankelijk van het model.
- 1. Schakel het instrument in door indrukken van de  $(\bullet)$  toets.
  - 2. Controleer of de THEO modus actief is.
  - 3. Druk gedurende circa 5 seconden op 📧 .

| Voorbeeld van een | SYSTEEM INFO       |     |         |         |                             |
|-------------------|--------------------|-----|---------|---------|-----------------------------|
| systeem info      | Batterij           | :   | 80%     | CALIBR  | Om de kalibratieroutine op  |
| scherm            | Instr.Temp.: 25 °C |     | 25 °C   |         | te roepen. Zie hoofdstuk    |
|                   | Serie Nr.          | :   | 777888  |         | "14 Controleren &           |
|                   | Instr. Type        | :   | 500 ()  |         | Justeren".                  |
|                   | Taal               | :   | Dutch   | PIN     | Om de PIN-code instellingen |
|                   | Taal Dig.          | :   | Uit()   |         | op te roepen.               |
|                   | CALIBR             | PIN | SH Info | SW Info | Om de software informatie   |
|                   |                    |     |         |         | op te roepen.               |

| Veld                          | Beschrijving                               |
|-------------------------------|--------------------------------------------|
| <batterij:></batterij:>       | Resterend accuvermogen (bijvoorbeeld 80%). |
| <instr.temp.:></instr.temp.:> | Gemeten instrument temperatuur in ° C.     |
| <serie nr.:=""></serie>       | Serienummer van het instrument.            |

| Veld                        | Beschrijving                                                                                                    |  |
|-----------------------------|----------------------------------------------------------------------------------------------------|--|
| <instr.type:></instr.type:> | Er kan een alternatief instrumenttype worden geselecteerd<br>om de softwarefunctionaliteit te reduceren, bijvoorbeeld<br>voor demonstratiedoeleinden.<br>Voor de Builder 500 kunnen de instrumenttypen 400, 300,<br>200 en 100 worden geselecteerd als alternatief.<br>Voor de Builder 400 kan het instrumenttype 100 worden<br>geselecteerd als alternatief.<br>Voor de Builder 300 kunnen de instrumenttypen 200 en<br>100 worden geselecteerd als alternatief.<br>Voor de Builder 200 kan het instrumenttype 100 worden<br>geselecteerd als alternatief.<br>Voor de Builder 200 kan het instrumenttype 100 worden<br>geselecteerd als alternatief.<br>Voor de Builder 100 is geen beschikbaar beschikbaar.<br>De instelling kan worden teruggedraaid. |  |
| <taal:></taal:>             | De momenteel geladen talen worden getoond.                                                                                                    |  |
| ⟨Taal.Dlg:⟩                 | Als er twee of meer talen op het instrument worden<br>geladen, dan kan direct na inschakelen van het instrument<br>een dialoogscherm worden getoond om een taal te kiezen.<br>(Aan> De taal dialoog wordt als opstartscherm gebruikt.<br>(Uit> De taal dialoog wordt niet als opstartscherm<br>gebruikt.                                                                                                    |  |

| 13.2                                            | Instrument Beveiliging (PIN)                                                                                                    |  |
|-------------------------------------------------|----------------------------------------------------------------------------------------------------|--|
| Beschrijving                                    | Het instrument kan worden beveiligd met een <b>P</b> ersoonlijk Identificatie <b>N</b> ummer. Als<br>de PIN beveiliging is geactiveerd, zal het instrument altijd vragen om de PIN code alvo-<br>rens het kan worden opgestart. Zodra de PIN code is geactiveerd, is de toegang tot<br>de PIN code instellingen beveiligd met de PIN code. Als vijf keer een verkeerde PIN<br>wordt ingevoerd, dan is de <b>P</b> ersoonlijke <b>U</b> nbloc <b>K</b> ing code nodig om het instrument<br>vrij te geven. Deze staat in de afleverdocumenten van het instrument. Als de PUK<br>code correct wordt ingevoerd, dan wordt de PIN code teruggezet op "0" en de PIN<br>beveiliging uitgeschakeld. |  |
| Activeren van de<br>PIN code, stap voor<br>stap | <ol> <li>Schakel het instrument in door indrukken van de toets.</li> <li>Controleer of de THEO modus actief is.</li> <li>Druk gedurende circa 5 seconden op .</li> <li>Druk op PIN Om de PIN-code instellingen op te roepen.</li> <li>Activeer de PIN door instellen van <gebruik pin="">: Aan.</gebruik></li> <li>Voer de gewenste persoonlijke PIN Code (max. 6 numerieke tekens) in bij <a href="https://www.www.numerieweite.com">(Nieuwe PIN&gt;:</a>.</li> <li>Accepteer met OK.</li> <li>Het instrument is nu beveiligd tegen onbevoegd gebruik. Na inschakelen van de PIN code noodzakelijk.</li> </ol>                                                                             |  |

#### Builder, Systeeminfo en Instrumentbeveiliging

| Deactiveren van de                                     | <ol> <li>Schakel het instrument in door indrukken van de () toets.</li> <li>Controleer of de <b>THEO</b> modus actief is.</li> </ol>                                                         |         |       |    |                                      |
|--------------------------------------------------------|----------------------------------------------------------------------------------------------------|---------|-------|----|--------------------------------------|
| stap                                                   |                                                                                                    |         |       |    |                                      |
| stop                                                   | 3. Druk gedurende circa 5 seconden op 📧 .                                                                                                    |         |       |    |                                      |
|                                                        | <ol> <li>Voer uw persoonlijke PIN in <b><pin>:</pin></b>.</li> <li>Accepteer met <b>OK</b>.</li> <li>Deactiveer de PIN door instellen van <b><gebruik pin="">: Uit</gebruik></b>.</li> </ol> |         |       |    |                                      |
|                                                        |                                                                                                    |         |       |    |                                      |
|                                                        |                                                                                                    |         |       |    |                                      |
|                                                        | 7. Accepteer met <b>OK</b> .                                                                                                    |         |       |    |                                      |
|                                                        | Het instrument is nu niet langer beveiligd tegen onbevoegd gebruik.                                                                                                    |         |       |    |                                      |
| Voorbeeld van een<br>PIN code instel-<br>lingen scherm | PIN-CODE                                                                                                    | INSTELL | INGEN |    |                                      |
|                                                        | Gebruik PIN:                                                                                                    |         | Aan() |    |                                      |
|                                                        | Nieuwe PIN :                                                                                                    | 123     | 456   |    |                                      |
|                                                        |                                                                                                    |         |       |    |                                      |
|                                                        |                                                                                                    | 0К      |       | ок | Om de instellingen te<br>accepteren. |

| Veld                        | Optie      | Beschrijving                                                   |
|-----------------------------|------------|----------------------------------------------------------------|
| <gebruik pin:=""></gebruik> | Aan<br>Uit | Om de PIN-code te activeren.<br>Om de PIN-code te deactiveren. |
| <nieuwe pin:=""></nieuwe>   |            | Om uw persoonlijke PIN-code (max. 6 cijfers) in te voeren.     |

| 13.3                        | Software laden                                                                                                    |                                                                                                    |  |  |
|-----------------------------|----------------------------------------------------------------------------------------------------|----------------------------------------------------------------------------------------------------|--|--|
| Beschrijving                | Om applicatie programma's of extra talen op het instrument te laden het instrument<br>verbinden met Leica's Construction Data Manager via de seriële interface of USB<br>kabel en laden met behulp van <b>Tools - Software Upload</b> . Zie de online help van de<br>Construction Data Manager voor verdere informatie. Voor instrumenten uitgerust<br>met een Communication side cover kan de software worden geladen via USB stick.<br>Deze procedure wordt hieronder beschreven. |                                                                                                    |  |  |
| Oproepen, stap<br>voor stap | 1. Scha<br>2. Con<br>3. Hou                                                                                                    | akel het instrument in door indrukken van de 🛞 toets.<br>troleer of de <b>THEO</b> modus actief is.<br>dt de <b>ESC</b> toets circa 5 seconden ingedrukt.                                                     |  |  |
|                             | 4. Drul                                                                                                    | K op de SW/IAAL toets om naar de volgende stap te gaan. Zet nooit het instrument uit tijdens het laden van software. De accu moet minimaal een lading van 75% hebben, voordat de software kan worden geladen. |  |  |

#### Het laden van firmware en talen stap voor stap

- Het laden van firmware en talen: Selecteer Firmware....
   Het Selecteer Bestand scherm zal verschijnen.
   Om alleen talen te laden: Selecteer Talen en ga naar stap 4.
- Selecteer het firmwarebestand in de System map op de USB stick. Alle firmware en taalbestanden moeten in de System map worden gezet om ze op het instrument te kunnen laden.
- 3. Druk op **OK**.

Het scherm **Laden Talen** zal verschijnen en alle taalbestanden in de **System** map van de USB stick laten zien.

- 4. Kies **Ja** of **Nee** voor de taalbestanden, die moeten worden geladen. Er moet tenminste een taal op **Ja** worden gezet.
- 5. Druk op **OK**.
- 6. Druk op **Ja** bij de waarschuwing voor voeding om te vervolgen en de firmware en/of de geselecteerde talen te laden.

Als het laden is gelukt zal het instrument automatisch uitschakelen en weer opstarten.

| 13.4                        | Onde                                                                                                    | Onderhoudscontracten laden                                                                                                    |  |  |
|-----------------------------|----------------------------------------------------------------------------------------------------|----------------------------------------------------------------------------------------------------|--|--|
| Beschrijving                | Om de functionaliteit van het instrument, applicaties en onderhoudscontracten<br>volledig te ontsluiten zijn mogelijk licentiesleutels vereist. Op alle instrumenten<br>kunnen licentiesleutels handmatig worden ingevoerd of geladen via Construction<br>Data Manager. Voor instrumenten uitgerust met een Communication side cover<br>kunnen licentiecodes ook worden ingeladen via een USB stick. |                                                                                                    |  |  |
| Oproepen, stap<br>voor stap | 1. Schakel het instrument in door indrukken van de $\textcircled{0}$ toets.                                                                                                    |                                                                                                    |  |  |
|                             | 2. Controleer of de <b>THEO</b> modus actief is.                                                                                                    |                                                                                                    |  |  |
|                             | 3. Houdt de ESC toets circa 5 seconden ingedrukt.                                                                                                    |                                                                                                    |  |  |
|                             | <ol><li>Druk op de SW info toets om in het Software Info menu te komen.</li></ol>                                                                                                    |                                                                                                    |  |  |
|                             | 5. Druk op de MAIN.K toets om naar de volgende stap te gaan.                                                                                                    |                                                                                                    |  |  |
|                             | (B)                                                                                                    | Zet nooit het instrument uit tijdens het laden van software. De accu moet minimaal een lading van 75% hebben, voordat de software kan worden geladen. |  |  |
Laden onderhoudscontracten stap voor stap
 1. Om de sleutels van onderhoudscontracten te laden: Selecteer in het Invoeren licentiecode menu de methode Code Laden. De licentiesleutel moet in de System map worden gezet om deze op het instrument te kunnen laden.

2. Druk op **OK**.

Als het laden is gelukt, dan zal het instrument hiervan een melding tonen.

| 14                       | Controleren & Justeren                                                                                                    |  |  |
|--------------------------|----------------------------------------------------------------------------------------------------|--|--|
| 14.1                     | Overzicht                                                                                                    |  |  |
| Beschrijving             | Leica instrumenten worden vervaardigd, geassembleerd en gejusteerd met de hoogst<br>mogelijke kwaliteit. Snelle temperatuurwisselingen, schokken of mechanische belas-<br>ting kunnen afwijkingen veroorzaken en de nauwkeurigheid van het instrument<br>verminderen.                                                                                                    |  |  |
|                          | Daarom wordt aanbevolen het instrument regelmatig te controleren en te justeren.<br>Dit kan in het veld worden gedaan door het uitvoeren van speciale meetprocedures.<br>Deze procedures worden geleid en dienen nauwkeurig te worden gevolgd, zoals<br>beschreven in de onderstaande hoofdstukken. Sommige andere instrumentfouten en<br>mechanische onderdelen kunnen mechanisch worden gejusteerd. |  |  |
| Elektronisch<br>justeren | De onderstaande instrumentfouten kunnen elektronisch worden gecontroleerd en gejusteerd:                                                                                                    |  |  |
|                          | <ul> <li>I, d</li> <li>Compensator langs en dwars indexfouten</li> <li>i</li> <li>Verticale collimatiefout, gerelateerd aan de verticale as</li> <li>c</li> <li>Hz collimatiefout, ook wel de vizierlijnfout genoemd</li> </ul>                                                                                                    |  |  |
|                          | ledere hoek die tijdens het dagelijkse werk wordt gemeten wordt automatisch gecor-<br>rigeerd als de compensator en de Hz-correctie zijn geactiveerd.                                                                                                    |  |  |

Mechanisch justeren De onderstaande onderdelen van het instrument kunnen mechanisch worden gejusteerd:

- Doosniveau op instrument en stelschroevenblok;
- Laserlood
- Schroeven van statief
- Zichtbare rode laserstraal voor Builder 200 of hoger. Uitsluitend door Leica Geosystems geautoriseerde werkplaatsen zijn bevoegd deze instrumenten te repareren.
- Verticale lijn van de kruisdraad voor Builder 100.

Tijdens het fabricageproces worden instrumentfouten zorgvuldig vastgesteld en op nul ingesteld. Zoals al eerder werd aangegeven kunnen deze fouten veranderen en daarom wordt ten sterkste aangeraden om de fouten te controleren in de volgende situaties:

- Voor het gebruik de eerste keer;
- Voor iedere precisiemeting;
- Na ruw of lang transport;
- Na lange werkperiodes;
- Na lange opslagperiodes;
- Als de temperatuur van de huidige meetomgeving meer dan 20°C verschilt van de temperatuur bij de vorige kalibratie.

) B

) B

Ì

# 14.2 Voorbereidingen

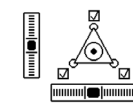

Alvorens met het bepalen van de instrumentfouten wordt begonnen, moet het instrument horizontaal worden gezet met behulp van het elektronische doosniveau.

Het stelschroevenblok, het statief en de ondergrond moeten goed stabiel zijn en vrij van trillingen en andere invloeden.

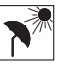

Het instrument moet worden beschermd tegen direct zonlicht om opwarmen te vermijden.

Tevens wordt ten sterkste afgeraden om te justeren tijdens ondulatie en luchtturbulentie. De beste omstandigheden zijn gewoonlijk in de vroege ochtend of bij bedekte hemel.

Alvorens met het werk te beginnen moet het instrument zijn geacclimatiseerd naar de omgevingstemperatuur. Er moet worden gerekend met ongeveer twee minuten per °C temperatuurverschil tussen de opslag en werkomgeving met een minimum van 15 min. 14.3

# Gecombineerde Justering van Hz Collimatie (c), Verticale Index (i) en Compensator Index (l, t) Fouten

#### Beschrijving

De gecombineerde justeerprocedure bepaalt in een gang de onderstaande instrumentfouten:

| Туре | Beschrijving                                                                                                    | Illustratie                                                                                                    |
|------|----------------------------------------------------------------------------------------------------|----------------------------------------------------------------------------------------------------|
| c    | De Hz collimatiefout, wordt ook<br>wel de vizierlijnfout genoemd.<br>Deze wordt veroorzaakt door<br>een afwijking tussen de optische<br>vizierlijn, dat is de richting van de<br>kruisdraden en de lijn loodrecht<br>op de kiep-as. Deze fout heeft<br>invloed op alle Hz aflezingen en<br>neemt toe met steile richtingen. | <ul> <li>a) Kiep-as</li> <li>b) Lijn loodrecht op de kiep-as</li> <li>c) Hz collimatiefout (c), ook wel de vizierlijnfout genoemd</li> <li>d) Vizierlijn</li> </ul> |

| Туре | Beschrijving                                                                                                    | Illustratie                                                                                                    |
|------|----------------------------------------------------------------------------------------------------|----------------------------------------------------------------------------------------------------|
| Í    | Er is sprake van een verticale<br>indexfout (i), als de 0° markering<br>van de verticale rand niet over-<br>eenkomt met de mechanische<br>verticale as van het instrument.<br>De verticale indexfout (i) is een<br>constante fout die invloed heeft<br>op alle verticale hoekaflezingen. | <ul> <li>a) Mechanische verticale as van het instrument, ook wel de staande as genoemd</li> <li>b) As loodrecht op de verticale as</li> <li>c) V = 90° aflezing</li> <li>d) Verticale collimatiefout</li> </ul> |
| l, d | Compensator langs (I) en dwars<br>(t) indexfouten                                                                                                    |                                                                                                    |

#### Gecombineerde justeerprocedure, stap voor stap

De onderstaande tabel verklaart de meest gebruikelijke instellingen. Zie het aangegeven hoofdstuk voor verdere informatie over de schermen.

- 1. Schakel het instrument in door indrukken van de  $(\bullet)$  toets.
- 2. Speel het instrument in.

Zie hoofdstuk "5.2 Instrument opstellen" voor verdere informatie.

- 3. Controleer of de **THEO** modus actief is.
- 4. Druk gedurende circa 5 seconden op 📧 totdat SYSTEEM INFO actief wordt.
- 5. Druk op CALIBR.
- 6. Druk op NIEUW.

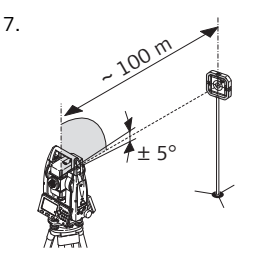

Richt de telescoop nauwkeurig op een richtpunt op ongeveer 100 m afstand. Het richtpunt mag maximaal ongeveer ± 5° boven of onder het horizontale vlak liggen.

8. Druk op METEN om het richtpunt te meten.

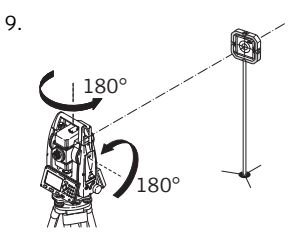

Richt de telescoop nauwkeurig op een richtpunt op ongeveer 100 m afstand. Het richtpunt mag maximaal ongeveer  $\pm$  5° boven of onder het horizontale vlak liggen.

10. Druk op **METEN** om hetzelfde richtpunt nog eens te meten en de instrumentfouten te berekenen.

De oude en nieuwe correctiefactor worden weergegeven.

11. Druk op **SET** om de nieuwe correctiegegevens in te stellen. OF

Druk op **ESC** om te stoppen zonder de nieuwe correctiegegevens op te slaan.

#### Instellen Hz correctie (c)

| Veld                            | Optie | Veld Omschrijving                                                                                                    |
|---------------------------------|-------|----------------------------------------------------------------------------------------------------|
| <hz-correctie:></hz-correctie:> | Aan   | De horizontale hoeken worden gecorrigeerd<br>voor de vizierlijn en als < Compensator: Aan > de<br>transversale kiep-as fout.                                                      |
|                                 | Uit   | Horizontale hoeken worden niet gecorrigeerd.<br>Na inschakelen van het instrument<br>wordt de instelling automatisch terug-<br>gezet naar <hz-correctie: aan="">.</hz-correctie:> |

# 14.4 Justeren van het Doosniveau

#### Op het instrument, stap voor stap

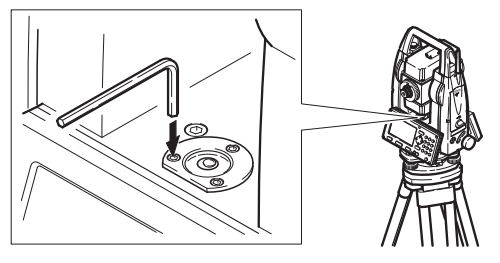

- 1. Stel vooraf het instrument waterpas volgens het elektronische doosniveau, aannemende, dat het elektronische doosniveau goed is gejusteerd.
- De bel moet nu in het midden staan. Als deze buiten de cirkel staat, gebruik dan de meegeleverde inbussleutel om de bel te centreren met behulp van de justeerschroefjes. Draai het instrument langzaam 200 gon (180°). Herhaal de justeerprocedure als de bel niet gecentreerd blijft.

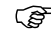

Na het justeren moeten alle schroeven vast zitten.

Op het stelschroevenblok, stap voor stap

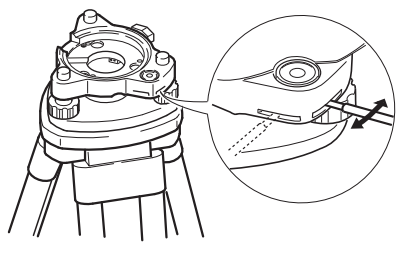

- Stel vooraf het instrument waterpas volgens het elektronische doosniveau, aannemende, dat het elektronische doosniveau goed is gejusteerd. Zie hoofdstuk "5.2 Instrument opstellen" voor verdere informatie. Neem het instrument nu van het stelschroevenblok.
- 2. De bel van het stelschroevenblok moet nu in het midden staan. Als deze buiten de cirkel staat, gebruik dan de meegeleverde justeerstift om de twee voorste justeerschroeven te corrigeren.

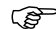

Na het justeren moeten alle schroeven vast zitten.

## 14.5 Justeren van het laserlood

()

Het laserlood bevindt zich in de verticale as van het instrument. Onder normale gebruiksomstandigheden hoeft de laser niet te worden gejusteerd. Als justeren toch noodzakelijk is vanwege externe invloeden, dan moet het instrument worden teruggestuurd naar een door Leica Geosystems geautoriseerde service werkplaats.

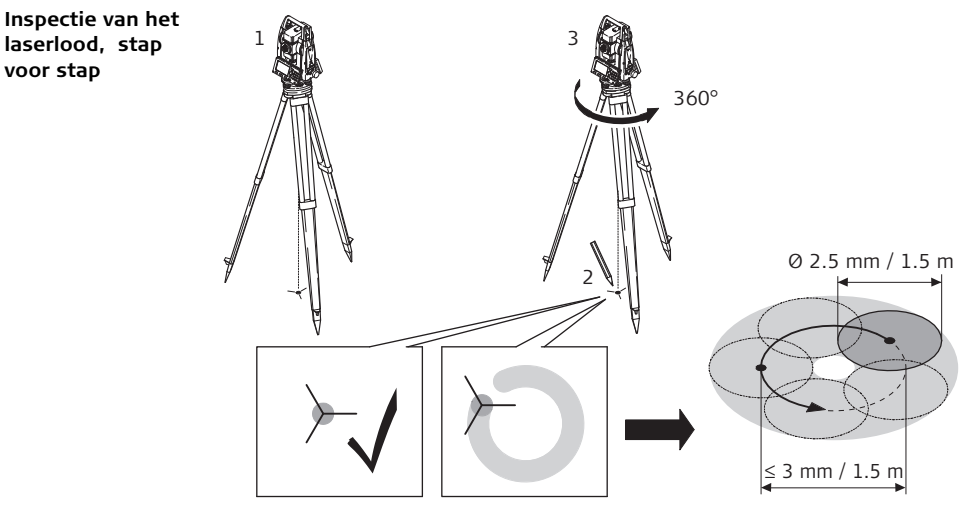

- 1. Stel het instrument op een statief (1) op ongeveer 1,5 m boven de grond.
- 2. Schakel het instrument in door indrukken van de  $(\bullet)$  toets.

- 3. Speel het instrument in met behulp van het elektronische doosniveau. Zie hoofdstuk "5.2 Instrument opstellen" voor verdere informatie.
- Inspectie van het laserlood moet worden uitgevoerd op een helder, glad en horizontaal oppervlak, bijvoorbeeld een vel papier.
- 4. Markeer het midden van de rode spot op de grond (2).
- 5. Draai het instrument langzaam 360°, terwijl u de beweging van de laserspot goed observeert (3).
- (P
  - De maximale diameter van de cirkelbeweging van de spot mag niet groter zijn dan 3 mm op een afstand van 1.5 m.
- 6. Als het midden van de laserspot duidelijke een cirkelbeweging maakt, of verder van de eerdere markering beweegt dan 3 mm, dan kan justeren mogelijk noodzakelijk zijn. Neem contact op met de dichtstbijzijnde Leica Geosystems geautoriseerde service werkplaats.

De diameter van de laserspot op de grond kan variëren, afhankelijk van helderheid en soort materiaal. Op een afstand van 1.5 m is deze ongeveer 2.5 mm.

# 14.6 Controle van het statief

Controle van het statief, stap voor stap

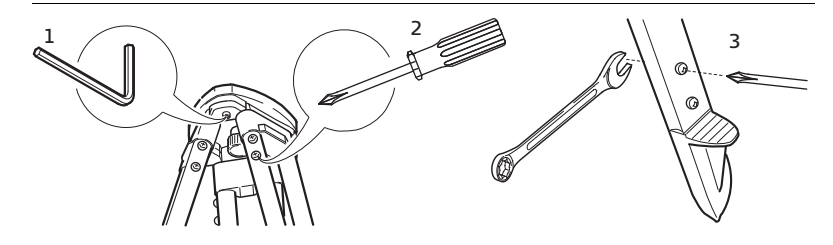

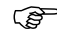

De verbindingen moeten stevig vast zitten.

- 1. Zet de inbusschroeven vast met behulp van de met het statief meegeleverde inbussleutel.
- 2. Zet de scharnierverbindingen zodanig vast, dat de statiefbenen open blijven staan als het statief van de grond wordt getild .
- 3. Zet de inbusschroeven van de statiefbenen vast .

,S

# 14.7 Inspectie van de rode laserstraal, voor Builder 200 of hoger

AlgemeenDe rode laserstraal, die wordt gebruikt voor metingen zonder reflector, is coaxiaal<br/>gemonteerd op de vizierlijn van de telescoop en treedt uit via het objectief. Als het<br/>instrument goed is gejusteerd, dan zal de rode straal samenvallen met de optische<br/>vizierlijn. Externe invloeden, zoals schokken, mechanische belasting en grote tempe-<br/>ratuurschommelingen, kunnen de rode straal ten opzicht van de vizierlijn doen<br/>verschuiven.

De richting van de laserstraal moet af en toe worden geïnspecteerd, omdat een excessieve afwijking van de laserstraal ten opzicht van de vizierlijn kan resulteren in onnauwkeurige afstandmetingen.

Inspectie van de rode laserstraal, stap voor stap

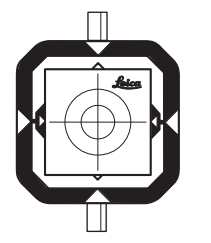

- 1. Stel het geleverde CPR105 platte prisma tussen 5 m en 20 m op met de reflecterende stickerzijde naar het instrument.
- 2. Richt de kruisdraad van het instrument op het centrum van het platte prisma.
- Schakel de rode laserstraal in door activeren van de Laserspot functie in Configuratiemodus (behalve Builder 400).
- 4. Controleer de positie van de rode laserspot op het platte prisma. Kijk naar het platte prisma van vlak naast of boven de telescoop.
- 5. Als de spot binnen de binnenste gedrukte cirkel zit, dan is de laserstraal binnen de tolerantie. Als hij er buiten zit, dan dient het aanbeveling om de laserstraal te laten uitlijnen door een door Leica Geosystems geautoriseerde werkplaats.

## 14.8 Justeren van de verticale lijn van de kruisdraad, voor Builder 100

Controle, stap voor stap

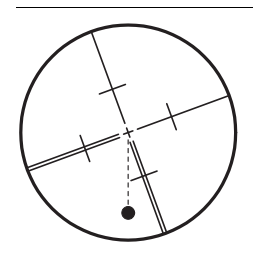

- 1. Richt op een willekeurig punt in het centrum van de kruisdraad.
- 2. Draai het instrument met de verticale aandrijving omhoog naar de rand van het zichtbare bereik.

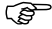

Als het punt zich langs de verticale lijn beweegt, dan is justeren niet noodzakelijk. Justeren, stap voor stap

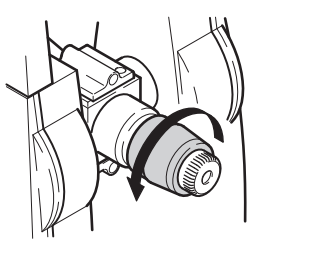

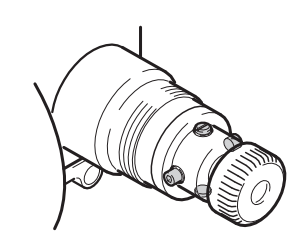

- 1. Als het punt zich niet langs de verticale lijn beweegt, verwijder dan de kap over de justeerschroefjes op het oculair.
- 2. Met behulp van het meegeleverde gereedschap alle vier de schroeven evenveel los draaien.
- 3. Draai de kruisdraad totdat de verticale lijn is uitgelijnd met het punt.
- 4. Draai vervolgens de vier schroeven weer vast en herhaal de controle procedure totdat de justering goed is.

| 15                                | Verzorging en vervoer                                                                                                    |
|-----------------------------------|----------------------------------------------------------------------------------------------------|
| 15.1                              | Vervoer                                                                                                    |
| Vervoer in het veld               | <ul> <li>Bij vervoer van de apparatuur in het veld, er altijd zorg voor dragen dat u:</li> <li>het instrument draagt in de originele transportkoffer;</li> <li>of het statief draagt met de benen gespreid over uw schouders, onderwijl het instrument rechtop houdend.</li> </ul> |
| Vervoer in een<br>wegvoertuig     | Vervoer het instrument nooit losliggend in een auto, het kan dan onderhevig zijn aan schokken en trillingen. Vervoer het instrument altijd in de transportkoffer en zet deze vast.                                                                                                 |
| Verschepen                        | Als het instrument per spoor, vliegtuig of schip wordt vervoerd, gebruik dan steeds de originele Leica Geosystems of gelijkwaardige verpakking om het te beschermen tegen schokken en trillingen.                                                                                  |
| Verschepen,<br>vervoer van accu's | Als accu's worden verscheept of vervoerd, moet de beheerder van het instrument er voor zorgen, dat aan de van toepassing zijnde nationale en internationale regels en voorschriften wordt voldaan. Neem vooraf contact op met uw plaatselijke personen of vrachtvervoersbedrijf.   |

**Justeren in het veld** Inspecteer de veld kalibratieparameters, zoals vermeld in de handleiding, voordat u het instrument in gebruik neemt na transport.

| 15.2                 | Opslag                                                                                                    |
|----------------------|----------------------------------------------------------------------------------------------------|
| Instrument           | Bij opslag van uw uitrusting de temperatuurgrenswaarden in acht nemen, vooral in de zomer wanneer u uw uitrusting in uw auto bewaart. Zie hoofdstuk "18 Technische gegevens" voor informatie over temperatuurgrenswaarden.                                                                                                    |
| Justeren in het veld | Inspecteer de veld kalibratieparameters, zoals vermeld in de handleiding, voordat u het instrument in gebruik neemt na een langere periode in opslag.                                                                                                    |
| Accu's               | <ul> <li>Voor alle accu's</li> <li>Zie hoofdstuk "18.3 Algemene technische gegevens van het instrument" voor informatie over temperatuurgrenswaarden voor opslag.</li> <li>Bij het aanbevolen temperatuurbereik kunnen accu's met een lading tussen 10% en 50% gedurende een jaar worden opgeslagen. Na deze periode moeten de accu's worden opgeladen.</li> <li>Verwijder de accu's uit het instrument en de oplader alvorens deze op te slaan.</li> <li>Laad de accu's na opslag eerst op alvorens ze te gebruiken.</li> <li>Bescherm accu's tegen water en vocht. Natte of vochtige accu's moeten eerst worden gedroogd alvorens ze te gebruiken.</li> </ul> |

### • Voor Li-lon accu's

 Accu's kunnen worden opgeslagen bij temperaturen tussen -40°C en +55°C / -40°F en +131°F, echter een opslagtemperatuurbereik van -20°C tot +30°C / -4°F tot +88°F in een droge omgeving wordt aangeraden om zelfontlading van de accu te minimaliseren.

#### Voor NiMH accu's

 Een opslagtemperatuur in het bereik van 0 tot +20°C/+32 tot +68°F in een droge wordt aanbevolen om zelfontlading van de accu's te minimaliseren.

| 15.3                              | Reinigen en Drogen                                                                                                    |  |  |  |
|-----------------------------------|----------------------------------------------------------------------------------------------------|--|--|--|
| Objectief, oculair<br>en prisma's | <ul> <li>Blaas stof van lenzen en prisma's.</li> <li>Raak het glas nooit met de vingers aan.</li> <li>Gebruik alleen een schone, zachte, pluisvrije doek om schoon te maken. Maak de doek zonodig vochtig met wat schoon water of zuivere alcohol. Gebruik geen andere vloeistoffen, deze kunnen de polymeren componenten aantasten. Voor het reinigen van platte prisma's is zuivere alcohol niet toegestaan.</li> </ul> |  |  |  |
| Beslaan van<br>prisma's           | Reflector prisma's, die kouder zijn dan de omgevingstemperatuur, hebben de neiging te beslaan. Het volstaat niet om ze schoon te vegen. Houdt ze enige tijd in uw jaszak of in het voertuig zodat ze zich aan kunnen passen aan de omgevingstemperatuur.                                                                                                    |  |  |  |
| Vochtige instru-<br>menten        | <ul> <li>Droog het instrument, de transportkoffer, de schuimrubberen inzetstukken en de accessoires bij een temperatuur niet hoger dan 40°C / 104°F en maak ze schoon.</li> <li>Niet opnieuw inpakken voordat alles goed droog is.</li> <li>Sluit altijd de transportkoffer tijdens gebruik in het veld.</li> </ul>                                                                                                    |  |  |  |

Kabels en Stekkers Houdt stekkers altijd schoon en droog. Vuil in de stekkers van de aansluitsnoeren eruit blazen.

# 16 Construction Data Manager

# 16.1 Overzicht

#### Beschrijving

Construction Data Manager is bedoeld voor de ondersteuning van het uitwisselen van informatie tussen de Leica Builder en de PC, met behulp van een Windows® programma. Het kan ook worden gebruikt voor het importeren en exporteren van gegevens, manipuleren van gegevens en het laden van firmware, talen en licentiecodes.

# 16.2 Installatie

Installatie van Construction Data Manager

- 1. Zet de CD van het instrument in het CD station van uw PC. Na enkele seconden zal er een welkomstscherm verschijnen. Volg de instructies op het scherm en sla de volgende twee stappen over.
- 2. Als het welkomstscherm niet verschijnt, gebruik dan Windows Verkenner om te bladeren naar uw CD station.
- 3. Open de map **Software** en dubbelklik op het Construction Data Manager bestand om de installatie te starten.

| Microsoft Active-<br>Sync voor Micro-<br>soft Windows<br>2000/XP | Als u uw Windows 2000/XP PC via een USB kabel wilt aansluiten op uw Builder, dan<br>moet u eerst Microsoft ActiveSync 4.5 (of later) installeren.<br>U kunt deze vinden op de CD van het instrument in de submap <b>Tools, ActiveSync</b> of<br>u kunt de laatste versie downloaden bij Microsoft vanaf onderstaande webpagina:<br>http://www.microsoft.com/windowsmobile/en-us/help/synchronize/activesync-<br>download.mspx                       |
|------------------------------------------------------------------|----------------------------------------------------------------------------------------------------|
| Microsoft Windows<br>Mobile Manager<br>voor Windows<br>Vista     | Als u uw Windows Vista PC via een USB kabel wilt aansluiten op uw Builder, dan moet<br>u eerst Microsoft Windows Mobile Manager installeren.<br>U kunt deze vinden op de CD van het instrument in de submap <b>Tools, Windows</b><br><b>Mobile Manager</b> of u kunt de laatste versie downloaden bij Microsoft vanaf onder-<br>staande webpagina:<br>http://www.microsoft.com/windowsmobile/en-us/help/synchronize/device-center-<br>download.mspx |
| 16.3                                                             | Verbinding                                                                                                    |
| Seriële kabel en<br>COM parameters                               | Voor de overdracht van gegevens en software kunt u een GEV102 seriële kabel of de GEV189 USB naar seriële kabel gebruiken. Let op de onderstaande COM instellingen voor de diverse Builder modellen, die moeten worden ingesteld in Communicatieparameters in Construction Data Manager.                                                                                                    |

| Model             | COM instellingen |          |           |           |
|-------------------|------------------|----------|-----------|-----------|
|                   | Baudrate         | Pariteit | Data bits | Stop bits |
| Builder 200 serie | 38400            | Geen     | 8         | 1         |
| Builder 300 serie | 57600            | Geen     | 8         | 1         |
| Builder 400 serie | 115200           | Geen     | 8         | 1         |
| Builder 500 serie | 115200           | Geen     | 8         | 1         |

#### Gebruik de USB kabelverbinding de eerste keer (alleen voor Builder 300 of hoger)

- Let op, dat u Microsoft ActiveSync (voor Windows XP) of Microsoft Windows Mobile Manager (voor Windows Vista) op uw PC hebt geïnstalleerd. Zie hoofdstuk "16.2 Installatie"
- 2. Schakel de Builder in en open het Communication side cover.
- 3. Steek de mini USB connector van de GEV223 USB kabel in de mini USB poort van het instrument.
- Steek de standaard USB connector van de GEV223 USB kabel in een vrije USB poort van uw PC.
   Microsoft ActiveSync/Windows Mobile Manager zal starten en na enkele seconden zal er een venster verschijnen en vragen of u een nieuwe "Partner
  - schap" wilt maken.
- 5. Selecteer Ja en klik op Volgende.

|                                  | <ol> <li>In het venster Selecteer aantal Partnerschappen, selecteer Ja en klik op<br/>Volgende.</li> </ol>                                                                                                    |
|----------------------------------|----------------------------------------------------------------------------------------------------|
|                                  | 7. In de Synchronisatie-instellingen, klik op Volgende.                                                                                                    |
|                                  | 8. Bevestig het Setup Gereed scherm door te klikken op Gereed.                                                                                                    |
|                                  | De verbinding is correct tot stand gebracht als u een groen pictogram ziet met twee witte pijlen in the Microsoft Windows Systeemvak naast de klok.                                                                                                    |
|                                  | Nadat de verbinding correct tot stand is gebracht, is het gewoonlijk niet noodzakelijk<br>om deze stappen te herhalen. U hoeft de volgende keer alleen het instrument te<br>koppelen aan de PC met behulp van de USB kabel (stappen 24.) en de verbinding<br>zal op de achtergrond automatisch worden opgebouwd. |
| Verbreken USB<br>kabelverbinding | Voor het verbreken van de USB kabelverbinding, eerst het instrument uitschakelen en vervolgens de kabel losnemen. Dit vermijdt problemen met het Microsoft ActiveSync programma.                                                                                                    |
| 16.4                             | Online help                                                                                                    |
| Beschrijving                     | Voor verdere informatie en tips over het gebruik van Construction Data Manager, zie de Online Help. deze kan worden opgeroepen door te klikken op <b>? / Help</b> in het <b>Hoofdmenu</b> .                                                                                                    |
|                                  |                                                                                                    |

# 17 Veiligheidsvoorschriften

### 17.1 Algemeen

#### Beschrijving

Deze aanwijzingen dienen om beheerders en gebruikers van het instrument in staat te stellen om tijdig op eventuele gebruiksgevaren in te spelen en zo mogelijk te vermijden.

De beheerder moet er op toezien, dat alle gebruikers deze aanwijzingen begrijpen en opvolgen.

# 17.2 Gebruiksdoel

| Toegestaan |
|------------|
| Gebruik    |

- Meten van horizontale en verticale hoeken.
- Meten van afstanden.
- Vastleggen van metingen.
- Berekeningen uitvoeren met behulp van software.
- Visualiseren van de telescoopstand en de verticale as.
- Data communicatie met externe apparatuur.

**Onjuist Gebruik** 

- Gebruik van het instrument zonder instructie.
- Toepassing buiten de gebruiksgrenzen.
- Het onklaar maken van veiligheidsvoorzieningen.
- Het verwijderen van waarschuwingsstickers.
- Openen van het instrument met gereedschap (schroevendraaier, enz.), tenzij dit nadrukkelijk is toegestaan voor bepaalde functies.
- Modificatie of aanpassing van het instrument.
- Gebruik na ontvreemding.
- Gebruik van instrumenten met duidelijk zichtbare schade of defecten.
- Gebruik van accessoires van andere fabrikanten zonder de nadrukkelijke toestemming vooraf van Leica Geosystems.
- Direct in de zon richten.

- Onvoldoende veiligheidsvoorzorgen op de werklocatie, bijvoorbeeld bij metingen op of langs wegen.
- Opzettelijk verblinden van derden.
- Besturen van machines, bewegende objecten of dergelijke monitoring applicaties zonder aanvullende beheer en veiligheidsvoorzieningen.

# Maarschuwing

Bij ondeskundig gebruik bestaat gevaar voor letsel, het niet functioneren of het ontstaan van materiële schade.

De beheerder dient de gebruiker te informeren omtrent gevaren bij gebruik van het instrument en over de voorzorgsmaatregelen. Het instrument mag pas in gebruik worden genomen, nadat de gebruiker de betreffende instructies heeft ontvangen.

| ik |
|----|
|    |

**Omgeving** Geschikt voor gebruik in atmosferen bestemd voor permanente menselijke bewoning; niet geschikt voor gebruik in een agressieve of explosieve omgeving.

**Gevaar** Alvorens te gaan werken in een gevaarlijke explosieve omgeving, of vlak bij elektrische installaties of dergelijke situaties, moet de beheerder de plaatselijke veiligheidsautoriteiten en experts raadplegen.

| 17.4                                                       | Verantwoordelijkheden                                                                                                    |
|------------------------------------------------------------|----------------------------------------------------------------------------------------------------|
| Fabrikant van het<br>instrument                            | Leica Geosystems AG, CH-9435 Heerbrugg, hierna genoemd Leica Geosystems, is verantwoordelijk voor de veiligheidstechnisch onberispelijke levering van het instrument inclusief gebruiksaanwijzing en originele accessoires.                                                                                                    |
| Fabrikanten van<br>niet<br>Leica Geosystems<br>accessoires | Fabrikanten van niet-Leica Geosystems accessoires voor het instrument zijn verant-<br>woordelijk voor het ontwikkelen, invoeren en communiceren van veiligheidscon-<br>cepten voor hun producten en voor het functioneren daarvan in combinatie met het<br>Leica Geosystems instrument.                                                                                                    |
| Beheerder van het<br>instrument                            | <ul> <li>De beheerder van het instrument heeft de volgende verplichtingen:</li> <li>Hij begrijpt de veiligheidsinformatie op het instrument en de instructies in de gebruiksaanwijzing.</li> <li>Hij is bekend met de plaatselijke voorschriften met betrekking tot veiligheid en preventie van ongelukken.</li> <li>Hij stelt Leica Geosystems er onmiddellijk van op de hoogte, zodra veiligheidsgebreken aan de uitrusting optreden.</li> <li>Hij verzekert er zich van, dat aan nationale wetgeving, regels en voorwaarden voor het in werking hebben van de radiozenders wordt voldaan.</li> </ul> |
| Maarschuwing                                               | De beheerder is er verantwoordelijk voor dat het instrument conform de voor-<br>schriften wordt gebruikt. Deze persoon moet tevens zorg dragen voor een goede                                                                                                    |

training en inzet van het personeel, dat het product gebruikt en voor de veilige toepassing van de apparatuur.

#### Gebruiksrisico's 17.5

#### Ontbrekende of onvolledige instructie kan leiden tot een onjuiste bediening of Waarschuwing ondeskundig gebruik. Daarbij kunnen zich ongelukken voordoen met ernstig lichamelijk letsel, aanzienlijke materiële en financiële schade en schade aan het milieu.

#### Voorzorgsmaatregel

Alle gebruikers dienen de veiligheidsaanwijzingen van de fabrikant en de instructies van de beheerder op te volgen.

# Voorzichtig

Pas op voor foutieve meetresultaten nadat een instrument is gevallen, misbruikt, gemodificeerd, opgeslagen is geweest over een langere periode of getransporteerd. Voorzorgsmaatregel

Voer periodiek testmetingen uit en controleer de veldjustering zoals aangegeven in de handleiding, in het bijzonder nadat het instrument heeft blootgestaan aan abnormale omstandigheden en zowel voor als na belangrijke metingen.
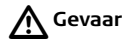

Vanwege het risico van elektrocutie, is het zeer gevaarlijk om in de nabijheid van elektrische installaties zoals hoogspanningskabels en bovenleiding van treinen (prisma)stokken en verlengingen te gebruiken.

### Voorzorgsmaatregel

Blijf op een veilige afstand van elektrische installaties. Als het noodzakelijk is om in een dergelijke omgeving te werken, neem dan eerst contact op met de betreffende veiligheidsautoriteiten en volg hun instructies op.

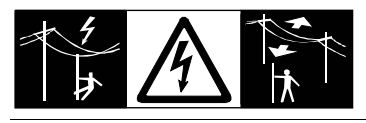

Waarschuwing Als het instrument wordt gebruikt met accessoires, bijvoorbeeld masten, baken, meetstokken, kan het risico van blikseminslag worden vergroot. Voorzorgsmaatregel

Gebruik het instrument niet tijdens onweer.

## A Voorzichtig

Pas op als het instrument in de richting van de zon wordt gericht. De telescoop kan als een brandglas werken en kan het oog beschadigen en/of inwendige schade in het instrument aanrichten.

### Voorzorgsmaatregel

Richt het instrument niet direct in de zon.

| Maarschuwing | Tijdens het gebruik van dynamische applicaties, bijvoorbeeld uitzetprocedures,<br>bestaat gevaar voor ongelukken als onvoldoende aandacht wordt geschonken aan de<br>omgeving, zoals obstakels, ontgravingen of verkeer.<br><b>Voorzorgsmaatregel</b><br>De beheerder is verantwoordelijk voor het instrument en moet alle gebruikers wijzen<br>op de bestaande risico's.          |
|--------------|----------------------------------------------------------------------------------------------------|
| Maarschuwing | Onvoldoende beveiliging van de werklocatie kan leiden tot gevaarlijke situaties,<br>bijvoorbeeld in het verkeer, op bouwlocaties en op industriële installaties.<br><b>Voorzorgsmaatregel</b><br>Zorg er altijd voor, dat de werklocatie voldoende is beveiligd. Volg de voorschriften<br>betreffende veiligheid en ter voorkoming van ongelukken en voor wegverkeer strikt<br>op. |
| Maarschuwing | Als computers bestemd voor gebruik binnenshuis worden gebruikt in de buitenlucht,<br>dan bestaat gevaar voor elektrische schokken.<br><b>Voorzorgsmaatregel</b><br>Volg de instructies van de computerfabrikant op met betrekking tot gebruik in het<br>veld en in combinatie met Leica Geosystems instrumenten.                                                                   |

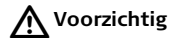

Als de met het instrument gebruikte accessoires onvoldoende worden vastgezet en het instrument bloot komt te staan aan mechanische schokken, bijvoorbeeld stoten of vallen, dan kan het instrument beschadigd raken of mensen kunnen worden verwond.

### Voorzorgsmaatregel

Let bij opstellen van het instrument goed op, dat accessoires correct worden aangesloten, gemonteerd, vastgezet en in positie vergrendeld.

Vermijdt het blootstellen van het instrument aan mechanische belasting.

## **Noorzichtig**

Tijdens vervoer, verschepen of verwijderen van accu's bestaat de mogelijkheid dat onvoorziene mechanische invloeden brandgevaar veroorzaken.

### Voorzorgsmaatregel

Voor verscheping of verwijdering van het instrument de accu's eerst ontladen door het instrument aan te laten staan tot de accu's leeg zijn.

Als accu's worden verscheept of vervoerd, moet de beheerder van het instrument er voor zorgen, dat aan de van toepassing zijnde nationale en internationale regels en voorschriften wordt voldaan. Neem vooraf contact op met uw plaatselijke personen of vrachtvervoersbedrijf.

## Waarschuwing

Het gebruik van niet door Leica Geosystems aanbevolen acculaders kan de accu's vernielen. Dit kan brand of explosie veroorzaken.

### Voorzorgsmaatregel

Gebruik alleen acculaders, die door Leica Geosystems worden aanbevolen om de accu's te laden.

| Waarschuwing | Accu's, die niet door Leica Geosystems worden aangeraden, kunnen beschadigd<br>raken door het laden of ontladen. Zij kunnen ontbranden en exploderen.<br><b>Voorzorgsmaatregel</b><br>Laadt en ontlaadt uitsluitend accu's aanbevolen door Leica Geosystems.                                                                                                    |
|--------------|----------------------------------------------------------------------------------------------------|
| Maarschuwing | Hoge mechanische belasting, hoge omgevingstemperaturen of onderdompeling in<br>vloeistoffen kan lekkage, brand of explosie van de accu's veroorzaken.<br><b>Voorzorgsmaatregel</b><br>Bescherm accu's tegen mechanische invloeden en hoge omgevingstemperaturen.<br>Laat accu's niet in vloeistoffen vallen en dompel ze niet onder.                                |
| Maarschuwing | Alls accucontacten in contact komen met sieraden, sleutels, gemetalliseerd papier of<br>andere metalen, bijvoorbeeld tijdens bewaren en vervoeren in jaszakken, dan kan<br>kortsluiting ontstaan en oververhitting kan verwondingen of brand veroorzaken.<br><b>Voorzorgsmaatregel</b><br>Zorg er voor, dat accupolen niet in contact komen met metalen voorwerpen. |

### Maarschuwing

Bij het ondeskundig verwijderen van het instrument kan het volgende zich voordoen:

- Het verbranden van polymeren onderdelen kan giftige gassen produceren, die de gezondheid kunnen schaden.
- Als accu's beschadigd raken of sterk worden verwarmd, dan kunnen zij exploderen en vergiftiging, brand, corrosie of besmetting van het milieu veroorzaken.
- Verwijdering van het instrument op een onverantwoorde wijze kan er voor zorgen, dat onbevoegden door incorrect gebruik de wet overtreden. Hierdoor kunnen zij zichzelf en derden blootstellen aan ernstige verwondingen en het milieu vervuilen.

• Onjuiste verwijdering van siliconenolie kan besmetting van het milieu veroorzaken. **Voorzorgsmaatregel** 

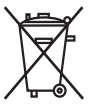

Het product mag niet samen met het huisvuil worden weggegooid. Het verwijderen van het instrument moet in overeenstemming zijn met de geldende regels in uw land.

Bescherm het instrument te allen tijde tegen het gebruik door onbevoegden.

Product specifieke informatie over behandeling en afvalverwerking kan worden gedownload van de Leica Geosystems home page op http://www.leica-geosystems.com/treatment of worden verkregen via uw Leica Geosystems dealer.

Waarschuwing Uitsluitend door Leica Geosystems geautoriseerde werkplaatsen zijn bevoegd deze instrumenten te repareren.

### 17.6 Laserclassificatie

Algemeen

De onderstaande richtlijnen (in overeenstemming met de laatste internationale normen IEC 60825-1 (2007-03) en IEC TR 60825-14 (2004-02)) bieden instructie- en traininginformatie aan de beheerder van het instrument en de personen, die de apparatuur daadwerkelijk gebruiken, om gevaarlijke situaties te kunnen anticiperen en vermijden.

De beheerder moet er op toezien, dat alle gebruikers deze aanwijzingen begrijpen en opvolgen.

Instrumenten geclassificeerd als laserklasse 1, klasse 2 en klasse 3R vereisen geen:

- betrokkenheid van een laserveiligheidspersoon,
- veiligheidskleding en veiligheidsbril,
- speciale waarschuwingsborden in het werkbereik van de laser

Indien gebruikt en bediend volgens de voorschriften in deze handleiding, als gevolg van het lage risiconiveau voor oogletsel.

Instrumenten geclassificeerd als laser klasse 2 of klasse 3R kan verblinding, flitsblindheid en nabeelden veroorzaken, vooral onder omstandigheden met weinig omgevingslicht.

| 17.6.1           | Geïntegreerde afstandmeter, metingen met Rode Spot<br>(voor Builder 200 of hoger)                                                                                                    |  |  |  |
|------------------|----------------------------------------------------------------------------------------------------|--|--|--|
| Algemeen         | Als alternatief voor de onzichtbare laser, produceert de in het instrument inge-<br>bouwde EDM een zichtbare rode laserstraal, die uittreedt uit het telescoopobjectief.                                                                                                    |  |  |  |
|                  | <ul> <li>De in dit hoofdstuk beschreven laser is geclassificeerd als laser klasse 3R in overeenstemming met:</li> <li>IEC 60825-1 (2007-03): "Veiligheid van Laser Producten"</li> <li>EN 60825-1 (2007-10): "Veiligheid van Laser Producten"</li> </ul>                                                                                                    |  |  |  |
|                  | <ul> <li>Klasse 3R laser instrumenten:</li> <li>Direct in de laserstraal kijken kan gevaarlijk zijn (licht oogrisico), vooral bij opzettelijke blootstelling van het oog. Het risico van oogschade voor laser klasse 3R instrumenten is beperkt vanwege:</li> <li>a) onopzettelijke blootstelling zal zelden onder "ernstigste geval" omstandigheden plaatsvinden (bijv.) laserstraal uitlijning met de pupil, slechts mogelijke accommodatie,</li> <li>b) inberente veiligheidsmarges in de maximale toegestane blootstelling aan laser-</li> </ul> |  |  |  |
|                  | <ul> <li>straling (MPE)</li> <li>c) natuurlijke afweergedrag bij blootstelling aan helder licht in het geval van zichtbare straling.</li> </ul>                                                                                                    |  |  |  |
| Builder, Veiligh | eidsvoorschriften 223                                                                                                    |  |  |  |

| Beschrijving                               | Waarde              |
|--------------------------------------------|---------------------|
| Maximaal gemiddeld stralingsvermogen       | 5,00 mW             |
| Pulsduur                                   | 800 ps              |
| Puls herhalingsfrequentie                  | 100 MHz - 150 MHz   |
| Golflengte                                 | 650 nm - 690 nm     |
| Straaldivergentie                          | 0,2 mrad x 0,3 mrad |
| NOHD (Nominale oog gevarenafstand) @ 0,25s | 80 m / 263 ft       |

Waarschuwing Vanuit een veiligheidsperspectief dienen klasse 3R laser instrumenten te worden behandeld als potentieel gevaarlijk.

#### Voorzorgsmaatregel

Vermijdt directe blootstelling aan de laserstraal. Richt de laserstraal niet direct op personen.

### Maarschuwing

Potentiële gevaren zijn niet alleen verbonden aan de directe laserstraal, maar ook aan gereflecteerde stralen zoals door prisma's, vensters, spiegels, metalen oppervlakken, etc.

#### Voorzorgsmaatregel

Richt niet op vlakken die kunnen reflecteren, zoals spiegels, of die ongewenste reflecties kunnen uitzenden. Kijk niet door of langs het optisch vizier naar prisma's

of reflecterende objecten als de laser is ingeschakeld, in laserspot of afstandmeting modus. Het kijken naar prisma's is alleen toegestaan bij het kijken door de telescoop.

Labeling

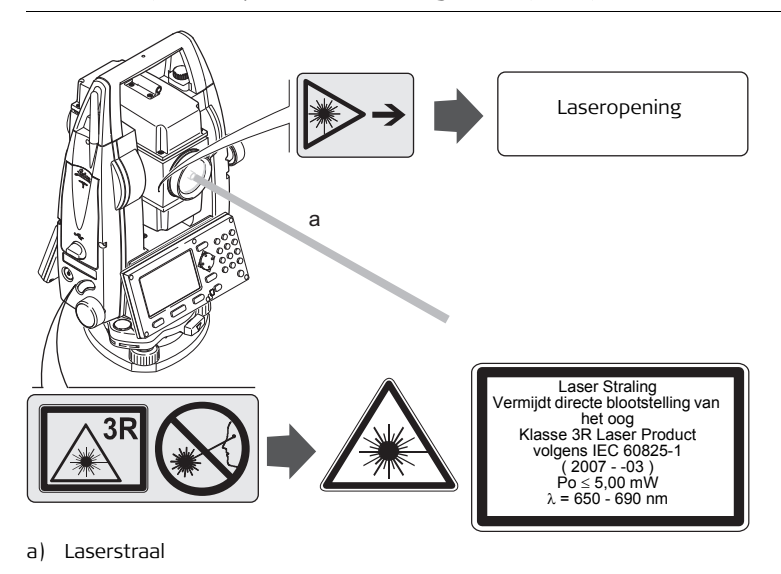

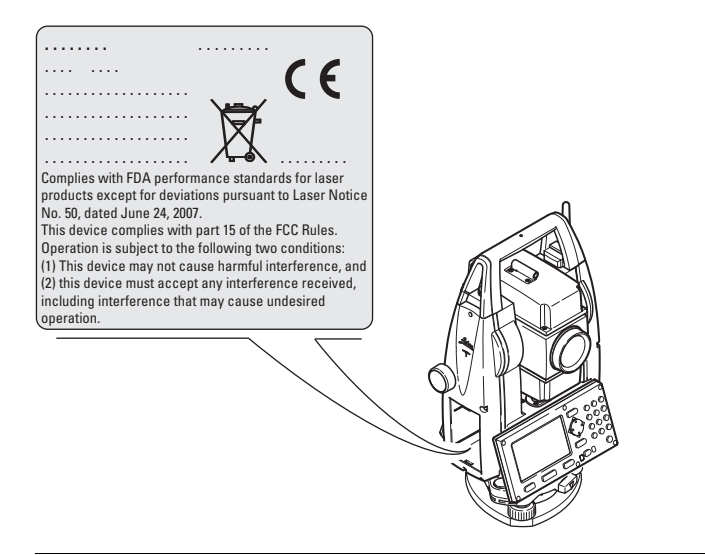

| Geïntegreerde Afstandmeter, Metingen met prisma<br>(alleen Builder 400 en 500)                                                                                                    |  |  |
|----------------------------------------------------------------------------------------------------|--|--|
| De EDM module in dit instrument produceert een zichtbare laserstraal die door het objectief van de telescoop naar buiten komt.                                                                                                    |  |  |
| <ul> <li>De in dit hoofdstuk beschreven laser is geclassificeerd als laser klasse 1 in overeenstemming met:</li> <li>IEC 60825-1 (2007-03): "Veiligheid van Laser Producten"</li> <li>EN 60825-1 (2007-10): "Veiligheid van Laser Producten"</li> </ul> |  |  |
|                                                                                                    |  |  |

Klasse 1 Laser Producten zijn veilig onder redelijk voorzienbare werkomstandigheden en zijn niet schadelijk voor de ogen, onder voorwaarde dat het product wordt gebruikt en onderhouden in overeenstemming met de instructies.

| Beschrijving                         | Waarde            |
|--------------------------------------|-------------------|
| Maximaal gemiddeld stralingsvermogen | 0,33 mW           |
| Pulsduur                             | 800 ps            |
| Puls herhalingsfrequentie            | 100 MHz - 150 MHz |
| Golflengte                           | 650 nm - 690 nm   |

### Labeling

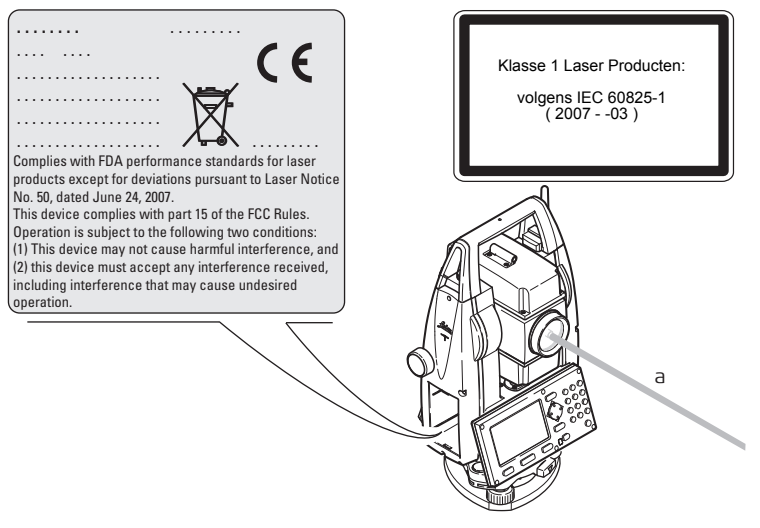

a) Laserstraal

| 17.6.3   | Laserlood                                                                                                    |                                                                                                    |  |  |  |  |
|----------|----------------------------------------------------------------------------------------------------|----------------------------------------------------------------------------------------------------|--|--|--|--|
| Algemeen | Het in het instrument ingebouwde laserlood produc<br>straal, die uit de onderzijde van het instrument kom                                                                                                    | Het in het instrument ingebouwde laserlood produceert een zichtbare rode laser-<br>straal, die uit de onderzijde van het instrument komt. |  |  |  |  |
|          | <ul> <li>De in dit hoofdstuk beschreven laser is geclassificeerd als laser klasse 2 in overeenstemming met:</li> <li>IEC 60825-1 (2007-03): "Veiligheid van Laser Producten"</li> <li>EN 60825-1 (2007-10): "Veiligheid van Laser Producten"</li> <li>Klasse 2 laser instrumenten:</li> <li>Deze instrumenten zijn veilig bij kortdurende blootstelling, maar kunnen gevaarlijk zijn bij opzettelijk staren in de laserstraal.</li> </ul> |                                                                                                    |  |  |  |  |
|          | Beschrijving                                                                                                    | Waarde                                                                                                    |  |  |  |  |
|          | Maximaal gemiddeld stralingsvermogen                                                                                                    | 1,00 mW                                                                                                    |  |  |  |  |
|          | Pulsduur                                                                                                    | 0-100%                                                                                                    |  |  |  |  |
|          | Puls herhalingsfrequentie                                                                                                    | 1 kHz                                                                                                    |  |  |  |  |
|          | Golflengte 620 nm - 690 nm                                                                                                    |                                                                                                    |  |  |  |  |
|          |                                                                                                    |                                                                                                    |  |  |  |  |

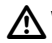

Maarschuwing Vanuit een veiligheidsperspectief zijn klasse 2 laser producten niet altijd veilig voor de ogen.

### Voorzorgsmaatregel

Vermijdt het direct in de laserstraal kijken of het richten van de straal op andere personen.

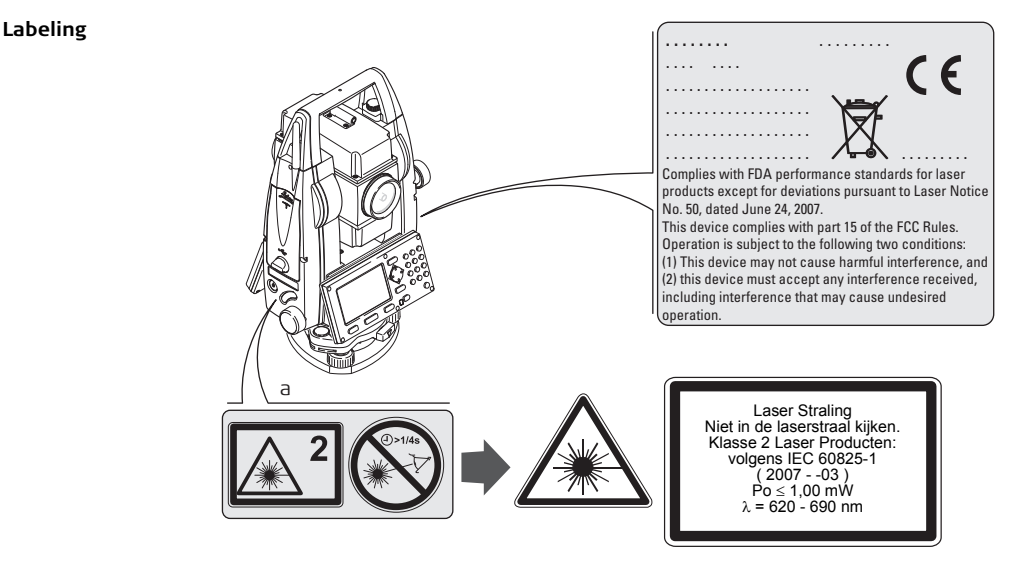

a) Wordt vervangen door een klasse 3R waarschuwing, indien van toepassing

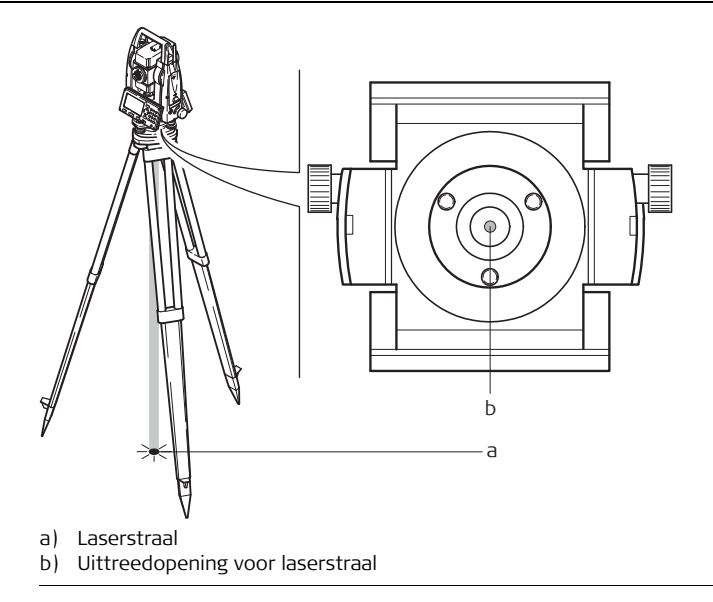

## 17.7 Elektromagnetische Compatibiliteit EMC

**Beschrijving** Onder elektromagnetische compatibiliteit wordt verstaan de mogelijkheid van het instrument om zonder problemen te functioneren in een omgeving met elektromagnetische straling en elektrostatische ontladingen, zonder daarbij storingen in andere apparaten te veroorzaken.

🔨 Waarschuwing 🛛 Elektromagnetische straling kan storingen veroorzaken in andere apparatuur.

Hoewel het instrument voldoet aan strenge normen en richtlijnen op dit gebied, kan Leica Geosystems de mogelijkheid van storing in andere apparatuur niet volledig uitsluiten.

### Noorzichtig

Er bestaat een risico, dat storingen kunnen worden veroorzaakt in andere apparatuur, als het instrument wordt gebruikt in combinatie met accessoires van andere fabrikanten, bijvoorbeeld veldboeken, personal computers, twee-weg radio's, nietstandaard kabels of externe accu's.

#### Voorzorgsmaatregel

Gebruik alleen de apparatuur en accessoires aanbevolen door Leica Geosystems. Indien gebruikt in combinatie met het instrument voldoen deze aan de strengste voorschriften en normen. Let bij gebruik van computers en twee-weg radio's goed op de informatie betreffende elektromagnetische compatibiliteit, zoals verstrekt door de fabrikant.

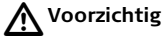

Storingen veroorzaakt door elektromagnetische straling kunnen meetfouten veroorzaken.

Hoewel het instrument voldoet aan de strengste regelgeving en normen op dit gebied, kan Leica Geosystems nooit de mogelijkheid uitsluiten, dat het instrument kan worden gestoord door sterke elektromagnetische straling, bijvoorbeeld vlak bij radiozenders, twee-weg radio's of diesel generatoren.

### Voorzorgsmaatregel

Controleer onder deze omstandigheden of de verkregen meetresultaten binnen de grenzen van redelijkheid liggen.

Als het instrument wordt gebruikt terwijl verbindingskabels, zoals snoeren voor externe voedingen of interfacekabels, slechts aan een zijde zijn aangesloten, dan bestaat de mogelijkheid, dat de toegestane stralingsniveaus worden overschreden en het juist functioneren van het instrument negatief wordt beïnvloed.

### Voorzorgsmaatregel

Terwijl het instrument in gebruik is, dienen de gebruikte verbindingskabels, bijvoorbeeld instrument naar externe voeding, instrument naar computer, aan beide zijden te zijn aangesloten.

### Bluetooth Gebruik van het instrument met Bluetooth:

## Maarschuwing

Elektromagnetische velden kunnen storingen veroorzaken in andere apparatuur, in installaties, in medische apparaten, bijvoorbeeld pacemakers of hoortoestellen en in vliegtuigen. Zij kunnen effect hebben op mensen en dieren.

### Voorzorgsmaatregel

Hoewel het instrument, in combinatie met de door Leica Geosystems aanbevolen radio's en GSM toestellen, voldoet aan de strengste regelgeving en normen op dit gebied, Leica Geosystems de mogelijkheid van storing in andere apparatuur niet volledig uitsluiten, noch dat mensen of dieren worden aangetast.

- Gebruik het instrument niet in combinatie met radio's of GSM telefoons in de nabijheid van tankstations of chemische installaties, of in andere gebieden waar explosiegevaar bestaat.
- Gebruik het instrument samen met radio's of GSM telefoons niet in de nabijheid van medische apparatuur.
- Gebruik het instrument samen met radio's of GSM telefoons niet in vliegtuigen.

## 17.8 FCC Verklaring, geldig in de V.S.

# **Toepasbaarheid** De grijze paragraaf hieronder is alleen van toepassing op Builder instrumenten zonder Bluetooth.

Waarschuwing Dit apparaat heeft in tests de grenswaarden aangehouden voor digitale apparaten uit de klasse B, die zijn gedefinieerd in paragraaf 15 van de FCC bepalingen. Deze eisen zijn ontworpen om bescherming te bieden tegen schadelijke invloeden van installatie in de woonomgeving.

Dit product genereert en gebruikt stralingsenergie en kan deze uitzenden indien niet geïnstalleerd en gebruikt volgens de voorschriften. Dit kan schadelijke storingen veroorzaken bij radiocommunicatie. Echter er wordt geen garantie gegeven dat storingen niet voor zullen komen in een bepaalde installatie. Als dit product schadelijke storingen veroorzaakt in radio of televisieontvangst,

hetgeen kan worden vastgesteld door het product uit en aan te schakelen, wordt de gebruiker de volgende maatregelen aanbevolen om te pogen de storing te elimineren:

- De ontvangstantenne opnieuw richten of verplaatsen.
- De afstand tussen instrument en ontvanger vergroten.
- Het apparaat aansluiten op een stopcontact van een andere stroomkring, dan die waarop de ontvanger is aangesloten.
- Raadpleeg uw dealer of een ervaren radio/TV technicus.

Waarschuwing

Wijzigingen of modificaties die niet uitdrukkelijk door Leica Geosystems zijn toegestaan, kunnen het recht van de gebruiker beëindigen om het apparaat te gebruiken.

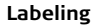

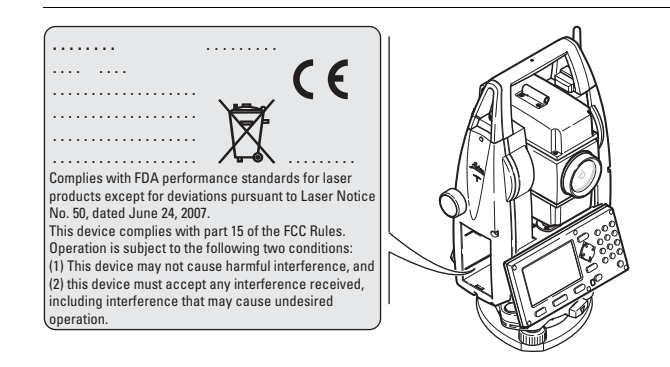

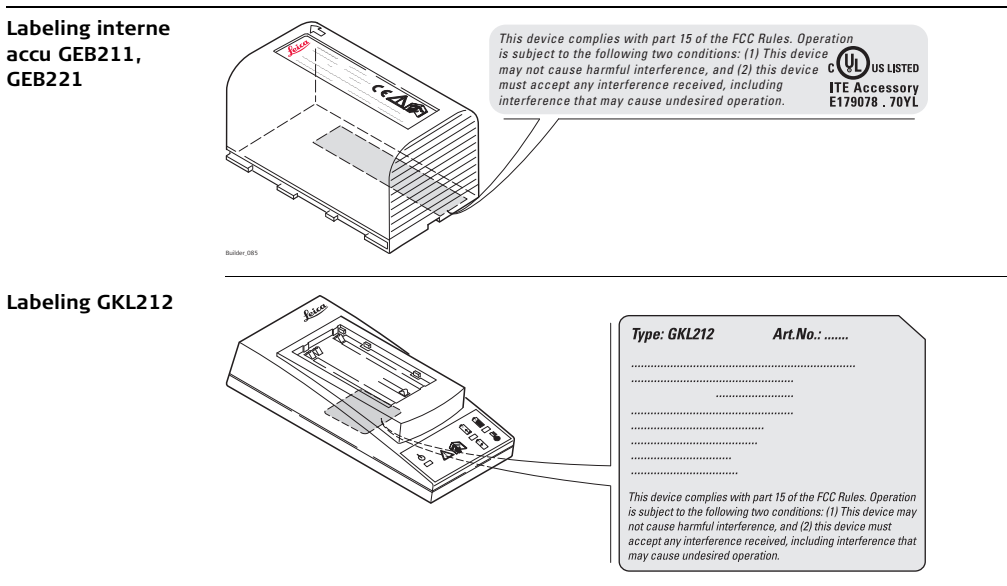

## 18 Technische gegevens

## 18.1 Hoekmeting

### Nauwkeurigheid

| Alle Builder<br>modellen, type | Standaard afwijking Hz, V,<br>ISO 17123-3 |        | Weergave klei | nste eenheid |
|--------------------------------|-------------------------------------------|--------|---------------|--------------|
|                                | ["]                                       | [mgon] | ["]           | [mgon]       |
| 09                             | 9                                         | 2,8    | 1             | 1            |
| 06                             | 6                                         | 1,8    | 1             | 0,1          |
| 05                             | 5                                         | 1,5    | 1             | 0,1          |
| 03*                            | 3                                         | 1      | 1             | 0,1          |

\* Type 03 is alleen beschikbaar voor de Builder 500.

Karakteristieken

Absoluut, continu.

## 18.2 Afstandmeting

### Reflectorloos normaal bereik

| Kodak Grijze                       | Туре        | Bereik D |      | Bereik E |      | Bereik F |      |
|------------------------------------|-------------|----------|------|----------|------|----------|------|
| Kaart                              |             | [m]      | [ft] | [m]      | [ft] | [m]      | [ft] |
| Witte zijde, 90 %                  | Builder 200 | 60       | 200  | 80       | 260  | >80      | >260 |
| reflecterend                       | Builder 300 | 80       | 260  | 120      | 390  | >120     | >390 |
|                                    | Builder 400 | 15       | 50   | 15       | 50   | 15       | 50   |
|                                    | Builder 500 | 150      | 490  | 250      | 820  | >250     | >820 |
| Grijze zijde, 18 %<br>reflecterend | Builder 200 | 30       | 100  | 50       | 160  | >50      | >160 |
|                                    | Builder 300 | 50       | 160  | 70       | 230  | >70      | >230 |
|                                    | Builder 400 | 15       | 50   | 15       | 50   | 15       | 50   |
|                                    | Builder 500 | 100      | 330  | 150      | 490  | >200     | >660 |

| Prismabereik (rode | Meetbereik plat prisma CPR105: | 1,5 m tot 250 m |
|--------------------|--------------------------------|-----------------|
| spot)              | Ondubbelzinnige Weergave:      | Tot 250 m       |

| Туре      | CPR105                | Bereik D |      | Bereik E |      | Bereik F |      |
|-----------|-----------------------|----------|------|----------|------|----------|------|
|           |                       | [m]      | [ft] | [m]      | [ft] | [m]      | [ft] |
| Standaard | Reflecterende<br>tape | 150      | 490  | 170      | 560  | 170      | 560  |
| Standaard | kattenoog             | 250      | 820  | 250      | 820  | 250      | 820  |

### Atmosferische omstandigheden

- D: Object in fel zonlicht, hevige ondulatie
- E: Object in de schaduw, bedekte hemel
- F: Ondergronds, 's nachts en bij schemering

### Nauwkeurigheid

| Normale meting                    | Standaard afwijking,<br>ISO 17123-4 | Gemiddelde Meettijd [s] |  |  |
|-----------------------------------|-------------------------------------|-------------------------|--|--|
| Standaard Reflectorloos           | 3 mm + 2 ppm                        | 3,0                     |  |  |
| CPR105 Plat Prisma<br>(kattenoog) | 5 mm + 2 ppm                        | < 2                     |  |  |

| Normale meting                             | Standaard afwijking,<br>ISO 17123-4 | Gemiddelde Meettijd [s] |
|--------------------------------------------|-------------------------------------|-------------------------|
| CPR105 Plat Prisma<br>(Reflecterende tape) | 3 mm + 2 ppm                        | < 2                     |
| Volgen                                     | 5 mm + 2 ppm                        | 1,0                     |

Object in de schaduw, bedekte hemel

Onderbrekingen van de meetstraal, ernstige ondulatie en bewegende objecten in het pad van de meetstraal kunnen afwijkingen van de opgegeven nauwkeurigheid veroorzaken.

De weergegeven resolutie is 1 mm.

| orbereik<br>modus) | Meetbereik:                                   |          | 1,5 m tot | 3500 m   |       |          |       |
|--------------------|-----------------------------------------------|----------|-----------|----------|-------|----------|-------|
|                    | Туре                                          | Bereik 1 |           | Bereik 2 |       | Bereik 3 |       |
|                    |                                               | [m]      | [ft]      | [m]      | [ft]  | [m]      | [ft]  |
|                    | CPR111 Builder prisma,<br>echte-nul constante | 450      | 1500      | 800      | 2600  | 1000     | 3500  |
|                    | Rond prisma                                   | 1800     | 6000      | 3000     | 10000 | 3500     | 12000 |

### Reflect (prisma

Het bereik op het ronde prisma kan alleen worden verkregen met de opgewaardeerde afstandmeting. Overigens gelden de specificaties van de CPR111 (max. 500 m). Zie hoofdstuk "5.5 Afstandmeting".

### Atmosferische omstandigheden

- 1: Sterke nevel, zicht 5km; of helder zonlicht, ernstige ondulatie
- 2: Lichte nevel, zicht circa 20km; of gesluierd zonlicht, lichte ondulatie

3: Bewolkt, geen nevel, zicht ongeveer 40km; geen ondulatie

### Nauwkeurigheid

| Normale meting | Standaard afwijking,<br>ISO 17123-4 | Gemiddelde Meettijd [s] |
|----------------|-------------------------------------|-------------------------|
| Prisma         | 2 mm + 2 ppm                        | < 1                     |
| Volgen         | 5 mm + 2 ppm                        | < 0,3                   |

Onderbrekingen van de meetstraal, ernstige ondulatie en bewegende objecten in het pad van de meetstraal kunnen afwijkingen van de opgegeven nauwkeurigheid veroorzaken.

### Karakteristieken

Meetsysteem:

Type: Draaggolf: Systeem analyse basis 100 MHz - 150 MHz Coaxiaal, zichtbare rode laser 658 nm

### Laser spotgrootte

| Afstand [m] | Laser spotgrootte, ongeveer [mm] |
|-------------|----------------------------------|
| ор 20       | 10 x 12                          |
| ор 50       | 13 x 21                          |
| op 250      | 38 x 85                          |

## 18.3 Algemene technische gegevens van het instrument

Telescoop

| Туре                     | Builder 100                      | Builder 200 of hoger             |
|--------------------------|----------------------------------|----------------------------------|
| Vergroting               | 30 x                             | 30 x                             |
| Vrije diameter objectief | 40 mm                            | 40 mm                            |
| Scherpstellen            | 1,6 m/5,2 ft tot oneindig        | 1,7 m/5,6 ft tot oneindig        |
| Gezichtsveld             | 1°21'/1,50 gon<br>2,4 m op 100 m | 1°30'/1,66 gon<br>2,6 m op 100 m |

| Compensator | Туре                                          | Instelnauwkei       | urigheid                           | Instelbereik |       |
|-------------|-----------------------------------------------|---------------------|------------------------------------|--------------|-------|
|             |                                               | ["]                 | [mgon]                             | [']          | [gon] |
|             | Alle Builder<br>modellen                      | 2                   | 0,7                                | 4            | 0,07  |
| Doosniveau  | Gevoeligheid doosniv<br>Resolutie elektronisc | veau:<br>ch niveau: | 6'/2 mm<br>6" (=20 <sup>cc</sup> ) |              |       |

### Bedieningseenheid

Display: Toetsenbord: Weergave Hoeken: Weergave Afstanden: Positie: 280 x 160 pixels, monochrome, grafisch LCD, verlichting 7 toetsen / 20 toetsen (alleen Builder 400 en 500) 360°''', 360° decimaal, 400 gon, 6400 mil, V % m, ft int, ft us, ft inch 1/16 (behalve Builder 100) In beide kijkerstanden, kijkerstand II als optie

Instrument Poorten, Builder 200 of hoger

| Naam                      | Beschrijving                                                                                                    |
|---------------------------|----------------------------------------------------------------------------------------------------|
| RS232                     | 5 pin LEMO-0 voor voeding, communicatie, gegevensoverdracht.<br>Deze poort bevindt zich in de basis van het instrument. |
| USB stick<br>aansluiting  | USB stick poort voor gegevensuitwisseling (alleen voor Builder 300 of hoger).                                           |
| USB kabel-<br>aansluiting | Kabelaansluitingen voor USB apparaten voor communicatie en gegevensuitwisseling (alleen voor Builder 300 of hoger).     |
| Bluetooth                 | Bluetooth verbindingen voor communicatie en gegevensuitwisseling (alleen voor Builder 500).                             |

### Instrument Afmetingen

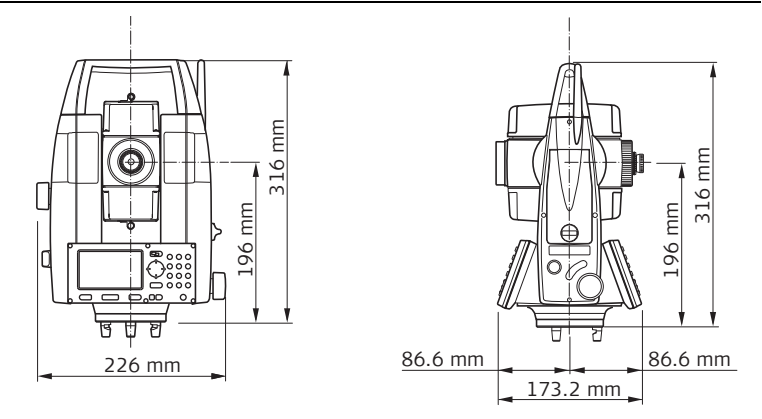

### Gewicht

| Accu GEB221: 0,2 kg |  | Instrument:<br>Stelschroevenblok:<br>Accu GEB211:<br>Accu GEB221: | 3,3 - 4,1 kg<br>0,8 kg<br>0,1 kg<br>0,2 kg |  |
|---------------------|--|-------------------------------------------------------------------|--------------------------------------------|--|
|---------------------|--|-------------------------------------------------------------------|--------------------------------------------|--|

| Opslaan, alleen                  | Gegevens kunnen in het interne geheugen worden opgeslagen. |                                                                                                    |                          |
|----------------------------------|------------------------------------------------------------|----------------------------------------------------------------------------------------------------|--------------------------|
| 500                              | Туре                                                       | Capaciteit [MB]                                                                                                    | Aantal punten            |
|                                  | Intern geheugen<br>(Builder 300)                           | 2                                                                                                    | 15,000                   |
|                                  | Intern geheugen<br>(Builder 400 en 500)                    | 10                                                                                                    | 50,000                   |
|                                  |                                                            |                                                                                                    |                          |
| Laserlood                        | Type:<br>Locatie:<br>Nauwkeurigheid:                       | Zichtbare rode laser klasse 2<br>In de verticale as van het ins<br>Afwijking van loodlijn<br>1,5 mm op 1,5 m instrumen | 2<br>strument<br>thoogte |
|                                  | Diameter van laserspot:                                    | 2,5 mm op 1,5 m instrumen                                                                                              | thoogte                  |
| Aandrijving                      | Туре:                                                      | Eindloze horizontale en vert                                                                                           | icale aandrijving        |
| Voeding, Builder<br>200 of hoger | Externe voedingsspanning:                                  | g: Nominale spanning 12,8 V DC,<br>spanningsbereik 11,5 V-13,5 V                                                       |                          |

### Builder, Technische gegevens

| AccuGEB211                               | Type:<br>Spanning:<br>Capaciteit:<br>Werktijd*:           | Li-lon<br>7,4 V<br>2,2 Ah<br>ongeveer 10 uur                          |
|------------------------------------------|-----------------------------------------------------------|-----------------------------------------------------------------------|
|                                          | * Gebaseerd op een enke<br>korter zijn als de accu r      | ele meting iedere 30 seconden bij 25°C. Werktijd kan<br>iet nieuw is. |
| AccuGEB221                               | Type:<br>Spanning:<br>Capaciteit:<br>Werktijd*:           | Li-Ion<br>7,4 V<br>4,4 Ah<br>ongeveer 20 uur                          |
|                                          | * Gebaseerd op een enke<br>korter zijn als de accu r      | ele meting iedere 30 seconden bij 25°C. Werktijd kan<br>iet nieuw is. |
| Externe accu,<br>Builder 200 of<br>hoger | Type:<br>Spanning:<br>Capaciteit:<br>Gemiddelde werktijd: | NiMH<br>12 V<br>GEB171: 9,0 Ah<br>20 - 24 u                           |

### Omgevingsspecificaties

### Temperatuur

| Туре           | Werk temperatuur [°C] | Opslag temperatuur [°C] |
|----------------|-----------------------|-------------------------|
| Builder        | -20 tot +50           | -40 tot +70             |
| Accu           | -20 tot +50           | -40 tot +70             |
| USB stick      | -40 tot +85           | -50 tot +95             |
| Builder Arctic | -30 tot +50           | -40 tot +70             |

### Bescherming tegen water, stof en zand

| Туре    | Bescherming      |
|---------|------------------|
| Builder | IP55 (IEC 60529) |

### Vochtigheid

| Туре    | Bescherming                                                                                                    |
|---------|----------------------------------------------------------------------------------------------------|
| Builder | Max 95 % niet condenserend.<br>De effecten van condensatie kunnen worden tegengegaan<br>door periodiek het instrument goed te drogen. |

### Reflectoren

| Туре                                       | Prismaconstante [mm] |
|--------------------------------------------|----------------------|
| CPR105 Plat prisma (kattenoog)             | 0,0                  |
| CPR105 Plat prisma (reflecterende tape)    | 0,0                  |
| Reflectorloos                              | 0,0                  |
| GZM28 reflecterende tape 60x60 mm          | 0,0                  |
| CPR111 Builder prisma, echte-nul constante | 0,0                  |

Automatische correcties De volgende automatische correcties worden uitgevoerd:

- Vizierlijnfout
- Kiep-as fout
- Aardkromming

- Compensator index fout
- Verticale collimatiefout
- Refractie
# 18.4Conformiteit met nationale regelgeving18.4.1Instrumenten zonder Communication side cover

Conformiteit met nationale regelgeving Hierbij verklaart Leica Geosystems AG, dat het instrument in overeenstemming is met de essentiële vereisten en overige relevante voorwaarden van toepasselijke Europese richtlijnen. De conformiteitverklaring kan worden geraadpleegd op http://www.leicageosystems.com/ce.

# 18.4.2 Instrumenten met Communication side cover

| Conformiteit met   |
|--------------------|
| nationale regelge- |
| ving               |

- FCC Part 15 (van toepassing in de USA).
- Hierbij verklaart Leica Geosystems AG, dat het instrument met Communication side cover in overeenstemming is met de essentiële vereisten en overige relevante voorwaarden van Europese richtlijn 19995/EC. De conformiteitverklaring kan worden geraadpleegd op http://www.leica-geosystems.com/ce.
  - Klasse 1 apparatuur volgens Europese richtlijn 1999/5/EC (R&TTE) kan zonder enige restrictie in de markt worden geplaatst en in gebruik worden genomen in alle EEA lidstaten.
- Toestemming voor gebruik in landen met andere nationale regelgeving, die niet valt onder de FCC deel 15 of Europese richtlijn 1999/5/EC, moet voor gebruik en inwerkingstelling worden aangevraagd.

| Frequentieband   | 2402 - 2480 MHz       |                         |
|------------------|-----------------------|-------------------------|
| Uitgangsvermogen | Bluetooth:            | 2,5 mW                  |
| Antenne          | Type:<br>Versterking: | Mono meetstok<br>+2 dBi |

19 Internationale Beperkte Garantie, Software Licentieovereenkomst

#### Internationale Beperkte Garantie

Dit instrument valt onder de regels en voorwaarden zoals opgenomen in de Internationale Beperkte Garantie, die kan worden gedownload van de Leica Geosystems home page op http://www.leica-geosystems.com/internationalwarranty of aangevraagd via uw Leica Geosystems distributeur. De hierboven genoemde garantie is exclusief en komt in plaats van alle andere garanties, regels of voorwaarden, uitdrukkelijk of impliciet, ofwel feitelijk of als gevolg van wetgeving, statuten of anderszins, met inbegrip van garanties, regels of voorwaarden voor handelsdoeleinden, geschiktheid voor een bepaald doel, bevredigende kwaliteit en het niet maken van inbreuk op rechten van derden, die alle met nadruk van de hand worden gewezen.

#### Software Licentieovereenkomst

Dit instrument bevat software, die vooraf op het instrument is geïnstalleerd, of die is geleverd op een gegevensdrager of die online kan worden gedownload in overeenstemming met autorisatie vooraf door Leica Geosystems. Zulke software wordt beschermd onder auteurs en andere wetgeving en het gebruik wordt bepaald en geregeld in de Leica Geosystems Software licentie overeenkomst, welke aspecten dekt, zoals, maar niet uitsluitend, reikwijdte van de licentie, garantie, intellectuele eigendomsrechten, beperking van aansprakelijkheid, uitsluiting van andere garanties, bepalende wetgeving en plaats van rechtsbevoegdheid. Zorg er voor, dat u steeds voldoet aan de bepalingen en condities van de Leica Geosystems Software licentie overeenkomst. Dergelijke overeenkomsten worden samen met alle instrumenten geleverd en kunnen ook worden ingezien en gedownload van de Leica Geosystems home page op http://www.leica-geosystems.com/swlicense of opgevraagd via uw Leica Geosystems distributeur.

U mag de software niet installeren tenzij u de bepalingen en condities van de Leica Geosystems Software licentie overeenkomst hebt gelezen en begrepen. Door het installeren of gebruiken van de software of een deel daarvan wordt u geacht alle bepalingen en condities van een dergelijk licentie overeenkomst te accepteren. Als u niet kunt instemmen met alle of enkele van de bepalingen van een dergelijk licentie overeenkomst, dan mag u de software niet downloaden, installeren of gebruiken en u moet alle software samen met de bijbehorende documentatie en de factuur binnen tien (10) dagen na aanschaf retourneren. De koopsom zal dan volledig worden vergoed.

## Builder, Index

# Index

# Α

| Aandrijving                 |                    |
|-----------------------------|--------------------|
| Aansluitingen               |                    |
| Асси                        |                    |
| Eerste keer gebruiken       |                    |
| Labeling                    |                    |
| Opladen                     |                    |
| Afkortingen                 |                    |
| Afstandmeting               | . 39, 54, 118, 241 |
| ALLES                       |                    |
| Applicatie                  |                    |
| COGO                        |                    |
| Meten                       |                    |
| Meten & Omschrijving        |                    |
| Oppervlakte & Volume        |                    |
| Richting & Afstand          |                    |
| Spanmaat                    |                    |
| Uitzetten                   |                    |
| Uitzetten Lijn/Boog/Spiraal |                    |
| Verborgen Punt              |                    |
|                             |                    |

| Applicaties             |     |
|-------------------------|-----|
| Automatische correcties | 252 |
| Auto-Uit                | 68  |

#### В

| Basislijn                  | 97,98 |
|----------------------------|-------|
| Baudrate                   | 75    |
| Bedieningseenheid          | 247   |
| Bekende punten             | 155   |
| Beperkingen in het gebruik | 213   |
| Bereik                     | 241   |
| Bluetooth                  |       |
| Antenne                    | 254   |
| Uitgangsvermogen           | 254   |
| Veiligheidsvoorschriften   | 235   |
|                            |       |

# С

| COGO                |     |
|---------------------|-----|
| Collimatie-as       | 15  |
| Communicatiepaneel  |     |
| Frequentieband      | 254 |
| Technische gegevens | 254 |

| Componenter 27 6E 2        | 46 |
|----------------------------|----|
| Compensator                |    |
| Compensator index1         | 85 |
| Configuratie               | 60 |
| Construction Data Manager1 | 60 |
| Continu meten              | 62 |
| Contrast                   | 69 |
| Controleren & Justeren1    | 82 |
| Coördinaten102, 1          | 04 |
| Correcties2                | 52 |

# D

| Data Output        | 74  |
|--------------------|-----|
| Databits           | 75  |
| Datum              | 72  |
| Documentatie       | 12  |
| Gebruiksaanwijzing | 12  |
| Handleiding        | 13  |
| Doosniveau         | 246 |

#### Е

| EDM                | . 54 |
|--------------------|------|
| Eenheden afstanden | . 71 |
| Eenheden hoeken    | . 69 |

| Eenheid                            | .247 |
|------------------------------------|------|
| Elektromagnetische compatibiliteit | .233 |
| Elektronisch Doosniveau            | 81   |
| Elektronisch justeren              | .182 |
| Endmark                            | 75   |

# F

| FCC verklaring | 236 |
|----------------|-----|
|----------------|-----|

#### G

| Gebruik van deze handleiding | 12      |
|------------------------------|---------|
| Gebruikersinterface          |         |
| Gebruiksdoel                 | 211     |
| Gebruiksrisico's             | 216     |
| Gecombineerde                |         |
| Gegevensbeheer               | 150     |
| Gegevensuitwisseling         | 160     |
| Geheugen                     | 73, 249 |
| Getoonde gegevens            |         |
| Gewicht                      | 248     |

## Builder, Index

#### Н

| Handleiding                     |            |
|---------------------------------|------------|
| Beschikbare documentatie        | 13         |
| Gebruik van                     | 12         |
| Geldigheid van deze handleiding | 12         |
| Omschrijving van handleidingen  |            |
| Hoekmeting                      | 240        |
| Hoogte                          | 106        |
| Horizon                         | 64         |
| Horizontale hoek                | 15, 38, 81 |
| Horizontale hoek instellen      | 81, 83     |
| Horizontale rand                |            |
| Hz collimatie                   | 185        |
| Hz Ophoging                     | 62         |
|                                 |            |

#### I

| Inhoud transportkoffer | 21 |
|------------------------|----|
| Instellingen           |    |
| Instrument             |    |
| Afmetingen             |    |
| Componenten            |    |
| Modellen               |    |
| Temperatuur            |    |
| Interface              | 73 |

#### **J** Justeren

| )                                    |     |
|--------------------------------------|-----|
| Elektronisch                         | 182 |
| Gecombineerde justering (I, t, c, i) | 185 |
| mechanisch                           | 183 |
| Van het doosniveau op het            |     |
| stelschroevenblok                    | 191 |
| Van het laserlood                    |     |
| Justering kruisdraad                 | 198 |
|                                      |     |

#### К

| Kiep-as               | 15 |
|-----------------------|----|
| Kruisdraad            | 17 |
| Kruisdraadverlichting | 31 |

# L

| Laser                       |             |
|-----------------------------|-------------|
| Afstandmeter                | 54          |
| Classificatie               | 222         |
| Lood                        | 47, 81, 249 |
| Straal                      |             |
| Lijn Verplaatsten Beginpunt |             |
| Loodlijn                    | 16          |

# м

| Mechanisch justeren | 183 |
|---------------------|-----|
| Meten               | 91  |
| Meten & Omschrijvng | 147 |
| Meten applicatie    | 115 |
| Metingen            | 157 |
| Minimale aflezing   | 70  |

#### Ν

| Nauwkeurigheid | 240, | 242, | 244 |
|----------------|------|------|-----|
|----------------|------|------|-----|

## 0

| Omgevingsspecificaties | 251 |
|------------------------|-----|
| Oppervlakte            | 123 |
| Opslaan                | 249 |
| Opslag                 | 202 |
| Opslagtemperatuur      | 251 |
| Opstellen              |     |
| Statief                | 42  |
| Overbrengen hoogte     | 107 |

## Ρ

| Parity                | 75          |
|-----------------------|-------------|
| Pictogrammen          | . 3, 37, 38 |
| Piep                  |             |
| Prisma                | 252         |
| CPR105 Plat Prisma    | 58          |
| CPR111 Builder prisma | 59          |
| Programma's           | 86, 110     |
| Project               | 151, 153    |
| Punten                | 155, 157    |

#### R

| Reflectoren        | 252 |
|--------------------|-----|
| Reinigen en Drogen | 204 |
| Richting & Afstand | 118 |

#### s

| Scherm            | 34  |
|-------------------|-----|
| Scherm verwarm    | 69  |
| Sector piep       | 66  |
| Software concept  | 27  |
| Spanmaat          | 120 |
| Staande as        | 15  |
| Standplaats setup | 94  |
|                   |     |

#### Builder, Index

| 44, 195 |
|---------|
|         |
| 195     |
|         |
| 76      |
|         |
| 31, 172 |
|         |

# Т

| Taal                | 40       |
|---------------------|----------|
| Tab balk            |          |
| Technische gegevens | 240, 246 |
| Technische termen   | 14       |
| Telescoop           |          |
| Temperatuur         |          |
| Accu                |          |
| Opslag              | 251      |
| Werking             |          |
| Builder Arctic      |          |
| Opslag              | 251      |
| Werking             |          |
| Instrument          |          |
| Opslag              |          |
| Werking             |          |
|                     |          |

| USB stick                           |     |
|-------------------------------------|-----|
| Opslag                              | 251 |
| Werking                             | 251 |
| Tijd                                | 72  |
| Toetsenbord Builder 100, 200 en 300 | 30  |
| Toetsenbord Builder 400 en 500      |     |

#### U

| Uitzetten |                   | 112  |
|-----------|-------------------|------|
| Uitzetten | Lijn/Boog/Spiraal | .141 |
| USB       |                   |      |
| Inzette   | en                | 52   |

#### ۷

| V instelling             | 63           |
|--------------------------|--------------|
| Veiligheidsvoorschriften | 210          |
| Verantwoordelijkheden    | 214          |
| Verborgen Punt           | 128          |
| Verlichting              | 31           |
| Verticale hoek           | . 15, 38, 82 |
| Verticale index          |              |
| Verticale rand           | 15           |
| Vervoer                  | 200          |
| Verzorging               | 200          |
| Vizierlijn               | 15           |
|                          |              |

# w

| Werktemperatuur | <br>1 |
|-----------------|-------|
| Wissen          | <br>8 |

#### Ζ

| Zenit      | 17, | 63 |
|------------|-----|----|
| Zenit hoek |     | 15 |

#### Total Quality Management: Our commitment to total customer satisfaction.

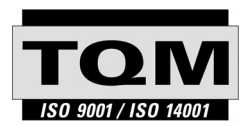

Leica Geosystems AGGeosystems AG, Heerbrugg, Zwitserland, is gecertificeerd als zijnde te beschikken over een kwaliteitssysteem, dat voldoet aan de internationale norm voor kwaliteitsmanagement en kwaliteitssystemen (ISO norm 9001).

Vraag uw lokale Leica dealer om verdere informatie over ons TQM programma.

Leica Geosystems AG

Heinrich-Wild-Strasse CH-9435 Heerbrugg Zwitserland Telefoon +41 71 727 31 31

www.leica-geosystems.com

- when it has to be **right** 

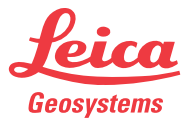